# **VERITAS NetBackup™ 3.4 User's Guide**

Microsoft Windows 95/98/2000/NT(日本語版)

2001年1月 P/N 30-000076-011

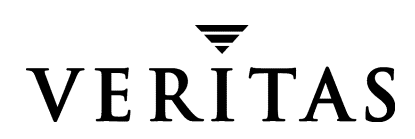

#### 免責事項

本書に記載されている情報は、予告なしに変更される場合があります。VERITAS Software Corporation は、本書に関して、商品性や特定目的に対する適合性の黙示保証などの一切の保証を行いません。VERITAS Software Corporation は、本書に含まれるエラーや本書の提供、遂行、または使用に伴う付随的または間接的な損害に対して一切の責任を負わないものとします。

#### 著作権

Copyright © 1993-2000 VERITAS Software Corporation. All rights reserved. VERITAS は、米国 およびその他の国における VERITAS Software Corporation の登録商標です。VERITAS のロ ゴ、VERITASNetBackup、および VERITASNetBackup BusinesServer は、VERITAS Software Corporation の商標です。その他、記載されている会社名、製品名は、各社の商標または登 録商標です。

本ソフトウェアの一部は、RSA Data Security, Inc. の MD5 Message-Digest Algorithm から派 生したものです。Copyright 1991-92, RSA Data Security, Inc. Created 1991. All rights reserved.

Printed in the USA, January 2001.

VERITAS Software Corporation 1600 Plymouth St. Mountain View, CA 94043 Phone 650–335–8000 FAX 650–335–8050 www.veritas.com

# 目次

| 本書についてix                |
|-------------------------|
| 本書の構成ix                 |
| 関連マニュアルx                |
| 表記規則xi                  |
| 表記スタイル xi               |
| 「注」と「注意」xi              |
| キーの組み合わせxi              |
| コマンドの書式xii              |
| テクニカル サポートxii           |
|                         |
| 第1章 はじめに                |
| バックアップおよびアーカイブ操作2       |
| ユーザー指定のバックアップおよびアーカイブ   |
| サーバー指定のバックアップおよびアーカイブ   |
| フル バックアップ2              |
| 累積インクリメンタル バックアップ       |
| 差分インクリメンタル バックアップ3      |
| トゥルー イメージ バックアップ3       |
| リストア操作4                 |
| ファイル アクセス権および開いているファイル4 |
| アクセス制御リスト4              |
| サーバー指定のリストア4            |
| ユーザー指定のリストア5            |
| 別のクライアントへのリストア5         |
|                         |

iii 🥄

● NetBackup\_UserGuide\_Windows.book iv ページ 2001年1月25日 木曜日 午前11時5分

iv

| トゥルー イメージ バックアップからのリストア                      |
|----------------------------------------------|
| ステータスの表示                                     |
| NetBackup に必要なファイル アクセス権                     |
| 第2音 ューザー指定の操作 c                              |
| ディー 9 Incompany (<br>ブラウザの起動) (              |
| フラックの起動 ···································· |
| Windows/Windows NT のエクスプローラを体田してファイルを        |
| バックアップする                                     |
| NetBackupブラウザを使用してファイルをバックアップする12            |
| 共有フォルダのバックアップ17                              |
| リストアの実行                                      |
| ユーザー指定の操作のステータスの表示                           |
| 高度なリストア手順                                    |
| バックアップ日付を指定したリストア                            |
| リストアするファイルの検索28                              |
| フォルダまたはファイルの旧バージョンのリストア                      |
| フォルダのトゥルー イメージのリストア                          |
| トゥルー イメージのリストアとは                             |
| トゥルー イメージのリストアおよび上書き                         |
| トゥルー イメージのリストア手順                             |
| 別のパスへのファイルのリストア33                            |
| 別の場所へのすべてのリストア33                             |
| 別の場所への個々の項目のリストア                             |
| 一時的なファイル名を使用したリストア                           |
| プロキシ リストア                                    |
| 第3章 リファレンス                                   |
| NetBackup のアイコン                              |
| メニュー                                         |
| [ファイル] メニュー                                  |
|                                              |

NetBackup\_UserGuide\_Windows.book v ページ 2001年1月25日 木曜日 午前11時5分

 $\overline{\bullet}$ 

| [アクション] メニュー                              |
|-------------------------------------------|
| [編集] メニュー                                 |
| [表示] メニュー                                 |
| [バックアップ]メニュー47                            |
| [リストア] メニュー                               |
| [ウィンドウ] メニュー50                            |
| [ヘルプ] メニュー                                |
| ウィンドウ                                     |
| NetBackup のウィンドウのアイコン52                   |
| [バックアップ、アーカイブ、およびリストア - NetBackup]ウィンドウ54 |
| NetBackup バックアップ ウィンドウ55                  |
| ボタン                                       |
| ペイン                                       |
| NetBackup リストア ウィンドウ                      |
| ボタン                                       |
| ペイン                                       |
| [NetBackup 履歴] ペイン59                      |
| ダイアログ ボックス                                |
| [NetBackup 設定] ダイアログ ボックス63               |
| [一般] プロパティ シート63                          |
| [除外リスト]プロパティ シート64                        |
| [取り込みリスト]プロパティ シート65                      |
| [バックアップ] プロパティ シート65                      |
| [ネットワーク] プロパティ シート66                      |
| [ウィルス保護]プロパティ シート67                       |
| [トラブルシューティング] プロパティ シート                   |
| [NetBackup マシンの指定] ダイアログ ボックス             |
| [サーバー] プロパティ シート70                        |
| [クライアント] プロパティ シート72                      |
| [ステータスの表示] ダイアログ ボックス75                   |
|                                           |

v **V** 

● NetBackup\_UserGuide\_Windows.book vi ページ 2001年1月25日 木曜日 午前11時5分

vi

| [プレビュー リスト] ダイアログ ボックス                                                            |
|-----------------------------------------------------------------------------------|
| [ツールバー オプション] ダイアログ ボックス                                                          |
| [バックアップ クラスとスケジュール] ダイアログ ボックス                                                    |
| [バックアップ] プロパティ シート                                                                |
| [バックアップの検索]ダイアログ ボックス                                                             |
| [バックアップ オプションの指定]ダイアログ ボックス                                                       |
| [選択したファイルのリストア] ダイアログ ボックス                                                        |
| [NetBackup クライアント Job Tracker] ダイアログ ボックス                                         |
|                                                                                   |
| <b>竹</b> 球A システム官理者                                                               |
|                                                                                   |
| 別のクライナントへのリストナ $\dots$ $p [N p i ] $ $p [N p i ] $                                |
| システム官理者か使用する NetBackup の [NetBackup マシンの指定]<br>ダイアログ ボックス                         |
| [NetBackup マシンの指定] の [サーバー] プロパティ シート 105                                         |
| [ソース クライアント] プロパティ シート                                                            |
| [デスティネーション クライアント]プロパティ シート                                                       |
| [NetBackup 設定] ダイアログ ボックス109                                                      |
| [一般] プロパティ シート 109                                                                |
| [除外リスト]プロパティ シート112                                                               |
| [取り込みリスト]プロパティ シート114                                                             |
| [ネットワーク]プロパティ シート116                                                              |
| [トラブルシューティング]プロパティ シート                                                            |
| トラブルシューティング ログ119                                                                 |
| 除外リストおよび取り込み リストの構文規則120                                                          |
| 構文規則                                                                              |
| 除外リストの例122                                                                        |
| 付録 R_NotRockup のコマンド 100                                                          |
| Not Bealain $\mathcal{D} = \mathcal{T} \setminus \tilde{\mathcal{F}} \mathcal{F}$ |
|                                                                                   |
| oparcnive                                                                         |

NetBackup\_UserGuide\_Windows.book vii ページ 2001年1月25日 木曜日 午前11時5分

 $\overline{\bullet}$ 

| bpba  | ackup  | <br> | <br> | <br>••• | <br> | ••• | <br>    | <br> |     | ••  | <br>••• | ••• | <br>• • • | <br> | . 128 |
|-------|--------|------|------|---------|------|-----|---------|------|-----|-----|---------|-----|-----------|------|-------|
| bplis | st     | <br> | <br> | <br>••• | <br> | ••• | <br>    | <br> |     | ••  | <br>••• | ••• | <br>      | <br> | . 134 |
| bpre  | estore | <br> | <br> | <br>••• | <br> | ••• | <br>••• | <br> |     | ••• | <br>••• | ••• | <br>      | <br> | . 139 |
| xbp   | (1)    | <br> | <br> | <br>••• | <br> | ••• | <br>••• | <br> | ••• | ••• | <br>••• | ••• | <br>•••   | <br> | . 147 |
| 用語集   |        | <br> | <br> | <br>    | <br> |     | <br>    | <br> |     |     | <br>    |     | <br>      | <br> | . 149 |
| 索引.   |        | <br> | <br> | <br>    | <br> |     | <br>    | <br> |     |     | <br>    |     | <br>      | <br> | .177  |

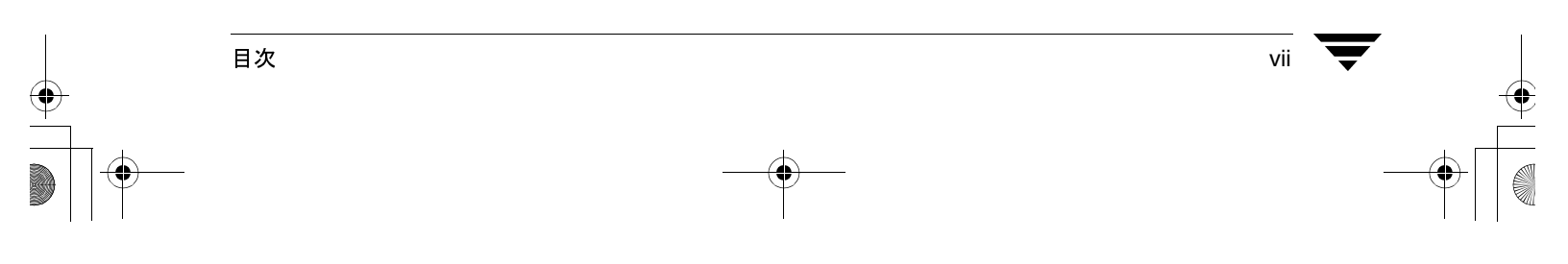

NetBackup\_UserGuide\_Windows.book viii ページ 2001年1月25日 木曜日 午前11時5分

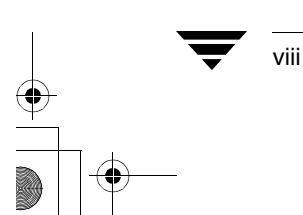

) NetBackup\_UserGuide\_Windows.book ix ページ 2001年1月25日 木曜日 午前11時5分

## 本書について

本書は、エンド ユーザーとシステム管理者を対象としています。NetBackup を使用して Microsoft Windows PC 上のフォルダをバックアップおよびリストアする方法について説明 します。

## 本書の構成

本書は、必要な情報をすばやく見つけることができるように構成されています。以下に、 本書の構成を示します。

表 1.

| <br>章           | 説明                                                                                             |
|-----------------|------------------------------------------------------------------------------------------------|
| はじめに            | NetBackup の概要、エンド ユーザーによる NetBackup の操作方法、および技術的な用語と概念について説明します。この章を読んで NetBackup の理解を深めてください。 |
| ユーザー指定の操作       | NetBackup を使用して、バックアップ、アーカイブ、およびリス<br>トアの各操作を行う方法について説明します。                                    |
| リファレンス          | NetBackup のさまざまなウィンドウ、画面、およびメニューにつ<br>いて説明します。                                                 |
| システム管理者         | NetBackup システム管理者向けの重要な情報を記載しています。                                                             |
| NetBackup のコマンド | NetBackup クライアントで使用可能なコマンドの詳細な一覧です。                                                            |

ix

#### 関連マニュアル

### 関連マニュアル

関連情報については、以下のマニュアルを参照してください。NetBackup のマニュアルの 一覧については、『NetBackup Release Notes』を参照してください。

◆ 『NetBackup Installation Guide - PC Clients』

NetBackup PC クライアント ソフトウェアのインストール方法が説明されています。 PC クライアントは、Windows NT/2000、Windows 95、Windows 98、Macintosh、OS/2 Warp、および Novell NetWare に対応しています。

UNIX サーバを使用している場合は、以下のマニュアルを参照してください。

◆ 『NetBackup Release Notes』

NetBackup ソフトウェアに関する重要な情報(サポートされているプラットフォーム やオペレーティング システム、マニュアルやオンライン ヘルプにはない操作上の留 意事項など)が掲載されています。

◆ 『NetBackup System Administrator's Guide - UNIX』

UNIXシステムでNetBackupのDatacenterを設定し、管理する方法が説明されています。

UNIXサーバでNetBackupのBusinesServerを設定し、管理する方法が説明されています。

NetBackup Troubleshooting Guide - UNIX

UNIX ベースの NetBackup 製品に関するトラブルシューティング情報が掲載されています。

Windows NT/2000 サーバーを使用している場合は、以下のマニュアルを参照してください。

◆ 『NetBackup Release Notes』

NetBackup ソフトウェアに関する重要な情報(サポートされているプラットフォーム やオペレーティング システム、マニュアルやオンライン ヘルプにはない操作上の留 意事項など)が掲載されています。

NetBackup System Administrator's Guide - Windows NT Server.

Windows NT/2000 のサーバー システムで NetBackup の Datacenter を設定し、管理する 方法が説明されています。

• [NetBackup BusinesServer System Adminstrator's Guide - Windows NT Server.]

Windows NT/2000 のサーバー システムで NetBackup の BusinesServer を設定し、管理 する方法が説明されています。

NetBackup Troubleshooting Guide - Windows NT/2000.

Windows NT/2000 ベースの NetBackup 製品に関するトラブルシューティング情報が掲載されています。

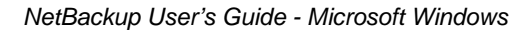

#### 表記規則

## 表記規則

本書は、以下の表記規則に従って記述されています。

表記スタイル

#### 表 2. 表記規則

| 表記                  | 用途                                                                                       |
|---------------------|------------------------------------------------------------------------------------------|
| 英字等幅フォントの太字         | 入力文字。例:ディレクトリを変更するには「 <b>cd</b> 」と入力します。                                                 |
| 英字等幅フォント            | パス、コマンド、ファイル名、または出力文字。例 : デフォルトのインストール<br>ディレクトリは /opt/VRTSxx です。                        |
| Г ]<br>Г ј          | ドキュメントなどのタイトル。<br>章や項目のタイトル、強調する用語。                                                      |
| <i>英字ゴシック体</i> (斜体) | プレースホルダーテキストまたは変数。例: filename には、実際のファイル名を指定して<br>ください。                                  |
| 英字ゴシック体<br>(斜体以外)   | フィールド名、メニュー項目など、グラフィカル ユーザー インタフェース(GUI)<br>のオブジェクト。例: [password] フィールドに、パスワードを入力してください。 |

## 「注」と「注意」

**注** 「注」では、製品をより使いやすくするための情報や、問題の発生を防ぐための情報につい て説明します。

注意「注意」では、データ損失のおそれがある状態について説明します。

#### キーの組み合わせ

キーボードからコマンドを入力する場合、複数のキーを同時に使用することがあります。 たとえば、Ctrl キーを押しながら別のキーを押す場合などが考えられます。このような コマンドを示す場合は、次のように、各キーをプラス記号(+)でつないで表記します。

Ctrl+T を押します。

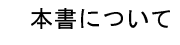

xi

#### テクニカル サポート

## コマンドの書式

コマンドの用法を示す場合によく使用される表記を、以下に示します。

角かっこ[]

かっこ内のコマンドライン コンポーネントは、必要に応じて指定可能なオプションです。

垂直バーまたはパイプ ()

ユーザーが選択可能なオプションの引数を区切る場合に使用します。たとえば、次に示すコマンドでは、ユーザーが*arg1*または*arg2*のいずれかを使用できることを示します。

command arg1 arg2

## テクニカル サポート

この製品に関するシステム要件、サポートされているプラットフォーム、サポートされている周辺機器、テクニカルサポートから入手できる最新のパッチなどの最新情報については、弊社のWebサイトをご利用ください。

http://www.veritas.com/jp (日本語)

http://www.veritas.com/(英語)

製品に関するサポートは、VERITAS テクニカル サポートまでお問い合わせください。

電話: (03)3509-9210

FAX : (03)5532-8209

VERITAS カスタマ サポートへのお問い合わせの際は、次の電子メール アドレスもご利用いただけます。

support.jp-es@veritas.com

) NetBackup\_UserGuide\_Windows.book 1 ページ 2001年1月25日 木曜日 午前11時5分

## はじめに

インストール中に、NetBackupブラウザは特定のNetBackupクライアントで動作するよう に設定されます。ユーザーがNetBackupブラウザを使用して操作を開始すると、ブラウザ ソフトウェアによって適切なメッセージが指定されたNetBackupクライアントに送信され ます。NetBackupクライアント上のソフトウェアは、サーバーと通信し、クライアント側 の操作を処理します。

NetBackup クライアント ソフトウェアは、NetBackup クライアント上に存在するフォルダ 全体または個別のファイルについて、サーバー指定のバックアップ、アーカイブ、および リストア操作を有効にします。また、このソフトウェアによって、NetBackup マスター サーバーにログインすることなく、NetBackup クライアント上でユーザー指定のバック アップ、アーカイブ、およびリストア操作を実行することもできます。ユーザー指定の操 作を開始すると、NetBackup マスター サーバーの制御の下で NetBackup プロセスが実行さ れます。ユーザーがサービスを要求すると、NetBackup マスター サーバーによって、デー タの格納や取り出しなど、残りの処理が行われます。

NetBackup では、バックアップやリストアの対象とするシステムを NetBackup クライアントと呼びます。また、バックアップ データの保管と取り出しを管理するシステムを NetBackup マスターサーバーと呼びます。

#### バックアップおよびアーカイブ操作

## バックアップおよびアーカイブ操作

バックアップ操作では、選択したファイルおよびフォルダのコピーが、NetBackup クライ アントからNetBackupマスター サーバーまたはNetBackupメディア サーバー上のストレー ジデバイスにコピーされます。

アーカイブ操作では、選択したファイルおよびフォルダのコピーが NetBackup マスター サーバーまたはNetBackupメディア サーバー上のストレージデバイスにコピーされた後、 NetBackup クライアント上から元のファイルが削除されます。

## ユーザー指定のバックアップおよびアーカイブ

NetBackup システム管理者によってスケジュールされている時間に、ユーザー指定のバッ クアップを実行することができます。NetBackup では、ファイル、フォルダとファイル、 またはドライブ全体の組み合わせを選択してバックアップすることができます。

ファイルのバックアップは、NetBackup クライアントのインタフェース、または NetBackup エクスプローラー エクステンションをインストールして有効にしている場合は Windows のエクスプローラで実行できます。

### サーバー指定のバックアップおよびアーカイブ

NetBackup 管理者は、フル バックアップおよびインクリメンタル バックアップを、 NetBackup マスター サーバーの制御の下で、自動的に無人で実行されるようにスケジュー ルすることができます。フル バックアップ、インクリメンタル バックアップ、トゥルー イメージ バックアップは、NetBackup マスター サーバーでのみ実行できます。正しくス ケジュールされている場合、サーバー指定のバックアップによってほとんどのバックアッ プの要求が満たされます。

注 Windows版 NetBackupの以前のバージョンでは、一部のアプリケーションを開いた ままにするとファイルがロックされるため、サーバー指定のバックアップが正常に 実行されないことがありました。NetBackup DataCenter に含まれている OTM (Open File Manager)は、この問題を解決します。OTM を無効にしている場合は、サーバー 指定のバックアップを開始する前に、NetBackup クライアント上のすべてのアプリ ケーションをシャットダウンしてください。

BusinesServer の場合、OTM は別売りのオプションです。

#### フル バックアップ

NetBackup マスター サーバーがフル バックアップを実行するように設定されている場合 は、指定したフォルダやドライブ内のすべてのファイルがストレージ ユニットにバック アップされます。各ファイルは、バックアップされるとアーカイブ ビットがクリアされ ます。フル バックアップに失敗した場合、正常に完了するまで、毎日同じ時刻にフル バッ クアップが実行されます。バックアップが正常に完了すると、すべてのファイルがバック アップされます。

#### バックアップおよびアーカイブ操作

#### 累積インクリメンタル バックアップ

NetBackup マスター サーバーが累積インクリメンタル バックアップを実行するように設 定されている場合は、前回フル バックアップが正常に実行された後に変更されたすべて のファイルがバックアップされます。

累積インクリメンタル バックアップでは、日付と時刻のスタンプまたはアーカイブ ビットのいずれかを使用するように設定できます。日付と時刻のスタンプを使用する場合、前 回フル バックアップを実行したときよりも後の日付と時刻のスタンプを持つすべての ファイルが累積インクリメンタル バックアップに含められます。アーカイブ ビットを使 用する場合は、アーカイブ ビットがセット されているすべてのファイルが累積インクリ メンタル バックアップに含められます。累積インクリメンタル バックアップでは、アー カイブ ビットはクリアされません。アーカイブ ビットを使用するインクリメンタル バッ クアップの実行の詳細については、「[一般] プロパティ シート (63 ページ)」を参照して ください。

#### 差分インクリメンタル バックアップ

NetBackup マスター サーバーが差分インクリメンタル バックアップを実行するように設定されている場合は、前回バックアップが正常に実行された後に変更されたすべてのファ イルがバックアップされます。

差分インクリメンタル バックアップでは、日付と時刻のスタンプまたはアーカイブ ビットのいずれかを使用するように設定できます。日付と時刻のスタンプを使用する場合、前回フル バックアップまたはインクリメンタル バックアップを実行したときよりも後の日付と時刻のスタンプを持つすべてのファイルが差分インクリメンタル バックアップに含められます。アーカイブ ビットを使用する場合は、アーカイブ ビットがセットされているすべてのファイルが差分インクリメンタル バックアップに含められます。差分インクリメンタル バックアップでは、ファイルが正常にバックアップされるとアーカイブ ビットはクリアされます。アーカイブ ビットを使用するインクリメンタル バックアップの実行の詳細については、「「一般」プロパティ シート (63 ページ)」を参照してください。

#### トゥルー イメージ バックアップ

トゥルー イメージ バックアップは、NetBackup マスター サーバーでトゥルー イメージ リ ストア情報の属性が設定されている場合に実行されます。この属性が設定されている場 合、NetBackup によって、フォルダをフル バックアップまたはインクリメンタル バック アップの実行時の状態にリストアするために必要な追加情報が収集されます。

トゥルー イメージ リストアで使用できるのは、NetBackup マスター サーバーでトゥルー イメージ リカバリ情報の属性を設定して実行されたバックアップだけです。詳細につい ては、『NetBackup System Administrator's Guide - UNIX』または『NetBackup System Administrator's Guide - Windows NT/2000』を参照してください。

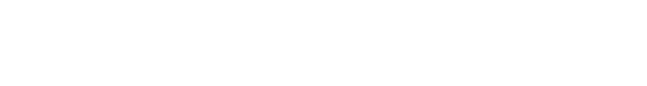

#### リストア操作

## リストア操作

リストア操作では、NetBackup マスター サーバーまたは NetBackup メディア サーバー上 のストレージ デバイスからバックアップが読み取られ、NetBackup クライアントにリスト アされます。NetBackup では、ファイル、フォルダとファイル、またはドライブ全体の組 み合わせを選択してリストアすることができます。

### ファイル アクセス権および開いているファイル

ファイルをリストアするには、ファイルアクセス権がリストア先のフォルダに対して書 き込みアクセス権である必要があります。NetBackup クライアントで開いているファイル と同じ名前のファイルはリストアされません。

#### アクセス制御リスト

Windows NT/2000 システムで、ファイルをバックアップした後でファイルに対するアクセ ス制御リストが変更された場合、ファイルは次のようにリストアされます。

- ◆ バックアップ後にファイルに対するアクセスを許可されていたユーザーは、リストア 後はファイルにアクセスできなくなります。
- ◆ 後に削除されたファイルに対するアクセス権を持っていたユーザーは、リストア後も ファイルにアクセスできます。

バックアップ後にアクセス制御リストが変更された場合は、アクセス制御リストはバック アップ時の状態にリストアされます。

#### サーバー指定のリストア

NetBackup マスター サーバー上で、管理者は任意の NetBackup クライアントへのリストア を指定できます(どの NetBackup クライアントのファイルであるかは関係ありません)。 詳細については、「別のクライアントへのリストア(96ページ)」を参照してください。

[一般] プロパティシートの [サーバー主導のリストアを有効化] オプションをクリアすることによって、クライアントでサーバー指定のリストアを無効にすることができます。

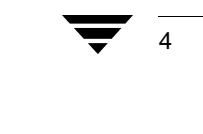

#### ユーザー指定のリストア

リストアはいつでも開始できます。リストアされたフォルダおよびドライブには、バック アップ時にバックアップまたはアーカイブされたすべてのファイルが含まれます。 NetBackup では、別のクライアントへのリストアやトゥルーイメージリストアを実行す ることもできます。

#### 別のクライアントへのリストア

必要なアクセス権があり、必要な設定が行われている場合は、NetBackup データベースで、 別の NetBackup クライアントによってバックアップされたファイルをブラウズしたり、 ファイルを自分のコンピュータにリストアできます。

システム管理者は、ファイルをバックアップしたクライアント、または別のクライアント へのリストアを指定できます。このようなリストアはマスター サーバー上で実行する必 要があるので、サーバー指定のリストアと呼ばれます。

NetBackup サーバー上で NetBackup ブラウザを使用して別のクライアントにリストアする 方法の詳細については、「別のクライアントへのリストア(96ページ)」を参照してくだ さい。

#### トゥルー イメージ バックアップからのリストア

トゥルー イメージ バックアップからのリストアは、トゥルー イメージ リストア情報の属 性が設定されているバックアップおよびアーカイブについてのみ実行できます。詳細につ いては、『NetBackup System Administrator's Guide - UNIX』または『NetBackup System Administrator's Guide - Windows NT/2000』を参照してください。

フォルダのトゥルー イメージのリストアを実行すると、前回サーバー指定のフル バック アップまたはインクリメンタル バックアップを行ったときの状態にフォルダの内容がリ ストアされます (デフォルト)。指定したバックアップより前に削除されたファイルはリ ストアされません。

フォルダのトゥルーイメージのリストアを実行すると、フォルダに属していたファイル が特定され、これらのファイルの最新のバックアップを使用してフォルダが再構築され ます。

NetBackup では、ユーザー操作の時刻に基づいたトゥルーイメージのリストアはできません。ただし、前回のサーバー指定のフル バックアップまたはインクリメンタル バックアップ以降にユーザー指定のパックアップが行われた場合は、そのバックアップが使用されます。

トゥルー イメージのリストアは、不要なファイルを削除してフォルダをクリーンアップ した後、クリーンアップを繰り返さずに最新のバージョンをリストアする場合などに最適 です。フォルダの旧バージョンのトゥルー イメージをリストアすることもできます。

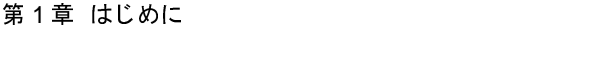

ステータスの表示

## ステータスの表示

ステータスレポートを表示、印刷、および削除できます。

### NetBackup に必要なファイル アクセス権

ファイルをバックアップまたはアーカイブするには、バックアップ特権が必要です。バッ クアップ特権がない場合、ファイルをバックアップするにはファイルに対する読み取りア クセス権が、ファイルをアーカイブするにはファイルに対する読み取りおよび削除アクセ ス権が必要です(アーカイブ操作ではディスクからファイルが削除されるためです)。

ファイルやディレクトリの一覧を表示し、リストアするには、以下のアクセス権が必要 です。

- ◆ ほかのユーザーが所有するディレクトリ内のファイルを一覧表示またはリストアするには、リストア特権が必要です。リストア特権がない場合は、自分自身が実行したユーザー指定のバックアップからのみリストアできます(フリーブラウズを有効にしている場合を除きます。詳細については、「フリーブラウズ(93ページ)」を参照してください)。
- ◆ ファイルを元の場所にリストアするには、そのファイル(ファイルが存在する場合)、 またはディレクトリ(ファイルが存在しない場合)に対する書き込みアクセス権が必 要です。

次の表は、NetBackup でのさまざまなファイルのリストア方法(ファイルやディレクトリ のコピーがすでに存在する場合のリストア方法など)を示しています。

#### 表 3. ファイル アクセス権

| リストア方法                                     | 結果                                                                                                    |
|--------------------------------------------|----------------------------------------------------------------------------------------------------|
| リストアするファイルがすでに<br>存在し、既存のファイルを上書<br>きする場合  | リストア特権がある場合、ファイルはリストアされ、バックアッ<br>プ イメージと同じ所有者がファイルの所有者として設定され<br>ます。                                                                                                    |
|                                            | リストア特権がない場合、ファイルに対する書き込みアクセス権<br>がある場合にのみ、ファイルはリストアされます。ファイルは読<br>み取り専用に設定されているが親ディレクトリへの書き込みアク<br>セス権がある場合、ファイルは削除され、バックアップ イメージ<br>がリストアされます。リストアされたファイルの所有者には、こ<br>のユーザーが設定されます。 |
| リストアするファイルがすでに<br>存在し、既存のファイルを上書<br>きしない場合 | リストア特権の有無に関係なく、ファイルはリストアされず、プ<br>ログレス ログにメッセージが記録されます。                                                                                                    |
| 存在しないファイルをリストア<br>する場合                     | リストア特権の有無に関係なく、ファイルはリストアされ、バッ<br>クアップと同じ所有者がファイルの所有者として設定されます。                                                                                                    |

6

#### NetBackup に必要なファイル アクセス権

#### 表 3. ファイル アクセス権

| リストア方法                          | 結果                                                                                                    |
|---------------------------------|----------------------------------------------------------------------------------------------------|
| リストアするファイルと同じ名<br>前のディレクトリがある場合 | リストア特権の有無に関係なく、次にシステムをリブートしたと<br>きにディレクトリがファイルに置換されることを示すメッセージ<br>がログファイルに記録されます。システムをブートした後も、ディ<br>レクトリは置換されず、ファイルは一時的なファイル名を使用し<br>て、このディレクトリの親ディレクトリにリストアされます。こ<br>れは、既存のファイルへの上書きを有効にしている場合にのみ発<br>生します。ログファイルには、このファイルに付けられた名前と<br>ファイルがリストアされたディレクトリが記録されます。 |
| リストアするディレクトリと同<br>じ名前のファイルがある場合 | このディレクトリはリストアされません。                                                                                                    |
| 存在しないディレクトリ内の<br>ファイルをリストアする場合  | ディレクトリが作成され、所有者として NetBackup クライアント<br>サービスを開始するときに使用したアカウントが設定されます。<br>ファイルは、存在しないファイルをリストアする場合(上を参照)<br>と同じ方法でリストアされます。                                                                                                    |

7

NetBackup\_UserGuide\_Windows.book 8 ページ 2001年1月25日 木曜日 午前11時5分

NetBackup に必要なファイル アクセス権

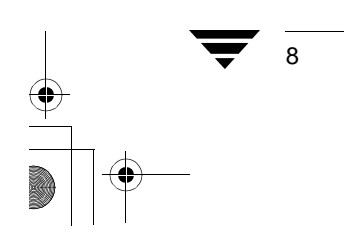

) NetBackup\_UserGuide\_Windows.book 9 ページ 2001年1月25日 木曜日 午前11時5分

## ユーザー指定の操作

ここでは、NetBackup ブラウザを使用してバックアップ、アーカイブおよびリストアを実行する方法を具体的な手順を追って説明します。スケジュールされたバックアップおよびその他のサーバー指定の操作の詳細については、『NetBackup System Administrator's Guide - UNIX』または『NetBackup System Administrator's Guide - Windows NT/2000』を参照してください。

2

## ブラウザの起動

- 1. Windows の [スタート] メニューをクリックします。
- 2. [プログラム]、[VERITAS NetBackup]、[NetBackup] をクリックします。

[バックアップ、アーカイブ、およびリストア - NetBackup] ウィンドウが表示されます。

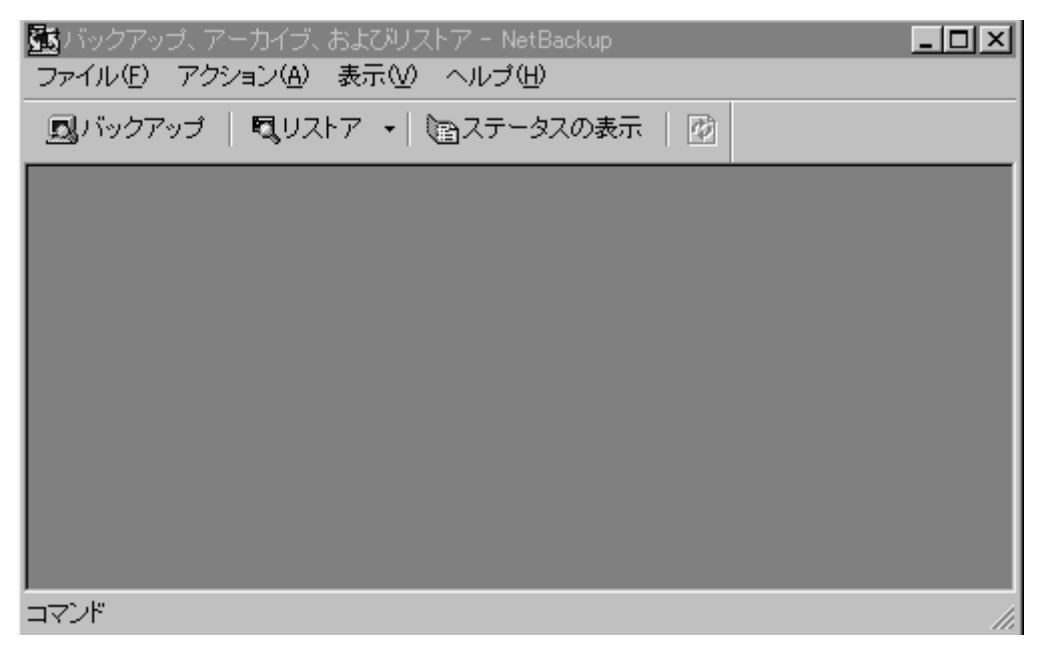

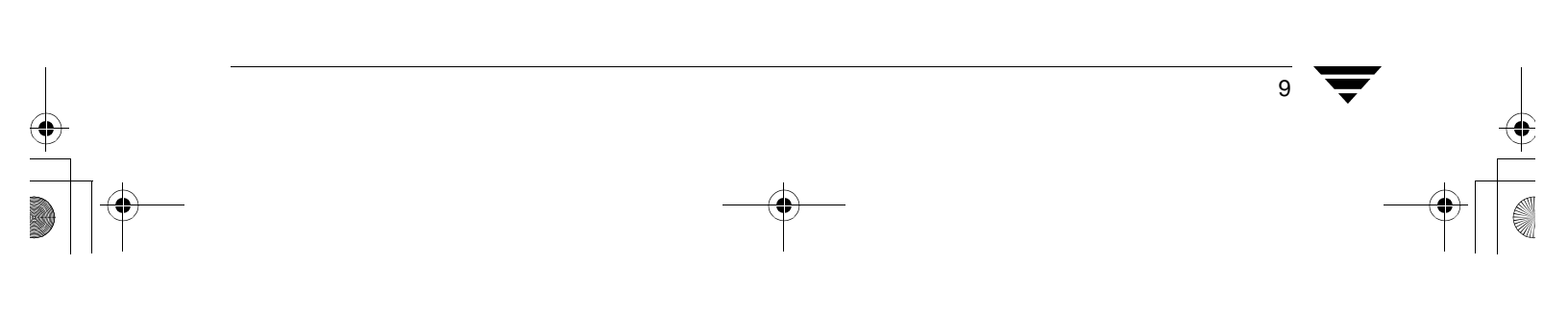

#### ブラウザの起動

#### ▼ ツールバー

多くの操作は、ツールバーのボタンを使用して簡単に実行できます。[バックアップ、アー カイブ、およびリストア - NetBackup]ウィンドウの水平方向のツールバーを使用して、 バックアップやリストアをブラウズするためのウィンドウを開いたり、NetBackupの操作 のプログレスレポートを表示することができます。

NetBackup バックアップ ウィンドウや NetBackup リストア ウィンドウの縦方向のツール バーには、よく使用するメニュー コマンドに対応するボタンがあります。ツールバーの ボタンをクリックすると、メニュー コマンドを使用した場合と同じ効果があります。縦 方向のツールバーのボタンによって実行したアクションは、そのツールバーが表示されて いるウィンドウにのみ適用されます。

#### ▼ ヒント

ファイルおよびフォルダの指定

- ◆ バックアップまたはリストアの対象とするファイルを指定するには、ファイルの左側 にあるチェックボックスを選択します。
- ◆ バックアップまたはリストアの対象とするフォルダを指定するには、フォルダの左側にあるチェックボックスを選択します。チェックボックスにチェックマークが表示されます。チェックボックスにスラッシュ(/)が表示されている場合は、そのフォルダ内の一部のファイルまたはサブフォルダだけが指定されていることを示します。
- ◆ [<フォルダ名>の内容]ペインに表示されているすべてのファイルおよびフォルダを 指定するには、[編集]メニューの [選択]をクリックします。

ファイルおよびフォルダの指定解除

- ◆ ファイルの指定を解除するには、ファイルの左側にあるチェックボックスをクリアします。
- ◆ フォルダとフォルダ内のすべてのファイルとサブフォルダの指定を解除するには、 フォルダの左側にあるチェックボックスをクリアします。
- ◆ [<フォルダ名>の内容]ペインに表示されているすべてのファイルとフォルダの指定 を解除するには、[編集]メニューの [選択の解除]をクリックします。
- ◆ 以前に指定したすべてのファイルとフォルダの指定を解除するには、[編集]メニューの[すべての選択の解除]を選択します。NetBackup バックアップ ウィンドウまたは NetBackup リストア ウィンドウのツールバーの[すべての選択の解除]を使用することもできます。

10

## バックアップまたはアーカイブの実行

ここでは、実際に作業しながら操作を説明します。NetBackup フォルダにインストールされている readme.txt ファイルをバックアップしてみます。NetBackup ブラウザまたは Windows のエクスプローラを使用してファイルをバックアップすることができます。

### Windows/Windows NT のエクスプローラを使用してファイルをバックアップする

- 注 Windows のエクスプローラを使用してファイルをバックアップするには、エクスプ ローラ エクステンションを有効にしておく必要があります。この機能を有効にする には、NetBackup を起動し、[アクション]メニューで [NetBackup エクスプローラ エクステンション] を選択します。
- 1. Windows/Windows NT のエクスプローラを開きます。
- 2. バックアップするファイルまたはフォルダをマウスの右ボタンでクリックします。
  - **a.** Program Files ¥VERITAS ¥NetBackup フォルダを開きます。
  - **b**. ReadmeC1.txt ファイルを探し、マウスの右ボタンでクリックします。
- 3. [バックアップ] をクリックします。
- **4.** バックアップ操作の進行状況を表示するには、[プログレス ログを自動的に表示]を クリックします。
- 5. バックアップ操作を開始するには、[はい]をクリックします。

1

## NetBackup ブラウザを使用してファイルをバックアップする

- 1. 「ブラウザの起動 (9ページ)」の説明に従って NetBackup を起動します。[バックアップ、アーカイブ、およびリストア NetBackup] ウィンドウが表示されます。
- 2. NetBackup バックアップ ウィンドウを開きます。

NetBackup バックアップ ウィンドウを開くには、2 つの方法があります。

 ◆ [アクション]メニューの[バックアップするファイルとフォルダの選択]をク リックします。

| 55 パックアップ、アーカイブ、およびリストア - Ne                           | tBackup - バックアップ          | たサーバー: aru                 | 」m クライ       | (アント: arum     |          | _ 🗆 | ×   |
|--------------------------------------------------------|---------------------------|----------------------------|--------------|----------------|----------|-----|-----|
| ファイル(E) アクション(A) 編集(E) 表示(Y) 。<br>同 バックアップするファイルとフォルダの | ハックアッフ(B) ワインド!<br>D選択(B) | フ( <u>₩)</u> ヘルフ( <u>H</u> | D            |                |          |     | _   |
| リストアするファイルとフォルダの運                                      | 択(R) ▶                    |                            |              |                |          |     |     |
| <u> 識パックア 設定(E)</u>                                    |                           |                            |              | _ 🗆            | ×        |     |     |
| NetBackup マシンの指定(P)                                    |                           |                            | <u>ш / 1</u> | <b>あが口</b> 時   |          |     |     |
| 世刊                                                     |                           |                            | <u> </u>     | 史新日时           |          |     |     |
| ■ ■ NetWare Server() 躍択(E)                             |                           | d                          | 0            | 2000/02/14 10: |          |     |     |
|                                                        |                           | d                          | 0            | 1999/12/29 10: |          |     |     |
| ■ 📴 🖳 🔽 NetBackup エクスプローラー エク                          | ステンション(№)                 | d                          | 0            | 2001/01/09 15: |          |     |     |
| 停止(S)                                                  |                           | d                          | 0            | 2000/12/21 10: |          |     |     |
|                                                        |                           | d                          | 0            | 2000/03/10 13: |          |     |     |
|                                                        | 🔲 🛄 dbbkup                | d                          | 0            | 2000/06/14 9:5 |          |     |     |
|                                                        | 🔲 🛄 debug                 | dsh-                       | 0            | 1999/12/01 13: |          |     |     |
|                                                        |                           | d                          | 0            | 2000/07/01 3:1 |          |     |     |
|                                                        | diskstunit2               | d                          | 0            | 2000/09/30 17  |          |     |     |
|                                                        | Documents and             | d                          | 0            | 2001/01/11 8:1 |          |     |     |
|                                                        | 🗖 🛅 i386                  | dr                         | 0            | 1999/12/01 13: |          |     |     |
|                                                        | 🔲 📄 Inetpub               | d                          | 0            | 1999/12/31 14: | <b>_</b> |     |     |
|                                                        |                           |                            |              |                |          |     |     |
|                                                        |                           |                            |              |                |          |     |     |
|                                                        |                           |                            |              |                |          |     |     |
|                                                        |                           |                            |              |                |          |     |     |
|                                                        |                           |                            |              |                |          |     |     |
|                                                        |                           |                            |              |                |          |     |     |
|                                                        |                           |                            |              |                |          |     |     |
| 新しいバックアップ ウィンドウを開きます。                                  |                           |                            |              |                |          |     | 11. |

または

◆ [バックアップ、アーカイブ、およびリストア - NetBackup] ウィンドウの縦方向 のツールバーの [バックアップ] をクリックします。

■、リストア ・ 国ステータスの表示 風 バックアップ -

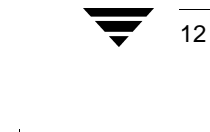

| 図パックアップ、アーカイブ、およびリストア - NetBackup - [パックアップ: サーバー: jp3 クライアント: jp3] |                       |               |        |                      |     |  |  |  |  |  |
|---------------------------------------------------------------------|-----------------------|---------------|--------|----------------------|-----|--|--|--|--|--|
| 覧 ファイル(E) アクション( <u>A</u> ) 編集(E)                                   | 表示(V) バックアップ(B) ウィ    | ンドウ(W) ヘルブ(H) |        |                      | ·미지 |  |  |  |  |  |
| ・ 風バックアップ   見リストア ・   国ステータスの表示   🕖                                 |                       |               |        |                      |     |  |  |  |  |  |
| すべてのフォルダ                                                            | C:\ @938              |               |        |                      |     |  |  |  |  |  |
| 🖳 🖽 🗗 🕞 A                                                           | 名前                    | 属性            | サイズ    | 更新日時                 |     |  |  |  |  |  |
|                                                                     | 🔲 📄 jayme             | d             | 0      | 00/12/11 午後 03:39:46 |     |  |  |  |  |  |
|                                                                     | 🔲 📄 msdownld.tmp      | d-h-          | 0      | 00/06/08 午後 04:45:08 |     |  |  |  |  |  |
|                                                                     | 🔲 📄 msg               | d             | 0      | 00/06/05 午後 02:54:56 |     |  |  |  |  |  |
| ····································                                | MSOffice              | d             | 0      | 00/06/04 午後 08:27:12 |     |  |  |  |  |  |
|                                                                     | 🔲 📄 My Download Files | d             | 0      | 00/06/06 午前 09:15:26 |     |  |  |  |  |  |
|                                                                     | nb 📄                  | d             | 0      | 00/01/13 午後 03:15:36 |     |  |  |  |  |  |
|                                                                     | ORANT                 | d             | 0      | 00/04/11 午後 02:04:40 |     |  |  |  |  |  |
| E Begistry                                                          | RECYCLED              | dsh-          | 0      | 99/07/02 午後 03:56:42 |     |  |  |  |  |  |
|                                                                     | restore 📄             | d             | 0      | 99/08/23 午前 07:44:46 |     |  |  |  |  |  |
|                                                                     | 🔲 📄 win32app          | d             | 0      | 00/04/11 午後 01:33:18 |     |  |  |  |  |  |
|                                                                     | 🔲 📄 新しいフォルダ           | d             | 0      | 00/01/27 午後 02:16:38 |     |  |  |  |  |  |
|                                                                     | 🔲 📠 aa.tif            |               | 193950 | 01/01/19 午後 12:52:32 |     |  |  |  |  |  |
|                                                                     | AUTOEXEC.BAT          |               | 0      | 99/07/02 午後 03:23:30 |     |  |  |  |  |  |
|                                                                     | 🔲 🔄 BOOT.BAK          |               | 289    | 99/07/02 午後 03:21:22 |     |  |  |  |  |  |
|                                                                     | boot.ini 🗟 boot.ini   | -s-r          | 279    | 00/01/14 午後 04:38:28 |     |  |  |  |  |  |
|                                                                     | 🔲 🔄 bootfont.bin      | -shr          | 124866 | 97/02/25 午前 01:38:10 |     |  |  |  |  |  |
|                                                                     | CONFIG.SYS            |               | 0      | 99/07/02 午後 03:23:30 |     |  |  |  |  |  |
|                                                                     | EA DATA. SF           | -shr          | 262144 | 00/06/05 午後 02:55:22 |     |  |  |  |  |  |
|                                                                     | 🔲 🍙 ffastun.ffa       | h-            | 4795   | 99/07/16 午後 02:28:04 |     |  |  |  |  |  |
|                                                                     | 🔲 🍙 ffastun.ffl       | h-            | 65536  | 99/07/16 午後 02:28:04 |     |  |  |  |  |  |
|                                                                     | 🔲 🍙 ffastun.ffo       | h-            | 65536  | 99/07/16 午後 02:28:04 |     |  |  |  |  |  |
|                                                                     | 🔲 🍙 ffastun0.ffx      | h-            | 311296 | 99/07/16 午後 02:28:04 |     |  |  |  |  |  |
|                                                                     | 🔲 🛃 ie_jpn.bmp        |               | 787510 | 00/02/03 午後 02:29:14 | -   |  |  |  |  |  |
|                                                                     | 222016                | -chr          | 0      | 00/07/02 左後 03/23/30 |     |  |  |  |  |  |
|                                                                     |                       |               |        |                      |     |  |  |  |  |  |

NetBackup バックアップ ウィンドウが表示されます。

3. バックアップするファイルを指定します。

a. Program Files ¥VERITAS ¥NetBackup フォルダを開きます。

**b.** ReadmeCl.txtファイルを探し、その左側にあるチェックボックスを選択します。

| <u>武</u> )<br>第  | 「ックアップ、ア<br>ファイル(F) | ?ーカイブ、およびリストア<br>マクション(A) (毎集(E)         | - NetBackup - Dドックアッコ<br>まテムケービックアッゴ(P) | チサーバー: jp3 クライアント:<br>ウマルドウ(M) ヘルゴ(H) | jp3] |                      |
|------------------|---------------------|------------------------------------------|-----------------------------------------|---------------------------------------|------|----------------------|
|                  | バックアップ              | / シンヨン団 「編集団/<br>  <b>回</b> リストア ・  (語)2 | マテータスの表示   団                            |                                       |      |                      |
| <br>             | すべてのフォル             | 4                                        | D:\Program Files\VERIT                  | AS\NetBackup #                        |      |                      |
| 35               | . <u>.</u>          | 🗋 Common Files 🔺                         | 名前                                      | 属性                                    | サイズ  | 更新日時                 |
| • <u>ب</u> ب     |                     | ] 🗋 Hidemaru 🛒                           | 🗖 🗎 bin                                 | d                                     | 0    | 01/01/23 午前 11:19:58 |
| e Dec            |                     | ] 📄 Lhasa                                | D bin.pre-3.1.1                         | d                                     | 0    | 01/01/19 午後 04:06:01 |
|                  |                     | ] 📄 MGA NT Power                         | Client                                  | d                                     | 0    | 01/01/19 午後 04:06:00 |
| 8- <sub>8-</sub> | <b> </b>            | Microsoft Office                         | a                                       | d                                     | 0    | 01/01/22 午前 09:53:18 |
|                  |                     | Microsoft Visua                          | IDR                                     | d                                     | 0    | 01/01/19 午後 04:07:23 |
|                  | IIII ♥─┣            | ] 🛄 Navnt                                | 🔲 💼 lib                                 | d                                     | 0    | 01/01/19 午後 04:07:23 |
|                  |                     | I Netivieetingivi                        | Logs                                    | d                                     | 0    | 01/01/22 午前 09:59:00 |
|                  |                     |                                          | 🔲 📄 Temp                                | d                                     | 0    | 01/01/22 午前 10:21:18 |
|                  |                     |                                          | 🔲 🗎 var                                 | d                                     | 0    | 01/01/22 午前 10:07:25 |
|                  |                     | 1 Plus!                                  | Readme_NT.txt                           |                                       | 7358 | 00/08/24 午後 05:09:38 |
|                  |                     | I SDLX                                   | 🗹 🖺 ReadmeCl.txt                        |                                       | 8427 | 00/06/07 午前 08:13:42 |
|                  |                     | 🗋 Symantec                               | □ 🖺 version.txt                         |                                       | 92   | 01/01/11 午後 07:21:40 |
|                  | <u> </u> .⊂         | ] 📄 TextPad 4                            |                                         |                                       |      |                      |
|                  | C                   | ] 🛄 TTERMPRO                             |                                         |                                       |      |                      |
|                  |                     | ] 📄 Uninstall Inform                     |                                         |                                       |      |                      |
|                  |                     | ] 🔲 VERITAS                              |                                         |                                       |      |                      |
|                  |                     |                                          |                                         |                                       |      |                      |
|                  |                     | msg                                      |                                         |                                       |      |                      |
|                  |                     | NetBackup                                |                                         |                                       |      |                      |
|                  |                     | ⊡ ⊡ bin pro=1                            |                                         |                                       |      |                      |
|                  |                     |                                          |                                         |                                       |      |                      |
|                  |                     |                                          |                                         |                                       |      |                      |
|                  |                     |                                          |                                         |                                       |      |                      |
|                  |                     |                                          |                                         |                                       |      |                      |
|                  |                     | ⊞□ 🛄 Logs                                |                                         |                                       |      |                      |
|                  |                     | Temp                                     |                                         |                                       |      |                      |
|                  |                     | 🗄 🗖 📄 var                                |                                         |                                       |      |                      |
|                  | . e                 | 🗆 🔲 Volmer                               |                                         |                                       |      |                      |
|                  | Ē.                  | 🔲 Web Publish 🚽                          |                                         |                                       |      |                      |
|                  |                     | 1 - Mindows Media -                      |                                         |                                       |      |                      |
| 77               | <br>/ド              |                                          | 1                                       |                                       |      |                      |

- 4. バックアップ操作を開始します。
  - a. [バックアップ] メニューの [選択したファイルのバックアップの開始] をク リックします。

| <u>55</u> /12 | ックアップ、アーカイブ、およびリス     | •ፖ - N | etBackup - バックアップ       | ・サーバー: ar     | um クライ        | アント: arum      |   | _ 🗆 × |
|---------------|-----------------------|--------|-------------------------|---------------|---------------|----------------|---|-------|
| ファイノ          | V(E) アクション(A) 編集(E) 表 | 示(⊻) [ | バックアップ( <u>B)</u> ウィンドウ | (₩) ヘルプ(ヒ     | Ð             |                |   |       |
| <b>D</b> /    | ベックアップ 🛛 🔩 リストア 🕞 🗽   | システー   | クラスとスケジュールの             | )指定(5)        |               |                |   |       |
| 膨バ            | ックアップ:サーバー:arum クラ・   | イアント   | 🚉 選択したファイルのバ            | ックアップの開か      | έ( <u>Β</u> ) | 0              | × |       |
|               | すべてのフォルダ              |        | 除外リストへ追加(E)             |               |               |                |   |       |
| <u> </u>      | debug                 |        | 取り込みリストへ追加              | I( <u>I</u> ) |               | 新日時            |   |       |
| *B~           | diskb                 | -      | 🔲 🚞 ~adpttmp            | d             | 0             | 2000/02/14 10: |   |       |
|               |                       |        | 🔲 🚞 ~msstf32.t          | d             | 0             | 2000/02/14 10: | _ |       |
|               |                       |        | 🔲 🚞 2195.advsvr         | d             | 0             | 1999/12/29 10: |   |       |
|               |                       |        | 🔲 🚞 34jars              | d             | 0             | 2001/01/09 15: |   |       |
|               |                       |        | 🔲 🛄 Backup              | d             | 0             | 2000/12/21 10: |   |       |
|               |                       |        | 🔲 🚞 cat-backups         | d             | 0             | 2000/03/10 13: |   |       |
|               |                       |        | 🔲 🗎 dbbkup              | d             | 0             | 2000/06/14 9:5 |   |       |
| 4             | 2 1.1                 |        |                         |               |               |                |   |       |

または

14

NetBackup バックアップ ウィンドウの縦方向のツールバーの [バックアップの開始] をクリックします。

| S,        |
|-----------|
| <b>-₹</b> |
|           |
| 0-<br>-0  |
|           |

[バックアップオプションの指定] ダイアログボックスが表示されます。

| パックアップオプションの指定                         | × |
|----------------------------------------|---|
| 「空見」 次の NetBackup サーバーヘバックアップ: Jarum   | • |
| 一般オプション(③)                             |   |
| バックアップ用に指定された項目:                       |   |
| 名前                                     |   |
| C:¥i386¥                               |   |
| 🔲 ファイルのアーカイブ(バックアップが無事終了したら、ファイルを削除する) |   |
| バックアップに関連するキーワード(オプション)                |   |
|                                        |   |
|                                        |   |
| <u>バックアップの開始(S)</u><br>キャンセル(C) ヘルプ(H) | _ |

- b. [名前] リスト ボックスで、選択した内容を確認します。
  - ◆ ReadmeCl.txt ファイルが表示されていない場合は、[キャンセル]をクリッ クします。NetBackup バックアップ ウィンドウが再び表示されます。手順3を 繰り返します。

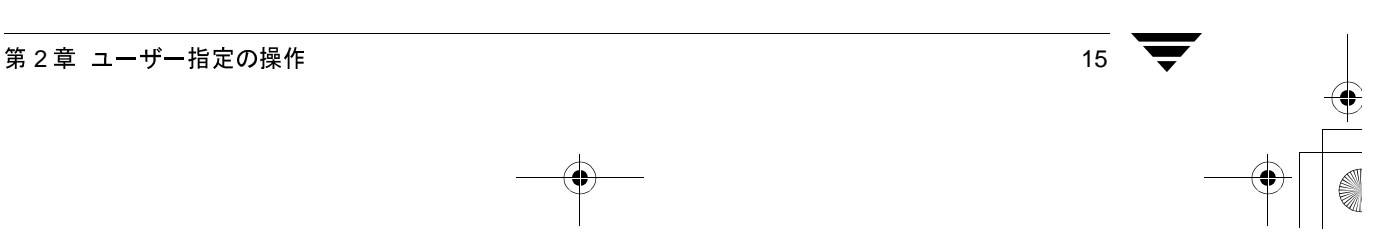

**c.** [バックアップに関連するキーワード(オプション)]ボックスには、キーワードを 入力します。この例では、キーワードとして「**test**」と入力します。

| 「ックアップ オプションの指定                                                | ×        |
|----------------------------------------------------------------|----------|
| 「二字】 次の NetBackup サーバーヘバックアップ: jp3                             |          |
| 一般オプション(G)                                                     |          |
| バックアップ用に指定された項目:                                               |          |
| 名前<br>C:¥jayme¥userguidejp¥Windows¥art¥backup marked files.tif |          |
|                                                                |          |
| □ ファイルのアーカイブ(バックアップが無事終了したら、ファ                                 | イルを削除する〉 |
| バックアップに関連するキーワード(オプション)<br> test                               |          |
|                                                                |          |
| バックアップの開始(S) キャンセル(C)                                          | ヘルプ(王)   |

d. [バックアップの開始] をクリックします。

バックアップ要求が NetBackup マスター サーバーに送信されます。バックアップ が正常に開始されたことを示す NetBackup メッセージが表示されます。

| nbclient | ×                   |  |  |  |  |  |  |  |
|----------|---------------------|--|--|--|--|--|--|--|
| ?        | バックアップが問題なく起動されました。 |  |  |  |  |  |  |  |
| $\sim$   | バックアップの進行状況を表示しますか? |  |  |  |  |  |  |  |
|          | []]] UUZ            |  |  |  |  |  |  |  |

e. NetBackup メッセージのダイアログ ボックスで、[はい] をクリックして [ステー タスの表示] ダイアログ ボックスを開きます。

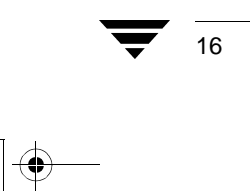

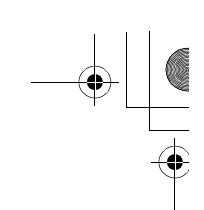

17

[ステータスの表示] ダイアログボックスを使用すると、NetBackupの操作のプロ グレスレポートを表示できます。詳細については、「ユーザー指定の操作のステー タスの表示(26ページ)」を参照してください。

**注** NetBackup の処理が完了するまで数分かかることがあります。バックアップ操作が 開始されたら、NetBackup ブラウザを閉じることができます。バックアップ操作は バックグラウンドで続行されます。

## 共有フォルダのバックアップ

共有フォルダのバックアップについては、『NetBackup System Administrator's Guide』の 「ネットワーク ドライブをバックアップ」を参照してください。

## リストアの実行

ここでは、このマニュアルの「バックアップまたはアーカイブの実行(11ページ)」で バックアップした ReadmeC1.txt ファイルをリストアする手順を説明します。

- 1. 「ブラウザの起動(9ページ)」の説明に従って NetBackup を起動します。
- 2. NetBackup リストア ウィンドウを開きます。

NetBackup リストア ウィンドウを開くには、2 つの方法があります。

◆ [アクション]メニューの[リストアするファイルとフォルダの選択]をクリックし、次に[バックアップから]をクリックします。

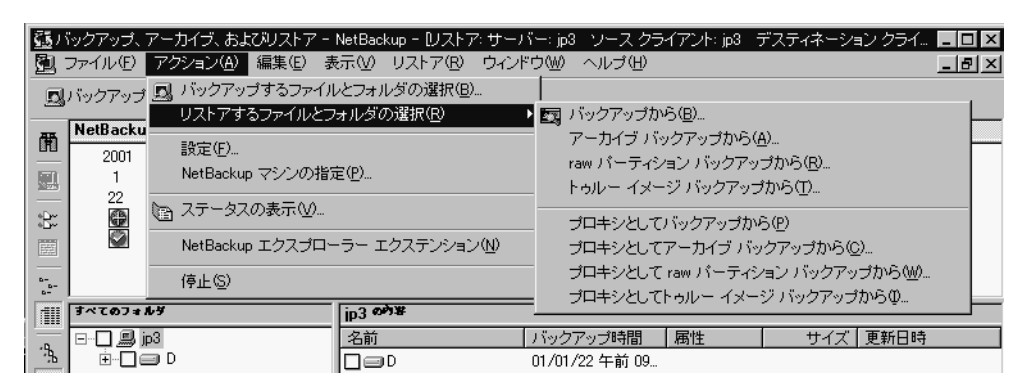

#### または

 ◆ 横方向のツールバーで、[リストア]ボタンの矢印をクリックし、[バックアップ からリストア]を選択します。

| 🔊 バックアップ 🔡                             | 🕄 リストア 🕞 🕞 ステータスの表示 🛛 😰                                                                                                    |                     |                                |                                                                                                    |  |
|----------------------------------------|----------------------------------------------------------------------------------------------------|---------------------|--------------------------------|----------------------------------------------------------------------------------------------------|--|
| ころうまでのフォーク                             | ✓ パックアップからリストア(E)<br>アーカイブ パックアップからリストア(A)<br>raw パーティション バックアップからリストア(R)                                                                                      |                     | 1                              |                                                                                                    |  |
|                                        | トゥルー イメージ バックアップからリストア(T)<br>プロキシとしてバックアップからリストア(T)<br>プロキシとしてアーカイブ バックアップからリストア(C)<br>プロキシとして raw パーティション バックアップからリストア(W<br>プロキシとして hoルー イメージ バックアップからリストア(T) | <u>ه۲غ</u><br><br>) | <u>917</u><br>0<br>0<br>0<br>0 | <u>更新日時</u><br>2000/02/14 10:01:10<br>2000/02/14 10:02:49<br>1999/12/29 10:37:17<br>2001/01/09 15:48:12 |  |
| <b>      </b> ⊕-□ <b>  </b>   <b> </b> | stem_State                                                                                                    | d<br>d<br>deb       | 0<br>0<br>0                    | 2000/12/21 10:24:01<br>2000/03/10 13:03:06<br>2000/06/14 9:55:55<br>1999/12/01 13:10:48                 |  |

18

| NetBackup | IJ | ス | $\mathbb{P}$ | P | ウ | イ | $\boldsymbol{\mathcal{V}}$ | ド | ウ | が表示 | さ | れ | ま | す | 0 |
|-----------|----|---|--------------|---|---|---|----------------------------|---|---|-----|---|---|---|---|---|
|-----------|----|---|--------------|---|---|---|----------------------------|---|---|-----|---|---|---|---|---|

| ]<br>]<br>] | 『ックアップ、アーカイブ、およびリストア -<br>ファイル(E) アクション(A) 編集(E) :                                                                                                    | NetBackup - Dストア:<br>表示(M) リストア(B) 「 | サーバー: jp3・ソース クラ<br><mark>ウィンドウ(W) - ヘルプ(H)</mark> | イアント: jp3 | デスティネーション クライ |     |
|-------------|----------------------------------------------------------------------------------------------------|--------------------------------------|----------------------------------------------------|-----------|---------------|-----|
| ۵           | バックアップ   <b>同</b> リストア ・  )園ス*                                                                                                    | テータスの表示 📗 💆                          |                                                    |           |               |     |
|             | NetBackup okte         2001         1         22         Image: Second state         Image: Second state         Image: Second sta | [ <b>ip3 oਐ¥</b><br>名前<br>□          | / バックアップ時間<br>01/01/22 午前 09                       | 属性        | サイズ   更新日時    |     |
| ⊐7)         | バ                                                                                                    |                                      |                                                    |           |               | 11. |

NetBackupリストアウィンドウに一覧が表示されるまでに少し時間がかかる場合があ ります。これは、NetBackupマスターサーバー上のカタログからファイル情報を取得 する必要があるためです。

NetBackup リストア ウィンドウにファイルやフォルダが表示されない場合は、次のような理由が考えられます。

- ◆ [デフォルト検索を実行]が有効になっていません。この場合は、[リストア]メ ニューの[バックアップの検索]をクリックして手動で検索を開始します。バックアッ プ内のファイルを表示する場合は、バックアップイメージをクリックします。
- ◆ NetBackup サーバーに、このクライアントのファイルのバックアップがありません。クライアントが適切なサーバーに接続されていることを確認します(「[サーバー] プロパティシート(70ページ)」を参照してください)。さらに、正しいクライアント名を使用していることを確認します(「[一般] プロパティシート(63ページ)」を参照してください)。タイトルバーも参考になります。これらの設定が正しく、バックアップが確実に存在する場合は、システム管理者に問い合わせてください。

3. リストアするファイルを選択します。

バックアップ イメージ (またはイメージの範囲) がわかっている場合は、[バックアッ プの検索] ダイアログ ボックスを表示せずに、[NetBackup 履歴] ペインで選択でき ます。

このチュートリアルでは、[バックアップの検索] 機能を使用して、「バックアップまたはアーカイブの実行 (11ページ)」でバックアップした ReadmeCl.txt ファイルをリストアします。

**ヒント** 検索を開始する前に、[すべてのフォルダ] ペインのツリー表示をできる限り 閉じてください。検索基準に一致するフォルダのツリーが展開されます。

a. [バックアップの検索] ダイアログ ボックスを開きます。

[バックアップの検索]ダイアログボックスを開くには、2つの方法があります。

◆ [リストア]メニューの [バックアップの検索]をクリックします。

| 55/ | <b>ぃ</b> クアップ、 | アー    | カイブ、さ          | および | リストア     | ' - NetBac | kup · | - [プロ    | キシ   | リストア | ッサー           | パー: | kathor         | ソーン | スクライ:    | 7ント: ka | thor | デスティ | _ 🗆 × |
|-----|----------------|-------|----------------|-----|----------|------------|-------|----------|------|------|---------------|-----|----------------|-----|----------|---------|------|------|-------|
|     | ファイル(E)        | アク    | ション(4          | り編  | 鏶(E)     | 表示⊙        | リフ    | የት⊾<br>የ | 9 C  | ハンドウ | 5 <u>W</u> )  | へルコ | Ĵ( <u>H</u> )  |     |          |         |      |      | _ 8 × |
| D   | バックアップ         | 1     | <b>ロ</b> , リスト | 7.  | - ( @)   | ステータスの     | 甬     | バック      | アアッコ | プの検索 | 索( <u>B</u> ) |     |                |     |          |         |      |      |       |
|     | NetBack        | up ea |                |     | <u> </u> |            | 凰     | 選択       | したフ  | アイルク | りリスト          | アの関 | 貼始( <u>R</u> ) |     | <u> </u> |         |      |      |       |
|     | 2001           |       |                |     |          |            | -     | リスト      | アタ   | イブの遠 | ¥択(Y)         | )   |                | •   |          |         |      |      |       |
| 凰   | 1              | ~     |                | 10  | 10       |            |       |          |      |      |               |     |                | -   | 1        |         |      |      |       |
| *0~ |                | 21    | 20             | 19  | 18<br>©  | 0          |       |          |      |      |               |     |                |     |          |         |      |      |       |

#### または

◆ 縦方向のツールバーの [バックアップの検索] をクリックします。

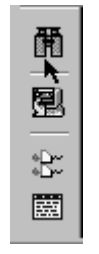

[バックアップの検索] ダイアログ ボックスが表示されます。

**b.** [検索フォルダ] ボックスにバックアップしたファイルのパスを入力します。この 例では、「C:¥Program Files¥VERITAS¥NetBackup¥」と入力します。

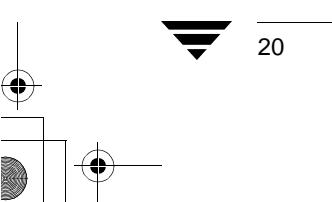

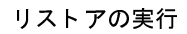

21

c. [キーワード フレーズ (オプション)] ボックスに「test」と入力します。

| バックアップの検索                                               | × |
|---------------------------------------------------------|---|
| 検索フォルダ:<br>Program Files¥VERITAS¥NetBackup¥bin¥goodies¥ |   |
| ▼ 大文字小文字を区別しない                                          |   |
| キーワード フレーズ (オプション):<br> test                            |   |
| 開始日:                                                    |   |
| 01/01/22 午前 09:51:07 🔽<br>終了日:                          |   |
| 01/01/22 午後 06:10:42                                    |   |
|                                                         |   |
| 検索(S)キャンセルへルプ                                           |   |

**d**. [検索]をクリックします。バックアップされたファイルを含む最下位のフォルダ までのツリーが表示されます。

| 観り       | ストア: サーバー: jp3 | ソース クライアント  | ∽: јрЗ | デスティネーシ        | ョン クライアン   | r≻: jp3  |          | _ [        | ۱× |
|----------|----------------|-------------|--------|----------------|------------|----------|----------|------------|----|
| 翻        | NetBackup 🕬    |             |        |                |            |          |          |            |    |
|          | 2001           |             |        |                |            |          |          |            |    |
| 鳳        | 1              |             |        |                |            |          |          |            |    |
| _        | 22             |             |        |                |            |          |          |            |    |
| *D*      |                |             |        |                |            |          |          |            |    |
|          |                |             |        |                |            |          |          |            |    |
|          |                |             |        |                |            |          |          |            |    |
|          |                |             |        |                |            |          |          |            |    |
| 111      | すべてのフォルダ       |             | D:\P   | rogram Files\\ | ERITAS\Ne  | tBackup\ | bin\good | lies on #  |    |
| -D       | ė 🖊 🥽 D        | <b></b>     | 名前     |                | バックアッ      | 属性       | サイズ      | 更新日時       |    |
| <u>_</u> | 🗄 📿 🛅 Pro      | ogram Files |        | ]available_m   | 01/01/22   |          | 12276    | 00/04/19   |    |
| 影        |                | VERITAS     |        | bpend_notify   | 01/01/22   |          | 2399     | 01/01/11   |    |
|          |                | NetBackup   |        | bpend_notify   | 01/01/22   |          | 26723    | 01/01/11   |    |
|          | E              | bin         |        | bpstart_notify | 01/01/22   |          | 2238     | 01/01/11   |    |
|          |                |             |        | bpstart_notif  | 01/01/22   |          | 29710    | 01/01/11   |    |
|          | <b>▲</b>       |             |        | Ichack cover   | 01 /01 /99 |          | 1902     | nn /ng /ng |    |

e. ReadmeCl.txt ファイルの左側にあるチェックボックスを選択します。

| 園バ         |                                   |                        |                  |             |       | レョン クライ 📃     | ПХ    |
|------------|-----------------------------------|------------------------|------------------|-------------|-------|---------------|-------|
| <u>.</u>   | ファイル(E) アクション( <u>A</u> ) 編集(E) 表 | 示W リストア® ウィン           | ドウ(W) ヘルブ(H)     |             |       | _             | Ð×    |
| D          | バックアップ   🔍 リストア 🔹 🗎 ステ            | ータスの表示 🛛 🖸             |                  |             |       |               |       |
| -          | NetBackup 🕬 🗮                     |                        |                  |             |       |               |       |
| 870        | 2001                              |                        |                  |             |       |               |       |
| 凰          | 1                                 |                        |                  |             |       |               |       |
| _          | 22                                |                        |                  |             |       |               |       |
| 8          |                                   |                        |                  |             |       |               |       |
|            |                                   |                        |                  |             |       |               |       |
|            |                                   |                        |                  |             |       |               |       |
|            |                                   |                        |                  |             |       |               |       |
|            | すべてのフォルダ<br>                      | D:\Program Files\VERIT | AS\NetBackup\bir | Agoodies of | ¥     |               |       |
| - <b>P</b> | ⊡ <b>[2]</b> <u>—</u> ip3         | 名前                     | バックアップ時間         | 属性          | サイズ   | 更新日時          |       |
| -75        |                                   | available_media.cmd    | 01/01/22 午前 0    |             | 12276 | 00/04/19 午前 0 |       |
| 彩          |                                   | bpend_notify           | 01/01/22 午前 0    |             | 2399  | 01/01/11 午後 0 |       |
|            | Der VERTIAS                       | bpend_notify.oracle    | 01/01/22 午前 0    |             | 26723 | 01/01/11 午後 0 |       |
|            |                                   | bpstart_notify         | 01/01/22 午前 0    |             | 2238  | 01/01/11 午後 0 |       |
|            |                                   | bpstart_notify.oracl   | 01/01/22 午前 0    |             | 29710 | 01/01/11 午後 0 |       |
|            |                                   | Check_coverage.c       | 01/01/22 午前 0    |             | 4892  | 00/03/09 午前 0 |       |
|            |                                   | Cleanstats.cmd         | 01/01/22 午前 0    |             | 2162  | 00/03/09 午前 0 |       |
|            |                                   | Citemplates.cmd        | 01/01/22 午前 0    |             | 2019  | 00/05/30 午前 1 |       |
|            |                                   | duplicate_images.c     | 01/01/22 午前 0    |             | 3206  | 00/03/09 午前 0 |       |
|            |                                   | help_script.cmd        | 01/01/22 午前 0    |             | 9529  | 00/07/12 午前 1 | -     |
|            |                                   | listpaths.exe          | 01/01/22 午前 0    |             | 24576 | 01/01/11 午後 0 |       |
|            |                                   | nbask.exe              | 01/01/22 午前 0    |             | 20480 | 01/01/11 午後 0 |       |
|            |                                   | nbsleep.exe            | 01/01/22 午前 0    |             | 20480 | 01/01/11 午後 0 |       |
|            |                                   | netbackup.adm          | 01/01/22 午前 0    |             | 8720  | 98/12/02 午後 0 | ··    |
|            |                                   | post_checkpoint_n      | 01701722 午前 U    |             | 20957 | 01/01/11 午後 0 | ··· 🔻 |
|            |                                   |                        |                  |             |       |               | 1     |

[すべてのフォルダ] ペインのチェックボックスにスラッシュが表示されます。

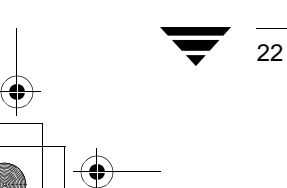

23

- 4. リストア操作を開始します。
  - a. [選択したファイルのリストア] ダイアログ ボックスを開きます。 [選択したファイルのリストア] ダイアログ ボックスを開くには、2 つの方法があります。
    - ◆ [リストア]メニューの[選択したファイルのリストアの開始]をクリックします。

| <u> 55</u> 73 | ックアップ、アーカイブ、およびリストアー I            | NetBackup - Dストア: サーノ             | ヾー: jp3 ソース クラ         | イアント: jp3  | デスティネーショ | ョン クライ 🔳 🗖 🗵    |
|---------------|-----------------------------------|-----------------------------------|------------------------|------------|----------|-----------------|
| <u>0</u>      | ファイル(E) アクション( <u>A</u> ) 編集(E) 表 | 示M リストア® ウィン!                     | *ウ(型) ヘルブ(団)           |            |          | _ & ×           |
|               | バックアップ   嘎リストア ・  論ステ             | ータス( 聞 バックアップのも                   | 検索( <u>B</u> )         |            |          |                 |
|               | NetBackup ok                      |                                   | ノのリストアの開始( <u>R</u> ). |            |          |                 |
| 聞             | 2001                              |                                   | 19940000               |            |          |                 |
| BER           | 1                                 | UXF7 9170                         | の選択(Y)                 | •          |          |                 |
| <u> </u>      | 22                                |                                   |                        |            |          |                 |
| *D~           | 6B                                |                                   |                        |            |          |                 |
|               |                                   |                                   |                        |            |          |                 |
|               |                                   |                                   |                        |            |          |                 |
| <br>          |                                   |                                   |                        |            |          |                 |
| 111           |                                   |                                   |                        |            |          |                 |
|               |                                   |                                   |                        |            |          |                 |
| <u>*</u>      | すべてのフォルダ                          | D:\Program Files\VERIT            | AS\NetBackup\bin       | goodies on | <b>A</b> |                 |
| 凫             | ⊡… <b>[2] ,</b> jp3               | 名前                                | バックアップ時間               | 属性         | サイズ      | 更新日時            |
|               |                                   | available_media.cmd               | 01/01/22 午前 09:        |            | 12276    | 00/04/19 午前 02: |
|               | English Program Files             | bpend_notify                      | 01/01/22 午前 09:        |            | 2399     | 01/01/11 午後 08: |
|               |                                   | bpend_notify.oracle               | 01/01/22 午前 09:        |            | 26723    | 01/01/11 午後 08: |
|               |                                   | bpstart_notify                    | 01/01/22 午前 09:        |            | 2238     | 01/01/11 午後 08: |
|               |                                   | bpstart_notify.oracl              | 01/01/22 午前 09:        |            | 29710    | 01/01/11 午後 08: |
|               |                                   | Check_coverage.cmd                | 01/01/22 午前 09:        |            | 4892     | 00/03/09 午前 01: |
|               |                                   | Cleanstats.cmd                    | 01/01/22 午前 09         |            | 2102     | 00/03/09 午前 01: |
|               |                                   | duplicate improve                 | 01/01/22 午前 09         |            | 2019     | 00/05/30 午前 10  |
|               |                                   | belp script.cmd                   | 01/01/22 午前 09         |            | 0520     | 00/03/09 午前 01  |
|               |                                   | Interpreting acting to the server | 01/01/22 午前 09         |            | 24576    | 01/01/11 午後 06  |
|               |                                   |                                   | 01/01/22 午前 09:        |            | 20480    | 01/01/11 午後 06: |
|               |                                   |                                   | 01/01/22 午前 09:        |            | 20480    | 01/01/11 午後 06: |
|               |                                   | netbackup.adm                     | 01/01/22 午前 09:        |            | 8720     | 98/12/02 午後 02: |
|               |                                   | post_checkpoint_no                | 01/01/22 午前 09:        |            | 20957    | 01/01/11 午後 08: |
|               |                                   | support.exe                       | 01/01/22 午前 09:        |            | 32768    | 01/01/11 午後 08: |
|               |                                   | 🔲 🧇 supportnow.exe                | 01/01/22 午前 09:        |            | 4568761  | 00/06/09 午後 01: |
|               |                                   | 🔲 🗟 verify_images.cmd             | 01/01/22 午前 09:        |            | 2391     | 00/03/25 午前 01: |
|               |                                   |                                   |                        |            |          |                 |
|               |                                   |                                   |                        |            |          |                 |

または

◆ 縦方向のツールバーの [リストアの開始] をクリックします。

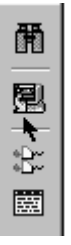

[選択したファイルのリストア] ダイアログボックスが表示されます。

第2章 ユーザー指定の操作

b. [既存のファイルの上書き] チェックボックスを選択します。

| 選択したファイルのリストア                                                                                                    | ×          |
|----------------------------------------------------------------------------------------------------|------------|
| 選択したファイルのリストア                                                                                                    |            |
| - リストア先の選択<br>◎ すべてを元の場所にリストア                                                                                                    |            |
| ○ すべてを別の場所にリストア (既存の構造を維持):<br>ソース:                                                                                                    |            |
| D:¥Program Files¥VERITAS¥NetBackup¥bin¥goodies¥                                                                                                    |            |
| デスティネーション:                                                                                                    |            |
| D:¥Program Files¥VERITAS¥NetBackup¥bin¥goodies¥                                                                                                    | 参照         |
| ○ 各フォルダやファイルを異なる場所へリストア (編集する) コはダブルク                                                                                                    | ノックします):   |
| リース<br>DXProgram FileoWVEPTIOSWNotPackurWhinWroodicoWhoord potitius                                                                                                    |            |
| D:¥Program Files¥VERITAS¥NetBackup¥bin¥goodies¥bpstart_notify<br>D:¥Program Files¥VERITAS¥NetBackup¥bin¥goodies¥bpstart_notify<br>D:¥Program Files¥VERITAS¥NetBackup¥bin¥goodies¥bpstart_notify | oracle_bli |
|                                                                                                    | ► I        |
| - リストア オブション                                                                                                    |            |
| リストアの開始 キャンセル                                                                                                    | ヘルプ        |

c. [リストアの開始]をクリックしてリストア操作を開始します。

リストアが正常に開始されたことを示す NetBackup メッセージが表示されます。

| NetBackup | ว メッセージ           |  |  |  |  |
|-----------|-------------------|--|--|--|--|
| ?         | リストアが問題なく起動されました。 |  |  |  |  |
|           | リストアの進行状況を表示しますか? |  |  |  |  |
|           | はいか いいえい          |  |  |  |  |

**d**. NetBackup メッセージのダイアログ ボックスで、[はい] をクリックして [ステー タスの表示] ダイアログ ボックスを開きます。
リストアの実行

[ステータスの表示] ダイアログボックスを使用すると、NetBackupの操作のプロ グレスレポートを表示できます。詳細については、「ユーザー指定の操作のステー タスの表示」を参照してください。

注 NetBackup の処理が完了するまで数分かかることがあります。リストア操作が開始 されたら、NetBackup ブラウザを閉じて、コンピュータでほかのタスクを実行でき ます。リストア操作はバックグラウンドで続行されます。

第2章 ユーザー指定の操作

) NetBackup\_UserGuide\_Windows.book 26 ページ 2001年1月25日 木曜日 午前11時5分

### ユーザー指定の操作のステータスの表示

## ユーザー指定の操作のステータスの表示

1. [ステータスの表示] ダイアログ ボックスを開いて、プログレス レポートを確認し ます。

このダイアログボックスを開くには、2つの方法があります。

◆ [バックアップ、アーカイブ、およびリストア - NetBackup] ウィンドウのツール バーの [ステータスの表示] ボタンをクリックします。

または

◆ [アクション] メニューの [ステータスの表示] をクリックします。

| 豊大ナーダスの表示 (Administrator)                                                                                                    | - 14 -                                         |
|----------------------------------------------------------------------------------------------------|------------------------------------------------|
| 操作タイプ         要求時刻         操作ステータス           リストア         2001/01/24 12:10:33         成功                                                                                                    | 閉じる(E)<br>削除(D)<br>ヘルプ(H)                      |
| 「選択した操作:<br>リフレッシュ レート (秒): 0 ▲                                                                                                    | 更新( <u>E</u> )                                 |
| 進行状況:<br>12:15:06(12:002) TAR - C:¥Program Files¥VERITAS¥NetBackup¥bir<br>12:15:06(12:002) メディアID B0030 のサーバ carrot 上でのマウント <sup>3</sup><br>12:15:06(12:002) メディアID B0030 のサーバ carrot 上での位置づけ<br>12:15:06(12:002) サーバー carrot からクライアント pansy ヘリストア <sup>3</sup><br>12:15:08(12:002) Status = 要求された処理は正常に終了しました。 | +¥bpsched.d¥<br>を待っています<br>だを待っています<br>を開始していま |
|                                                                                                    |                                                |

ステータスは上のペインの [操作ステータス] カラムに表示されます。

- 2. 進行状況を表示する操作を選択します。
- 3. [更新]をクリックします。 下のペインに、上のペインで選択した項目の進行状況が表示されます。

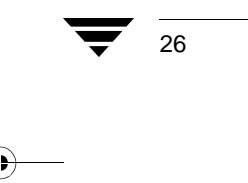

### ユーザー指定の操作のステータスの表示

- 4. リフレッシュ間隔を選択します。デフォルトの設定は0秒で、ステータスは自動的に は再表示されません。
- 5. デフォルトでは、プログレス ファイルは省略されて表示されます。プログレス ファ イルの内容をすべて表示するには、[詳細]をクリックします。

ステータスが [成功] に変わると、NetBackup の操作は終了します。要求されたすべての ファイルをバックアップまたはリストアできなかった場合は、プログレス レポートの最 後から数行目にステータス コードが表示されます。終了ステータス コードの意味につい ては、『NetBackup Troubleshooting Guide - UNIX』または『NetBackup Troubleshooting Guide - Windows NT/2000』を参照してください。

### 高度なリストア手順

高度なリストアを行う手順を以下に詳しく説明します。

### バックアップ日付を指定したリストア

デフォルトでは、NetBackup リストア ウィンドウに最後のフル バックアップから最新の バックアップまでにバックアップされたファイルとフォルダが表示されます。クライアン トが複数の<sup>1</sup>クラスに属している場合、開始日には、最後に行われたフル バックアップの うち、最も古い日付がデフォルトで設定されます。たとえば、クライアントが ClassW1 と ClassW2 に属しているとします。この2 つのクラスについて、ClassW1 の最新のフル バッ クアップは2月2日に行われ、ClassW2 の最新のフル バックアップは2月10日に行われ たとします。この場合、2月2日の ClassW1 のフル バックアップ以降にバックアップさ れたファイルが表示されます。

通常は、デフォルトの範囲を使用してファイルをリストアします。ただし、リストア対象 のファイルがバックアップされた日付が、デフォルトの範囲に含まれない場合もありま す。たとえば、最後のフルバックアップより前に削除されたファイルはデフォルトでは 表示されません。この場合は、[NetBackup 履歴]ペインを使用して対象ファイルが含ま れるバックアップを選択します。

### リストアするファイルの検索

- 1. NetBackup リストア ウィンドウを開きます。
- すべてのバックアップに含まれるファイルとフォルダのすべてのコピーを表示する には、[表示]メニューの[すべてのバックアップの表示]をクリックします。[最新 のバックアップの表示]をクリックすると、ファイルまたはフォルダの最新のコピー が表示されます。
- 3. [NetBackup 履歴] ペインで、リストアするファイルやフォルダが含まれているイメージを選択します。
- 4. 検索の速度を上げるため、範囲はできるだけ狭めてください。
  - ◆ [NetBackup 履歴] ペインで、特定のバックアップ イメージを選択します。
  - ◆ バックアップ イメージの範囲を選択するには、範囲の最初のイメージを選択し、 Shift キーを押しながら範囲の最後のイメージを選択します。この場合、選択した 範囲内のすべてのバックアップ イメージが検索されます。範囲の検索は、2番目 のイメージを選択すると開始されます。
  - ◆ 以前の選択を取り消すには、別のバックアップを選択します。
  - 1. NetBackup クラスは、類似するバックアップ要求を持つ1つ以上のクライアントから成るグループのバッ クアップポリシーを定義します。使用する PC のクラスは、NetBackup システム管理者が設定します。

28

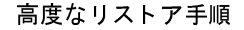

29

5. [リストア] メニューの [バックアップの検索] をクリックして [バックアップの検索] ダイアログ ボックスを開きます。

| バックアップの検索                                    |
|----------------------------------------------|
| 検索フォルダ:                                      |
| Program Files¥VERITAS¥NetBackup¥bin¥goodies¥ |
| ▶ 大文字小文字を区別しない                               |
| キーワード フレーズ (オプション):                          |
| test                                         |
| 開始日:                                         |
| 01/01/22 午前 09:51:07                         |
| 終了日:<br>01/01/22 午後 06:10:42 ▼               |
|                                              |
| 検索(S) キャンセル ヘルプ                              |

6. NetBackup でファイルやフォルダの検索に使用する検索パスを入力します。

検索中に表示できるファイルの数は、コンピュータの空きメモリ用量によって制限されます。この制限に達した場合は、日付またはファイルのパスのパラメータを変更して検索の範囲を狭くします。

デフォルトでは、[バックアップの検索] ダイアログ ボックスには、NetBackup リス トア ウィンドウの [すべてのフォルダ] ペインで現在選択しているフォルダの情報が 表示されます。詳細については、「[バックアップの検索] ダイアログ ボックス (82 ページ)」を参照してください。

7. [検索]をクリックして検索を開始します。検索が終了すると、NetBackup リストア ウィンドウの表示が更新されます。

### フォルダまたはファイルの旧バージョンのリストア

この手順では、バックアップの日付の範囲内でバックアップされたすべてのファイルをリ ストアします。バックアップ後にオンラインのフォルダから削除されたファイルもリスト アされます。削除されたファイルをリストアしない場合は、「フォルダのトゥルーイメー ジのリストア(30ページ)」を参照してください。

第2章 ユーザー指定の操作

- 1. NetBackup リストア ウィンドウを開きます。
- **2.** [NetBackup 履歴] ペインを開きます。

[NetBackup 履歴] ペインが表示されない場合は、水平分割線をクリックして下へド ラッグします。

3. [NetBackup 履歴] ペインで、リストアするファイルやフォルダをバックアップした日 付のバックアップ イメージを選択します。

バックアップ イメージが検索され、[すべてのフォルダ] および [<フォルダ名 > の 内容] ペインにバックアップ イメージの内容が表示されます。

- ◆ 最後のフル バックアップより前のバージョンのフォルダまたはファイルをリス トアするには、目的のバージョンのフォルダやファイルを含むバックアップだけ を選択します。
- ◆ 検索する対象を特定のフォルダ、ファイル、またはキーワードに絞り込むには、 手順aに進みます。
- a. [リストア] メニューの [バックアップの検索] をクリックして [バックアップ の検索] ダイアログ ボックスを開きます。
- **b**. ファイル名またはキーワードを入力します。
- c. [検索]をクリックして検索を開始します。検索が終了すると、NetBackup リスト アウィンドウの表示が更新されます。
- **4.** NetBackup リストア ウィンドウの [すべてのフォルダ] ペインからリストアするフォ ルダを選択します。
- 5. [<フォルダ名>の内容]ペインで必要なファイルまたはフォルダを指定します。デフォ ルトでは、ファイルやフォルダは元の場所にリストアされます。
- 6. [リストア] メニューの [選択したファイルのリストアの開始] をクリックします。

### フォルダのトゥルー イメージのリストア

注 フォルダのトゥルー イメージをリストアできるのは、トゥルー イメージのリスト ア情報を収集するように、ファイルやフォルダをバックアップする NetBackup のク ラスがバックアップ前に設定されていた場合だけです。設定については、NetBackup の管理者に確認してください。

### トゥルー イメージのリストアとは

ディレクトリのトゥルー イメージのリストアを実行すると、最後に行われた自動フル バックアップまたは自動インクリメンタル バックアップの状態にディレクトリの内容が リストアされます (デフォルト)。指定したバックアップより前に削除されたファイルは リストアされません。

30

トゥルー イメージのリストアは、不要なファイルを削除してディレクトリをクリーン アップした後、クリーンアップを繰り返さずに最新のバージョンをリストアする場合など に最適です。ディレクトリの旧バージョンのトゥルー イメージをリストアすることもで きます。

### トゥルー イメージのリストアの例

トゥルーイメージのリストアの概念を示すために、次の表を使用します。この表には、以下のディレクトリの内容が表示されています。

C:/doc

このディレクトリに含まれるバックアップの日付の範囲は、12/01/95 から 12/04/95 までです。

| 日付<br>バックアップの種類 | 12/01/95<br>(フル) | 12/02/95<br>(インクリ<br>メンタル) | 12/03/95<br>(インクリ<br>メンタル) | 12/04/95<br>(ユ <b>ーザー</b> ) | 12/04/95<br>(インクリ<br>メンタル) |
|-----------------|------------------|----------------------------|----------------------------|-----------------------------|----------------------------|
|                 | file1            | file1                      | file1                      | file1                       | file1                      |
|                 | file2            | file2                      | file2                      | file2                       | file2                      |
|                 | dirA/fileA       | dirA/fileA                 | dirA/fileA                 | dirA/fileA                  | -                          |
|                 | dirB/fileB       | -                          | -                          | -                           | -                          |
|                 | file3            | -                          | -                          | -                           | -                          |
|                 |                  |                            |                            | dirC/fileC                  | -                          |
|                 |                  |                            |                            | file4                       | file4                      |

このディレクトリの最新バージョンをリストアするとします。

◆ 標準のリストアを行うと、12/01/95(最後のフルバックアップ)から12/04/95までの 期間中にバックアップされたすべてのファイルとサブディレクトリがリストアされ ます。

file1
file2
dirA¥fileA
dirB¥fileB
file3
dirC¥fileC
file4

 トゥルー イメージのバックアップをリストアすると、12/04/95 のインクリメンタル バックアップ時に存在していたファイルとディレクトリだけがリストアされます。

file1 file2 file4

第2章 ユーザー指定の操作

31 🔽

12/04/95のインクリメンタルバックアップより前に削除された内容はリストアされません。

dirA と dirC のサブディレクトリは、ユーザー指定のバックアップによって 12/04/95 に バックアップされています。しかし、リストアされるディレクトリには、dirA と dirC のサブディレクトリは含まれません。この2 つのサブディレクトリがリストアされな い理由は、トゥルー イメージのリストアの基準となるインクリメンタル バックアッ プの時点に存在していなかったためです。

### トゥルー イメージのリストアおよび上書き

リストアするディレクトリを上書きする場合、そのディレクトリには現在含まれていて も、トゥルー イメージをリストアするバックアップに含まれていないファイルは削除さ れません。

前の例で、12/04/95 のインクリメンタル バックアップからリストアまでの間に file5 を作成したとします。この場合、リストア後のディレクトリの内容は次のようになります。

file1 file2 file4 file5 (いずれのバックアップにも含まれていない新しいファイル)

### トゥルー イメージのリストア手順

1. [リストア] メニューの [リストア タイプの選択] を選択し、[トゥルー イメージ バックアップ] をポイントします。

このときに「エンティティが見つかりません」というメッセージが表示された場合は、 管理者に連絡してください。トゥルーイメージリストアを実行するには、NetBackup サーバー上で TIR オプションが設定されている必要があります。また、TIR オプショ ンを設定して作成したバックアップも存在している必要があります。

2. NetBackup リストア(トゥルー イメージ)ウィンドウの[すべてのフォルダ]ペインで、 リストアするフォルダの親フォルダをダブルクリックします。

ダブルクリックすると、NetBackup リストア(トゥルーイメージ)ウィンドウにトゥ ルーイメージのリストアが可能なフォルダが表示されます。リストには、フォルダだ けが表示されます。トゥルーイメージのリストアでは、フォルダ全体をリストアする ため、個別のファイルは表示されません。個別のファイルを表示または選択するには、 [通常のバックアップ]を使用します。

フォルダを検索できない場合は、[バックアップの検索]ダイアログボックスの [検 索フォルダ]の設定を確認します。検索するバックアップの範囲も確認します ([NetBackup 履歴] ペイン)。これらの設定がすべて正しいにもかかわらず、該当する フォルダが見つからない場合は、ファイルとフォルダのバックアップを行う NetBackup クラスがトゥルー イメージのリストア情報を収集するように設定されて いるかどうかを、管理者に確認してください。

33

- NetBackup リストア(トゥルー イメージ)ウィンドウの[<フォルダ名>の内容]ペイン でフォルダを指定し、リストアするフォルダを選択します(ウィンドウのこちら側で 選択する必要があります)。
- 注 フォルダ内のファイルがトゥルー イメージのバックアップに含まれるファイルと 同じファイル名である場合は、フォルダ内のファイルは削除され、トゥルーイメー ジのバックアップのファイルに置換、すなわちリストアされます。トゥルーイメー ジのリストアに含まれていないフォルダのファイルは削除されません。
- **4.** [リストア] メニューの [選択したファイルのリストアの開始] をクリックします。 デフォルトでは、フォルダは元の場所にリストアされます。

### 別のパスへのファイルのリストア

バックアップした元のファイルやパスとは異なる場所にリストアする場合もあります。こ れを別のパスへのリストアと呼びます。

### 別の場所へのすべてのリストア

- 1. NetBackup リストア ウィンドウを開きます。
- 2. リストアする項目を選択します。
- 3. [リストア] メニューの [選択したファイルのリストアの開始] をクリックします。 [選択したファイルのリストア] ダイアログ ボックスが表示されます。
- 4. [すべてを別の場所にリストア]をクリックします。
- 5. [ソース] ボックスに、バックアップした項目の元のフォルダを入力します。

デフォルトでは、リストアするすべての項目に共通の最下位のフォルダが[ソース]ボックスに表示されます。この設定を一部の項目だけが含まれるフォルダに変更すると、その 項目だけが、[デスティネーション]ボックスで指定したフォルダにリストアされます。 その他のすべての項目は元の場所にリストアされます。

6. [デスティネーション] ボックスに、項目をリストアする先の別のフォルダを入力し ます。

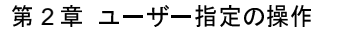

7. [リストアオプション]の下で、適切なオプションを選択します。

| 選択したファイルのリストア                                                          | ×                 |
|------------------------------------------------------------------------|-------------------|
| 選択したファイルのリストア                                                          |                   |
| -リストア先の選択<br>○ すべてを元の場所にリストア                                           |                   |
| <ul> <li>すべてを別の場所にリストア (既存の構造を維持):</li> <li>ソース:</li> </ul>            |                   |
| D:¥Program Files¥VERITAS¥NetBackup¥bin¥goodies¥                        |                   |
| デスティネーション:                                                             |                   |
| D:¥temp                                                                | 参照                |
| ○ 各フォルダやファイルを異なる場所ヘリストア (編集する)こはダブルクレ                                  | ルクします):           |
| リース<br>DYProgram FilesW/EPTTACW/latPackury/bioXecodics//bootset notify | <u> デスティネーション</u> |
|                                                                        |                   |
|                                                                        |                   |
|                                                                        | •                 |
|                                                                        |                   |
| - リストア オブション                                                           |                   |
| ● 既存のファイルの上書き                                                          |                   |
| ○ 一時ファイル名を使用してファイルをリストア                                                |                   |
| 5 77 17 27 XT 7 0'av                                                   |                   |
| リストアの開始キャンセル                                                           | ヘルプ               |

8. [リストアの開始]をクリックします。

新しいリストア先のフォルダに項目がリストアされます。

### 別の場所への個々の項目のリストア

- 1. NetBackup リストア ウィンドウを開きます。
- 2. リストアするファイルまたはフォルダを選択します。
- 3. [リストア] メニューの [選択したファイルのリストアの開始] をクリックします。 [選択したファイルのリストア] ダイアログ ボックスが表示されます。
- 4. [各フォルダやファイルを異なる場所へリストア]をクリックします。
- 5. ファイルのリストア先を変更するには

34

- **a.** ファイルをダブルクリックします。[新しいデスティネーションの入力] ダイア ログ ボックスが表示されます。
- b. 新しいリストア先のパスを入力します。

または

[参照] ボタンをクリックし、新しいリストア先をブラウズして選択します。

**c.** [OK] をクリックします。入力した新しいパスが、[デスティネーション] カラム に表示されます。

| 選択したファイルのリストア                                                                                                    |
|----------------------------------------------------------------------------------------------------|
| 選択したファイルのリストア                                                                                                    |
| リストア先の選択<br>○ すべてを元の場所にリストア                                                                                                    |
| <ul> <li>○ すべてを別の場所にリストア (既存の構造を維持):</li> <li>ソース:</li> </ul>                                                                                                    |
| D:#Program Files#VERITAS#NetBackup#bin#goodies#<br>デスティネーション:<br>D:#Program Files#VERITAS#NetBackup#bin#goodies# 泰昭                                                                                                    |
| <ul> <li>各フォルダやファイルを異なる場所へリストア (編集するにはダブルクリックします):</li> <li>レース</li> </ul>                                                                                                    |
| D:¥Program Files¥VERITAS¥NetBackup¥bin¥goodies¥bpend_notify.oracle_bli D:¥temp1<br>D:¥Program Files¥VERITAS¥NetBackup¥bin¥goodies¥bpstart_notify D:¥temp2<br>D:¥Program Files¥VERITAS¥NetBackup¥bin¥goodies¥bpstart_notify.oracle_bli D:¥temp3 |
|                                                                                                    |
| - リストア オプション                                                                                                    |
| リストアの開始 キャンセル ヘルプ                                                                                                    |

d. リストアする各ファイルまたはフォルダについて、この手順を繰り返します。

- 6. [リストアオプション]の下で、適切なオプションを選択します。
- 7. [リストアの開始]をクリックします。

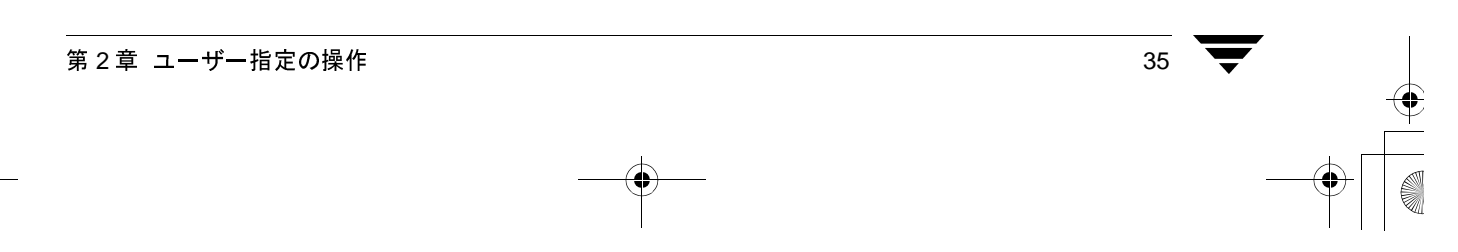

### 一時的なファイル名を使用したリストア

- 1. NetBackup リストア ウィンドウを開きます。
- 2. リストアする項目を選択します。
- 3. [リストア] メニューの [選択したファイルのリストアの開始] をクリックします。 [選択したファイルのリストア] ダイアログ ボックスが表示されます。
- 4. [一時ファイル名を使用してファイルをリストア]を選択します。

| 選択したファイルのリストア                                                                                                    |
|----------------------------------------------------------------------------------------------------|
| 選択したファイルのリストア                                                                                                    |
| リストア先の選択<br>● すべてを元の場所にリストア                                                                                                    |
| ○ すべてを別の場所にリストア (既存の構造を維持):<br>ソース:                                                                                                    |
| D'#Program Files#VERITAS#NetBackup#bin#goodies#<br>デスティネーション:<br>D:#Program Files#\/EBITAS#NetBackup#bin#goodies# た服                                                                                                |
| <ul> <li>○ 各フォルダやファイルを異なる場所へリストア (編集する)こはダブルクリックします):</li> </ul>                                                                                                    |
| D:¥Program Files¥VERITAS¥NetBackup¥bin¥goodies¥bpend_notify.oracle_bli<br>D:¥Program Files¥VERITAS¥NetBackup¥bin¥goodies¥bpstart_notify<br>D:¥Program Files¥VERITAS¥NetBackup¥bin¥goodies¥bpstart_notify.oracle_bli |
|                                                                                                    |
| - リストア オプション<br>リストア先に同じファイルが存在する場合:<br>○ 既存のファイルの上書き<br>○ 一時ファイル名を使用してファイルをリストア<br>○ ファイルをリストアしない                                                                                                    |
| リストアの開始 キャンセル ヘルプ                                                                                                    |

5. [リストアの開始]をクリックします。

項目は filenameXXXXXX.TMP という名前でリストアされます。ここで、filename はリストアされるファイルの名前で、XXXXXXX は現在の日付と時刻に基づいて生成されます。

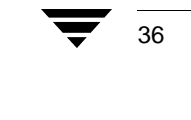

### プロキシ リストア

環境によっては、ユーザーが、PC ではなく、ファイル サーバーにファイルを格納してい る場合があります。プロキシ リストアでは、ユーザーのデスクトップ PC を使用して、 ファイル サーバーのバックアップをファイル サーバーにリストアできます。

- **注** 選択したバックアップのすべてのフォルダとファイルを表示および指定できます が、書き込みアクセス権を持っていない項目をリストアすることはできません。
- 1. NetBackup リストア ウィンドウを開きます。
  - a. [アクション] メニューの [リストアするファイルとフォルダの選択] をポイン トし、[プロキシとしてバックアップから]を選択します。[コンピュータの参 照] ダイアログ ボックスが表示されます。

| ミニコンピュータの参照 2 🛛                                                                                                    |
|----------------------------------------------------------------------------------------------------|
| コンピュータを選択してください。                                                                                                    |
| □-● ネットワーク<br>□-● ● Microsoft ネットワーク コンピュータ<br>□-● ● BARLEY<br>● ● ● BASIL<br>□-● ● BEACHSTAR<br>□-● ● ABUSS<br>● ACHILLEA<br>● ACORN<br>● AFALLACH<br>● AHAA |
| OK キャンセル                                                                                                    |
| ▶ 現在のドメインを自動的に選択                                                                                                    |

b. フォルダやファイルのリストア先のファイル サーバーを選択し、[OK] をクリックします。 このチュートリアルでは、hawk という名前のコンピュータを選択します。 NetBackup リストア ウィンドウが表示されます。

NetBackup サーバーが、 選択したファイル サーバーのマスター サーバーに変更されます。

|              | ミックアップ<br>ファイル(E) | 、アーナ<br>アク: | 1イブ、∂<br>ション( <u>4</u> | らよびし<br><u>4</u> ) 編: | ストア<br><u>集(E</u> ) | - NetBa<br>表示(⊻) | ckup - [プロキ<br>リストア(B) | シリストア: サ・<br><b>ウィンドウ</b>    | ーバー: ka<br>ヘルプ( | ithor ソースク<br>凹 | アライアント: k    | athor | デスティ      | _ D ×   |
|--------------|-------------------|-------------|------------------------|-----------------------|---------------------|------------------|------------------------|------------------------------|-----------------|-----------------|--------------|-------|-----------|---------|
| D            | バックアッ:            | 1   R       | <b>ユ</b> リスト           | ·7 •                  | 67                  | マテータス            | の表示 🕴 🔂                |                              |                 |                 |              |       |           |         |
| 甬            | NetBack           | up ook      | •                      |                       |                     |                  |                        | 1                            |                 |                 |              |       |           |         |
|              | 1                 |             |                        |                       |                     |                  |                        |                              |                 |                 |              |       |           |         |
| 6 <u>0</u> ~ | 22                | 21          | 20<br>🎱                | 19<br>🕥               | 18<br>🚱             | 17<br>©          |                        |                              |                 |                 |              |       |           |         |
|              |                   |             |                        |                       |                     |                  |                        |                              |                 |                 |              |       |           |         |
| <br>         | 1<br>1~707:       | いんダ         |                        |                       |                     | kathor           | 的书籍                    |                              |                 |                 |              |       |           |         |
|              |                   | kathor      |                        |                       |                     | 名前               |                        | バックアップ<br>バックアップ<br>ローバックアップ | 時間              | 属性              | ी म <u>े</u> | イズ 頂  | ■新日時      | -44 100 |
| *            |                   |             | LOGF                   | ILES                  |                     |                  | ,                      | 01701722 4                   | (変 12:3         | d               |              | υυ    | 1/01/22 4 | 十位 12:3 |
| 196          |                   |             | My Do<br>My Mu         | ownload<br>usic       | J Files             |                  |                        |                              |                 |                 |              |       |           |         |
|              | +                 |             | Progra<br>RECY         | ann File:<br>CIFD     | s                   |                  |                        |                              |                 |                 |              |       |           |         |
|              |                   | -ğğ         | Steve                  |                       |                     |                  |                        |                              |                 |                 |              |       |           |         |
|              |                   |             | VERI                   | ΓAS                   |                     |                  |                        |                              |                 |                 |              |       |           |         |
|              |                   | +           | 🛄 He<br>  🛄 Ne         | elp<br>etBackı        | qu                  |                  |                        |                              |                 |                 |              |       |           |         |
|              |                   |             | i 🛅 Va<br>WINN         | olmer<br>T            |                     |                  |                        |                              |                 |                 |              |       |           |         |
|              |                   |             | *******                |                       |                     |                  |                        |                              |                 |                 |              |       |           |         |
|              | •                 |             |                        |                       |                     |                  |                        |                              |                 |                 |              |       |           |         |
|              |                   |             |                        |                       |                     |                  |                        |                              |                 |                 |              |       |           |         |

|        | <mark>\$</mark> バックアップ、 | アーカ      | バブ、           | およびし         | リストア    | – NetBackuj             | → [プロキ:              | シリストア: サー   | -バー: ka          | ithor | ソース クライア: | ント: kathoi | r デスティ.  | - 🗆 🗵               |
|--------|-------------------------|----------|---------------|--------------|---------|-------------------------|----------------------|-------------|------------------|-------|-----------|------------|----------|---------------------|
| 3      | 및 ファイル(E)               | アク       | ション(          | A) 編         | 集(E)    | 表示(型) し                 | リストア( <u>R</u> )     | ウィンドウѠ      | ヘルプ(             | Ð     |           |            |          | _ B ×               |
| [      | 🖪 バックアッコ                | 1 5      | <b>J</b> UスI  | ~7 •         | 6       | マテータスの語                 | 転   🖸                |             |                  |       |           |            |          |                     |
| A      | A NetBack               | nb eogra |               |              |         |                         |                      |             |                  |       |           |            |          |                     |
|        | 2001                    |          |               |              |         |                         |                      |             |                  |       |           |            |          |                     |
| 5      | B 1                     |          |               |              |         |                         |                      |             |                  |       |           |            |          |                     |
|        | - 22                    | 21       | 20            | 19           | 18      | 17                      |                      |             |                  |       |           |            |          |                     |
| -<br>- | £ 🛛                     | 9        | 9             | 9            | Θ       | 63                      |                      |             |                  |       |           |            |          |                     |
| Ē      | a l                     |          |               |              |         |                         |                      |             |                  |       |           |            |          |                     |
|        |                         |          |               |              |         |                         |                      |             |                  |       |           |            |          |                     |
|        | <u>-</u>                |          |               |              |         |                         |                      |             |                  |       |           |            |          |                     |
|        |                         |          |               |              |         |                         |                      |             |                  |       |           |            |          |                     |
| - 0    | <u>ا</u>                |          |               |              |         |                         |                      | •           |                  |       |           |            |          |                     |
| -<br>  | - J~T07#                | ルダ       |               |              |         | C:\VERIT                | \S\NetBac            | kup ®™¥     |                  |       |           |            |          |                     |
|        | ▯▫◪鼻                    | kathor   |               |              |         | 名前                      |                      | バックアップ#     | 間                | 属性    |           | サイズ        | 更新日時     |                     |
|        |                         |          |               |              |         | 🔲 🚞 bin                 |                      | 01/01/22 午彳 | 爱 12:3           | d     |           | 0          | 00/01/05 | 午前 10:5             |
|        |                         |          | LUGF<br>Mu D  | ILES         | 4 Eilee | 🔲 🗎 bin.3.              | 4GA                  | 01/01/22 午行 | 发 12:3           | d     |           | 0          | 01/01/16 | 午後 02:4             |
|        |                         |          | My Di<br>My M | uwic<br>uwic | 1 Files | Clien                   | t                    | 01/01/22 午前 | 爱 12:3           | d     |           | 0          | 01/01/16 | 午後 02:4             |
|        |                         |          | Progr.        | am File      |         | <u>П</u> (1) ф. (1)     |                      | 01/01/22 午前 | 发 12:3           | d     |           | 0          | 01/01/16 | 午後 02:4             |
|        |                         | ΠĒ       | RECY          | CLED         |         |                         |                      | 01/01/22 午前 | 爱 12:3           | d     |           | 0          | 00/07/25 | 午前 10:1             |
|        |                         | ΞĒ       | Steve         |              |         |                         |                      | 01/01/22 41 | 麦 12:3           | d     |           | U          | 00/01/05 | 午前 10:5             |
|        | i<br>t                  | ē        | TEMF          | )            |         |                         |                      | 01/01/22 41 | 麦12:3            | d     |           | U          | 00/01/05 | 午前 10:5             |
|        | Ė.                      | 2        | VERI          | TAS          |         |                         | ma NT tot            | 01/01/22 +1 | 友 IZ-0<br>後 10-0 | 0     |           | 0006       | 00/01/05 | 十前 10:5<br>ケ後 00:2  |
|        |                         |          | 🗎 Н           | elp          | _       |                         | me_N1.txt<br>moCltxt | 01/01/22 +1 | 攴 IZ-O<br>学 10-0 |       |           | 0320       | 00/12/15 | 午1& 09-3<br>生話 09-2 |
|        |                         | ±        |               | etBack       | up      | □ ⊡ neau<br>  □ ⊡ versi | on tyt               | 01/01/22 午1 | 変 12-0           |       |           | 114        | 00/12/13 | 午前 00.3<br>午後 12:4  |
|        |                         |          | WINN          | olmgr<br>T   |         |                         | OFFICA               | 01/01/22    | SC 12-0          |       |           | 114        | 01/01/03 | T 192 1 2-9         |
|        | +                       |          | WINN          |              |         |                         |                      |             |                  |       |           |            |          |                     |
|        |                         |          |               |              |         |                         |                      |             |                  |       |           |            |          |                     |
|        | •                       |          |               |              |         |                         |                      |             |                  |       |           |            |          |                     |
|        | マンド                     |          |               |              |         | ,                       |                      |             |                  |       |           |            |          |                     |
|        |                         |          |               |              |         |                         |                      |             |                  |       |           |            |          |                     |

2. NetBackup フォルダの readme.txt を選択します。

- **3.** [リストア] メニューの [選択したファイルのリストアの開始] をクリックします。 [選択したファイルのリストア] ダイアログ ボックスが表示されます。
- 4. [既存のファイルの上書き]を選択します。
- 5. [リストアの開始]をクリックします。

● NetBackup\_UserGuide\_Windows.book 40 ページ 2001年1月25日 木曜日 午前11時5分

### 高度なリストア手順

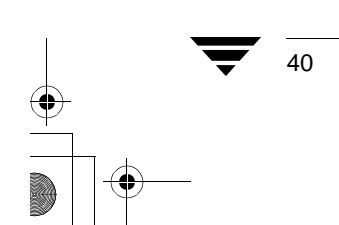

) NetBackup\_UserGuide\_Windows.book 41 ページ 2001年1月25日 木曜日 午前11時5分

# リファレンス

この章は NetBackup ブラウザについてのリファレンス情報です。ブラウザのメニュー、 ウィンドウ、ダイアログ ボックスについて説明します。

3

### NetBackup のアイコン

次の表は、Microsoft Windows のデスクトップに表示される NetBackup のアイコンを示しています。

### アイコン 説明

- NetBackup を表します。ブラウザのタイトル バー、[スタート] メニューの、 Windows のエクスプローラで使用されます。
- NetBackup クライアント Job Tracker を実行中であるが、現在バックアップまたはリスト アの処理中ではないことを示します。システムトレイで使用されます。
- NetBackup クライアント Job Tracker を実行中であり、少なくとも1つのリストア処理が行われていることを示します。システムトレイで使用されます。黄色の矢印が点滅している場合は、NetBackup クライアント Job Tracker を開いてリストア操作の見積もりを表示できます。
- NetBackup クライアント Job Tracker を実行中であり、少なくとも1つのバック アップ処理が行われていることを示します。システムトレイで使用されます。 黄色の矢印が点滅している場合は、NetBackup クライアント Job Tracker を開い てバックアップ操作の見積もりを表示できます。
- NetBackup クライアント Job Tracker を実行中であり、少なくとも1つのバック アップ処理と1つのリストア処理が行われていることを示します。黄色の矢印 が点滅した状態で、システムトレイで使用されます。

#### メニュー

### メニュー

ここでは、NetBackupブラウザのメニューバーのコマンドについて説明します。

### [ファイル] メニュー

| 🚳 バックアップ、アーカイブ、                   | およびリストア - NetBackup - バックアップ: サーバー: jp3 クライアント: |
|-----------------------------------|-------------------------------------------------|
| ファイル( <u>F)</u> アクション( <u>A</u> ) | 編集(E) 表示(V) バックアップ(B) ウィンドウ(W) ヘルプ(H)           |
| 閉じる( <u>C</u> ) Ctrl+F4           | トア 🔹 🖹 ステータスの表示 📔 📝                             |
| 終了⊗                               |                                                 |

[ファイル] メニューのコマンドを使用すると、バックアップ ウィンドウやリストア ウィ ンドウを閉じたり、NetBackup を終了したりできます。

| 閉じる | このコマンドは、NetBackupバックアップ ウィンドウまたはNetBackup |
|-----|-------------------------------------------|
|     | リストア ウィンドウを開いているときに [ファイル] メニューに表示        |
|     | されます。このコマンドを使用して選択したウィンドウを閉じます。           |
| 敛了  | ブラウザちぬてします。加理中のバックアップまたけリフトアけ星体           |

終了 フラウザを終了します。処理中のパックアップまたはリストアは最後 まで実行されます。

### [アクション] メニュー

| 🤹 バックアップ、アーカイブ、およびリストア - NetBackup - リストア | ?:サーバー: jp3 - ソース クライアント: jp3 - デスティネーション クライ 📃 🗖 🗵                                                                                                    |
|-------------------------------------------|----------------------------------------------------------------------------------------------------|
| ファイル(E) アクション(A) 編集(E) 表示(V) リストア(R) ウ    | インドウ(W) ヘルプ(H)                                                                                                    |
| 、 パックア 見 バックアップするファイルとフォルダの選択(B)…         |                                                                                                    |
| リストアするファイルとフォルダの選択(R)                     | 🔜 🕨 🔄 バックアップから(B)                                                                                                    |
| 設定(E)<br>NetBackup マシンの指定(E)              | アーカイブ バックアップから(A)  マーズ Coom aw パーティション バックアップから(B)  Folloー イメージ バックアップから(D)  None  None None |
| □ ステータスの表示                                | プロキシとしてバックアップから(P)                                                                                                    |
| NetBackup エクスプローラー エクステンション(M             | ) プロキシとしてアーカイブ バックアップから( <u>©</u> )…                                                                                                    |
| 停止⑤                                       | プロキシとして raw パーティション バックアップから(W)<br>プロキシとしてトゥルー イメージ バックアップから(Q                                                                                                    |
|                                           |                                                                                                    |

[アクション] メニューのコマンドは、NetBackup のセッションを全体的に制御するため に使用します。

バックアップする NetBackup バックアップ ウィンドウを開きます。このウィンドウ ファイルとフォル で、バックアップするファイル、フォルダ、またはレジストリ キー を選択し、バックアップまたはアーカイブ操作を開始できます。
 リストアするファ サブメニューを開き、次のコマンドを表示します。
 選択

42

● NetBackup\_UserGuide\_Windows.book 43 ページ 2001年1月25日 木曜日 午前11時5分

メニュー

| バックアップ<br>から                                | NetBackup リストア ウィンドウを開きます。このウィンドウで、以前<br>のバックアップで保存したファイル、フォルダ、またはレジストリ<br>キーを選択し、リストア操作を開始できます。                                                                                                    |
|---------------------------------------------|----------------------------------------------------------------------------------------------------|
| アーカイブ<br>バックアップ<br>から                       | NetBackup リストア (アーカイブ)ウィンドウを開きます。このウィン<br>ドウで、以前のアーカイブで保存したファイル、フォルダ、またはレ<br>ジストリ キーを選択し、リストア操作を開始できます。                                                                                                    |
| raw パーティ<br>ション バック<br>アップからリ<br>ストア        | NetBackup リストア (raw パーティション) ウィンドウを開きます。こ<br>のウィンドウで、以前の raw パーティションのバックアップで保存し<br>た raw パーティションを選択し、raw パーティションのリストア操作<br>を開始できます。                                                                                          |
| トゥルー イ<br>メージ バック<br>アップから                  | NetBackup リストア (トゥルー イメージ)ウィンドウを開きます。こ<br>のウィンドウで、以前のトゥルー イメージのバックアップで保存した<br>ファイル、フォルダ、またはレジストリ キーを選択し、トゥルー イ<br>メージ リストア操作を開始できます。                                                                                         |
| プロキシとし<br>てバックアッ<br>プから                     | この機能を使用すると、ユーザーは Windows NT/2000 マシン上で、別<br>の Windows NT/2000 マシンのバックアップをブラウズできます。リ<br>モート ユーザーはバックアップからファイル、フォルダ、またはレジ<br>ストリ キーを選択し、リモート マシンにリストアできます。NetBackup<br>では、すべての要求は、リモートの Windows NT/2000 マシンからの要<br>求として処理されます。 |
| プロキシとし<br>てアーカイブ<br>バックアップ<br>から            | この機能を使用すると、ユーザーは Windows NT/2000 マシン上で、別<br>のWindows NT/2000 マシンのアーカイブ バックアップをブラウズでき<br>ます。リモート ユーザーはバックアップからファイル、フォルダ、ま<br>たはレジストリ キーを選択し、リモート マシンにリストアできます。<br>NetBackup では、すべての要求は、リモート マシンからの要求として<br>処理されます。            |
| プロキシとし<br>て raw パー<br>ティション<br>バックアップ<br>から | この機能を使用すると、ユーザーは Windows NT/2000 マシン上で、別<br>の Windows NT/2000 マシンの raw パーティションのバックアップをブ<br>ラウズできます。リモート ユーザーはバックアップからファイル、<br>フォルダ、またはレジストリ キーを選択し、リモート マシンにリスト<br>アできます。NetBackup では、すべての要求は、リモート マシンから<br>の要求として処理されます。    |
| プロキシとし<br>てトゥルー イ<br>メージ バック<br>アップから       | この機能を使用すると、ユーザーは Windows NT/2000 マシン上で、別<br>のWindows NT/2000 マシンのトゥルー イメージのバックアップをブラ<br>ウズできます。リモート ユーザーはバックアップからファイル、フォ<br>ルダ、またはレジストリ キーを選択し、ローカル マシンにリストアで<br>きます。NetBackup では、すべての要求は、リモート マシンからの要<br>求として処理されます。        |
| 設定                                          | [NetBackup 設定] ダイアログ ボックスを開きます。このダイアログ<br>ボックスで、クライアントのバックアップ、アーカイブ、およびリス<br>トアを制御するパラメータを指定できます。                                                                                                    |

\_\_\_\_\_\_ 第3章 リファレンス

43

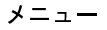

| NetBackup マシン<br>の指定                | [NetBackup マシンの指定] タイアログ ホックスの [サーハー] フロハ<br>ティ シートを開きます。このダイアログ ボックスで、マスター サー<br>バーおよびクライアント マシンの設定を変更できます。           |
|-------------------------------------|----------------------------------------------------------------------------------------------------|
| ステータスの表示                            | [ステータスの表示] ダイアログ ボックスを開きます。このダイアロ<br>グボックスで、処理中のユーザー操作のプログレス レポートを確認で<br>きます。また、過去のユーザー指定の NetBackup 操作のログも確認で<br>きます。 |
| NetBackup エクス<br>プローラー エク<br>ステンション | NetBackup エクスプローラー エクステンション機能がインストールされている場合は、このアイテムによってこの機能のオンとオフを切り<br>替えます。                                          |
| 停止                                  | リストアするファイル、フォルダ、またはレジストリキーのブラウズ<br>などのネットワーク アクティビティを停止します。すでに処理中の<br>バックアップまたはリストアには影響しません。                           |

### [編集] メニュー

| 鸀 バックアップ、アーカイブ、           | およびリストア - NetBackup - バックアップ: サーバ | ー: jp3 クライアント: jp3 📃 🔳 💌 |
|---------------------------|-----------------------------------|--------------------------|
| ファイル(E) アクション( <u>A</u> ) | 編集(E) 表示(V) バックアップ(B) ウィンドウ(M     | 必 ヘルプ(出)                 |
| 「」バックアップ 見リス              | 選択(M)<br>選択の解除(11)                |                          |
|                           | Bと すべての選択の解除(A)                   |                          |
|                           | 置  選択したファイルのブレビュー リスト・ピ…          |                          |

[編集] メニューのコマンドを使用して、現在選択しているバックアップまたはリストア ウィンドウで選択内容を変更できます。このメニューは、NetBackup バックアップ ウィン ドウまたは NetBackup リストア ウィンドウを開いているときに表示されます。

- 選択 NetBackup バックアップ ウィンドウまたは NetBackup リストア ウィン ドウの [<フォルダ名 >の内容] ペインに現在表示されているファイ ル、フォルダ、またはレジストリ キーだけを指定します。
   選択の解除 NetBackup バックアップ ウィンドウまたは NetBackup リストア ウィン ドウの [<フォルダ名 >の内容] ペインに現在表示されている選択項
- 目の指定だけを解除します。 すべての選択の にのウィンドウのすべてのファイル、フォルダ、またはレジストリキーの指定を解除します。NetBackup リストア ウィンドウまたは NetBackup バックアップ ウィンドウのツールバーの [すべての選択の 解除]をクリックして、このコマンドを実行することもできます。

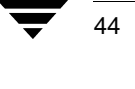

▶ \_\_\_\_\_\_ NetBackup\_UserGuide\_Windows.book 45 ページ 2001年1月25日 木曜日 午前11時5分

メニュー

選択したファイ [プレビューリスト] ダイアログ ボックスを開きます。このコマンド ルのプレビュー リスト は、NetBackup バックアップ ウィンドウまたは NetBackup リストア ウィンドウでファイル、フォルダ、またはレジストリ キーを選択して いるときに有効になります。NetBackup リストア ウィンドウまたは NetBackup バックアップ ウィンドウのツールバーの [選択したファイ ルのプレビューリスト]をクリックして、このコマンドを実行するこ ともできます。

### [表示] メニュー

| 鸀 バックアップ、 アーカイブ、 およびリス          | トア - NetBackup - バックアップ: サーバー: jp3 クラ                                                                                                    | ・イアント: jp3 📃 🗖 🗙 |
|---------------------------------|----------------------------------------------------------------------------------------------------|------------------|
| ファイル(E) アクション( <u>A</u> ) 編集(E) | 表示( <u>W)</u> バックアップ(B) ウィンドウ( <u>M)</u> ヘルプ(                                                                                                    | H)               |
| 」バックアッナ   ■リストア ・               | <ul> <li>□ ステータス バー(A)</li> <li>□ 説明バー(D)</li> <li>□ ツールバー オブション(D</li> <li>▼ 項目の選択用にチェックボックスを使用(D)</li> <li>□ ファイルの一覧(B)</li> <li>□ コッイルの一覧(B)</li> </ul> |                  |
|                                 | 「Ⅲ」 ファイルの詳細化)<br>分割(P)<br>▼ 終了時に設定を保存(5)                                                                                                    |                  |

[表示] メニューのコマンドを使用すると、NetBackup バックアップ ウィンドウまたは NetBackup リストア ウィンドウの内容を制御できます。

バックアップまたはアーカイブ操作中は、次のメニューが表示されます。

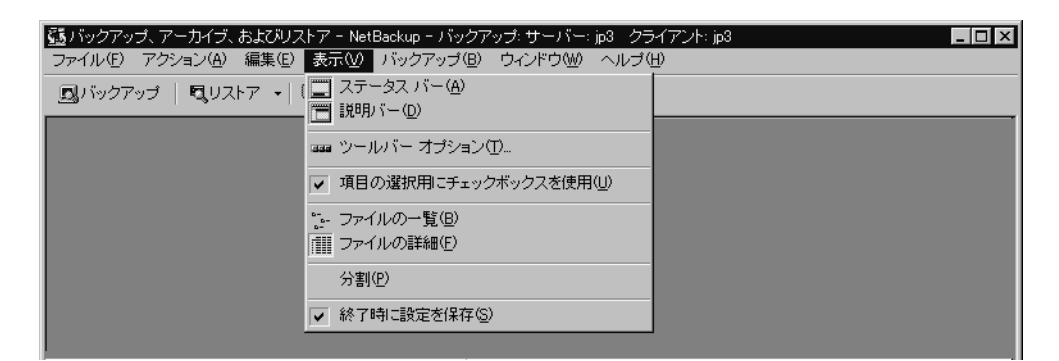

メニュー

リストア操作中は、次のメニューが表示されます。

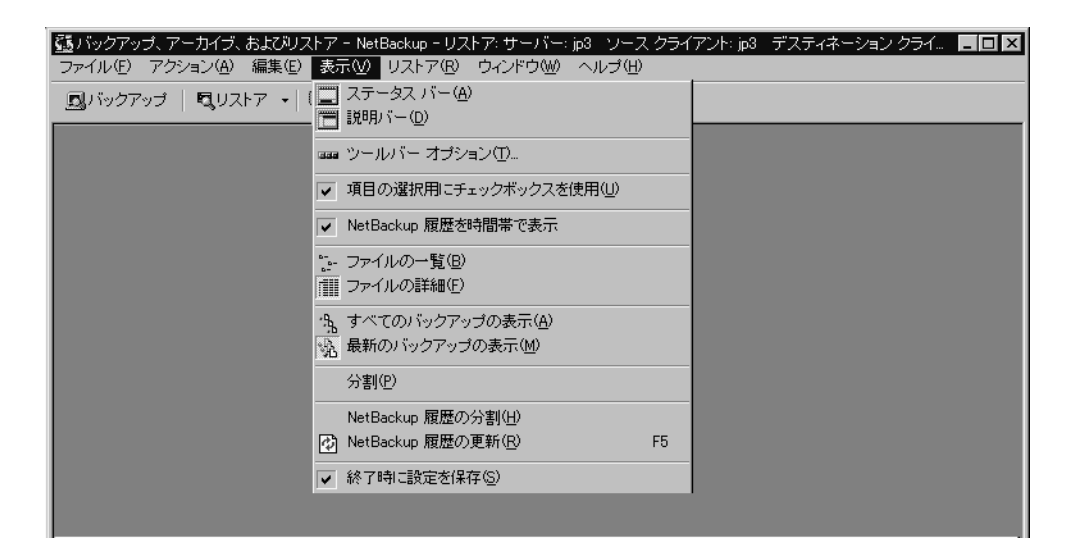

| ステータス バー | NetBackup のフ | マテータス | バーを表示します。 |
|----------|--------------|-------|-----------|
|----------|--------------|-------|-----------|

説明バー バックアップおよびリストア ウィンドウのペインに説明バーを表 示します。説明バーを非表示にするには、このチェックボックスを クリアします。 「ツールバー オプション」ダイアログ ボックスを開きます。詳細に ツールバー オプ ション ついては、「「ツールバーオプション」 ダイアログボックス (79ペー ジ)」を参照してください。 選択した場合は、バックアップまたはリストアする項目を指定する 項目の選択用に ためにチェックボックスが表示されます。選択しなかった場合は、 チェックボックス を使用 円が表示されます。 NetBackup 履歴を時 [NetBackup 履歴] ペインをタイムライン形式で表示します。 [NetBackup 履歴] ペインを詳細な一覧形式で表示するには、この 間帯で表示 チェックボックスをクリアします。 ファイルの一覧 詳細を表示せずに、ファイル、フォルダ、またはレジストリ キーを 表示します。NetBackup バックアップ ウィンドウまたは NetBackup リストア ウィンドウのツールバーでこのコマンドを実行すること もできます。 ファイル、フォルダ、またはレジストリキーの詳細(サイズやアク ファイルの詳細 セス権の種類など)を表示します。NetBackup バックアップ ウィン ドウまたはNetBackup リストア ウィンドウのツールバーでこのコマ ンドを実行することもできます。

46

NetBackup\_UserGuide\_Windows.book 47 ページ 2001年1月25日 木曜日 午前11時5分

メニュー

| すべてのバック        | 現在選択しているイメージのファイル、フォルダ、またはレジスト       |
|----------------|--------------------------------------|
| アップの表示         | リキーのすべてのインスタンスを表示します。NetBackup リストア  |
|                | ウィンドウのツールバーでこのコマンドを実行することもできま        |
|                | す。                                   |
| 最新のバックアッ       | 現在選択しているバックアップ イメージに含まれるファイル、フォ      |
| プの表示           | ルダ、またはレジストリキーの最新のバックアップを表示します。       |
|                | NetBackup リストア ウィンドウのツールバーでこのコマンドを実行 |
|                | することもできます。                           |
| 分割             | カーソルを両側に矢印の付いた二重線に変更し、「すべてのフォル       |
|                | ダ]ペインと[<フォルダ名>の内容]ペインの間の縦の分割線に       |
|                | 配置します。このカーソルを左右に移動して分割線の位置を変更で       |
|                | きます。                                 |
| NetBackup 履歴の分 | カーソルを両側に矢印の付いた二重線に変更し、「NetBackup 履歴] |
| 割              | ペインと [すべてのフォルダ] および [<フォルダ名>の内容] ペ   |
|                | インの間の横の分割線に配置します。このカーソルを上下に移動し       |
|                | て分割線の位置を変更できます。                      |
| NetBackup 履歴の更 | 「NetBackup 履歴]ペインの情報を更新します。          |
| 新              |                                      |
| 終了時に設定を保       | 選択した場合は、終了時にこのウィンドウに固有の設定が保存され       |
| 存する            | すす                                   |

## [バックアップ] メニュー

第3章 リファレンス

| 强 バックアップ、アーカイブ、およびリストア - Net                   | Backup – バックアップ: サーバー: jp3 クライアント: jp3 |  |
|------------------------------------------------|----------------------------------------|--|
| ファイル(E) アクション( <u>A</u> ) 編集(E) 表示( <u>V</u> ) | <u>バックアップ(B)</u> ウィンドウ(W) ヘルプ(H)       |  |
| 🗓 バックアップ   🕄 リストア 🕞 🐚 ステータ                     | クラスとスケジュールの指定(S)                       |  |
|                                                | 1日、選択したファイルのバックアップの開始(B)…              |  |
|                                                | <b>除外リストへ追加(E)</b><br>取引込みリストへ追加(D)    |  |
|                                                |                                        |  |

[バックアップ] メニューは、NetBackup バックアップ ウィンドウがアクティブである場合に表示されます。[バックアップ] メニューのコマンドを使用して、バックアップ操作を制御できます。

クラスとスケ [バックアップ クラスとスケジュール]ダイアログ ボックスを開きま ジュールの指定 す。詳細については、「[バックアップ クラスとスケジュール]ダイア ログ ボックス (80ページ)」を参照してください。

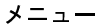

| 選択したファイ<br>ルのバックアッ<br>プの開始 | [バックアップ オプションの指定] ダイアログ ボックスを開きます。<br>[NetBackup バックアップ] ウィンドウのツールバーの [バックアップ<br>の開始] をクリックして、このコマンドを実行することもできます。 |
|----------------------------|----------------------------------------------------------------------------------------------------|
| 除外リストへ追<br>加               | 選択したファイル、フォルダ、またはレジストリキーを [除外ファイル リスト] に追加します。詳細については、「 [除外リスト] プロパティシート (112ページ)」を参照してください。                      |
| 取り込みリスト<br>へ追加             | 選択したファイル、フォルダ、またはレジストリキーを [取り込み<br>ファイルリスト]に追加します。詳細については、「[取り込みリスト]<br>プロパティシート (114ページ)」を参照してください。              |

### [リストア] メニュー

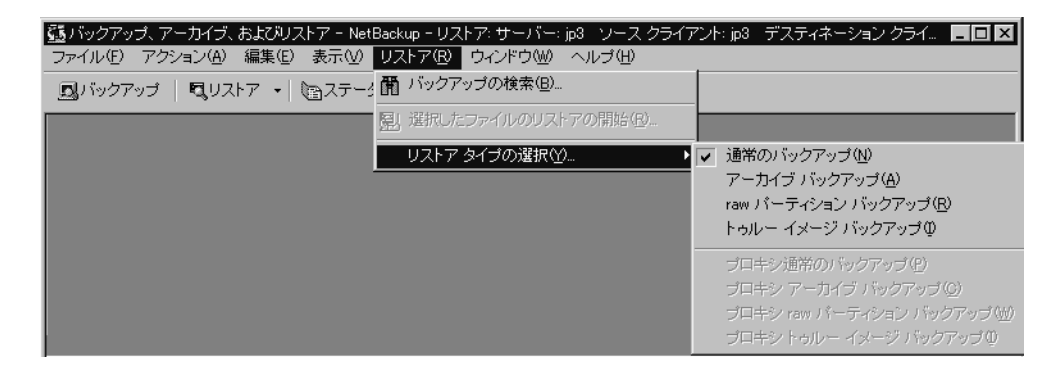

[リストア] メニューは、NetBackup リストア ウィンドウがアクティブである場合に表示 されます。[リストア] メニューのコマンドを使用して、リストア操作を制御できます。

バックアップの [バックアップの検索]ダイアログボックスを開きます。NetBackup リ
 検索 ストアウィンドウのツールバーの [バックアップの検索] をクリック
 して、このコマンドを実行することもできます。

選択したファイ [選択したファイルのリストア] ダイアログ ボックスを開きます。 ルのリストアの NetBackup リストア ウィンドウのツールバーの [リストアの開始] を 開始 クリックして、このコマンドを実行することもできます。

リストア タイプ サブメニューを開き、次のコマンドを表示します。

の選択

 通常のバック NetBackup リストア ウィンドウを開きます。以前のバックアップで保 アップ 存したファイル、フォルダ、またはレジストリ キーを選択し、リスト ア操作を開始できます。

アーカイブ NetBackup リストア(アーカイブ)ウィンドウを開きます。以前のアーバックアップ カイブで保存したファイル、フォルダ、またはレジストリキーを選択し、リストア操作を開始できます。

・ NetBackup\_UserGuide\_Windows.book 49 ページ 2001年1月25日 木曜日 午前11時5分

メニュー

49

| raw パーティ<br>ション バック<br>アップ         | NetBackup リストア (raw パーティション) ウィンドウを開きます。raw<br>パーティションを選択し、raw パーティションのリストア操作を開始<br>できます。                                                                                                    |
|------------------------------------|----------------------------------------------------------------------------------------------------|
| トゥルー イ<br>メージ バック<br>アップ           | NetBackup リストア(トゥルー イメージ)ウィンドウを開きます。ファ<br>イル、フォルダ、またはレジストリ キーを選択し、トゥルー イメー<br>ジリストア操作を開始できます。                                                                                                    |
| プロキシ通常<br>のバックアッ<br>プ              | この機能を使用すると、ユーザーは Windows NT/2000 マシン上で、別<br>の Windows NT/2000 マシンのバックアップをブラウズできます。リ<br>モート ユーザーはバックアップからファイル、フォルダ、またはレジ<br>ストリ キーを選択し、リモート マシンにリストアできます。<br>NetBackup では、すべての要求は、リモートの Windows NT/2000 マシ<br>ンからの要求として処理されます。             |
| プロキシ アー<br>カイブ バック<br>アップ          | この機能を使用すると、ユーザーは Windows NT/2000 マシン上で、別<br>の Windows NT/2000 マシンのアーカイブをブラウズできます。リモー<br>ト ユーザーはバックアップからファイル、フォルダ、またはレジスト<br>リ キーを選択し、リモート マシンにリストアできます。NetBackup で<br>は、すべての要求は、リモートの Windows NT/2000 マシンからの要求<br>として処理されます。              |
| プロキシ raw<br>パーティショ<br>ン バックアッ<br>プ | この機能を使用すると、ユーザーは Windows NT/2000 マシン上で、別<br>の Windows NT/2000 マシンの raw パーティションのバックアップをブ<br>ラウズできます。リモート ユーザーはバックアップからファイル、<br>フォルダ、またはレジストリ キーを選択し、リモート マシンにリス<br>トアできます。NetBackup では、すべての要求は、リモートの Windows<br>NT/2000 マシンからの要求として処理されます。 |
| プロキシ トゥ<br>ルー イメージ<br>バックアップ       | この機能を使用すると、ユーザーは Windows NT/2000 マシン上で、別<br>のWindows NT/2000マシンのトゥルー イメージのバックアップをブラ<br>ウズできます。リモート ユーザーはバックアップからファイル、フォ<br>ルダ、またはレジストリ キーを選択し、リモート マシンにリストア<br>できます。NetBackup では、すべての要求は、リモートの Windows<br>NT/2000 マシンからの要求として処理されます。      |

\_\_\_\_\_ 第3章 リファレンス メニュー

### [ウィンドウ] メニュー

| 🤹 バックアップ、アーカイブ、およびリストア - NetBackup - バックア | ップ: サーバー: jp3 クライアント                                                                      | : jp3                                                    |  |
|-------------------------------------------|-------------------------------------------------------------------------------------------|----------------------------------------------------------|--|
| ファイル(E) アクション(A) 編集(E) 表示(V) バックアップ(B)    | ウィンドウ(型) ヘルブ(団)                                                                           |                                                          |  |
| 風バックアップ 目間リストア ・ 国ステータスの表示 団              | 重ねて表示(C)<br>上下に並べて表示(T)<br>左右に並べて表示<br>アイコンの整列(D)<br>すべて閉じる( <u>A</u> )                   | Shift+F5<br>Shift+F4                                     |  |
|                                           | 1 バックアップ: サーバー: jp3<br>2 バックアップ: サーバー: jp3<br>3 バックアップ: サーバー: jp3<br>▼4 バックアップ: サーバー: jp3 | クライアント: jp3<br>クライアント: jp3<br>クライアント: jp3<br>クライアント: jp3 |  |

[ウィンドウ] メニューには、NetBackup のウィンドウを整列するためのコマンドが表示 されます。このメニューは、NetBackup バックアップ ウィンドウまたは NetBackup リスト アウィンドウを開いているときに表示されます。

重ねて表示 NetBackupのウィンドウをタイトルバーだけが見えるように重ねて表示します。

上下に並べて表 NetBackup のウィンドウのサイズを変更し、デスクトップに上下に並 示 べて表示します。

左右に並べて表 NetBackup のウィンドウのサイズを変更し、デスクトップに左右に並 示 べて表示します。

アイコンの整列 アイコンをデスクトップの左下隅に配置します。

すべて閉じる NetBackup バックアップ ウィンドウおよび NetBackup リストア ウィン ドウを閉じます。

### [ヘルプ] メニュー

| 🚮 バックアップ、アーカイブ、およびリストア - NetBackup - バッ | ケアップ: サーバー: | jp3 クラ           | ライアント: jp3                       |  |
|-----------------------------------------|-------------|------------------|----------------------------------|--|
| ファイル(E) アクション(A) 編集(E) 表示(V) バックアップ(    | 3) ウィンドウ(W) | ヘルプ(!            | Ъ                                |  |
| バックアップ   ■、リストア ・  「会ステータスの表示  <br>     |             | ● 目が<br>キー<br>ヘル | t(C)<br>- ワードで検索(S)<br>ップの使い方(H) |  |
|                                         |             | S VEF 著作         | RITAS ウェブサイト(W)<br>F権情報(R)       |  |
|                                         |             | 2 N-             | -ジョン情報( <u>A</u> )               |  |

このメニューを使用して、NetBackupのオンラインヘルプを表示できます。

 目次
 オンライン ヘルプの目次を開きます。

 キーワードで検
 オンライン ヘルプの検索機能を開きます。

 索
 ホープの体索機能を開きます。

ヘルプの使い方 オンライン ヘルプの使用方法を説明します。

50

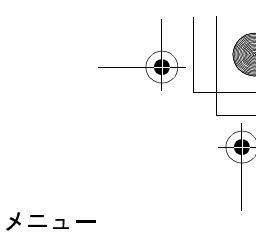

VERITAS ウェブインターネット ブラウザで VERITAS の Web サイトを開きます。<br/>サイト著作権情報NetBackup の著作権情報を表示します。

バージョン情報 バージョン番号など、NetBackup に関する情報を表示します。

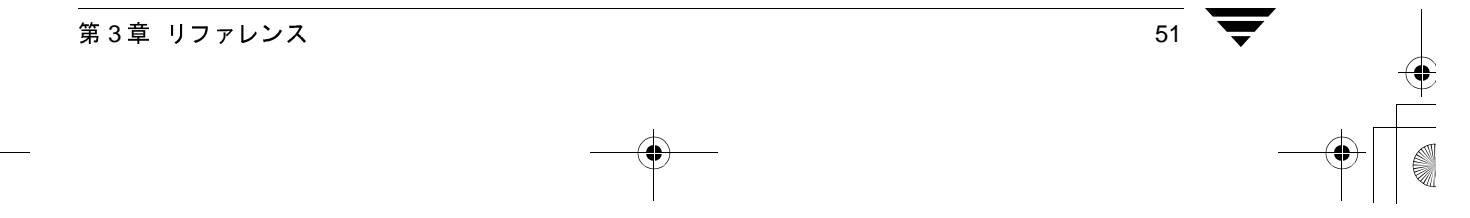

#### ウィンドウ

### ウィンドウ

ここでは、NetBackupブラウザのウィンドウについて説明します。

### NetBackup のウィンドウのアイコン

ここでは、ウィンドウに表示されるすべてのアイコンについて説明します。

アイコン 説明

 $\overline{s}\overline{s}$ 

52

- NetBackup を表します。ブラウザのタイトル バー、[スタート] メニューの、 Windows のエクスプローラで使用されます。
- バックアップを表します。バックアップ ウィンドウのタイトル バーで使用さ 1 れます。

リストアを表します。リストア ウィンドウのタイトル バーで使用されます。

- フロッピーディスクドライブを表します。[すべてのフォルダ] ペインで使用
   されます。
- 論理ハード ディスク ドライブを表します。[すべてのフォルダ] ペインで使用 されます。

CD-ROMドライブを表します。[すべてのフォルダ]ペインで使用されます。

- ネットワークドライブを表します。[すべてのフォルダ]ペインで使用されます。
- **」** クライアント PC を表します。[すべてのフォルダ]ペインで使用されます。
- サブエントリを表示または非表示にするには、これらの構造を展開するか、または折りたたみます。プラス記号は、そのフォルダを展開できることを示します。マイナス記号は、そのフォルダを折りたたむことができることを示します。「すべてのフォルダ」ペインで使用されます。
- 閉じたフォルダを表します。ほかの項目を含んでいる場合と含んでいない場合 があります。ドライブの下にフォルダだけが表示されている[すべてのフォル ダ]ペインで使用されます。[<フォルダ名>の内容]ペインでも使用されます。
- 開いているフォルダを表します。ほかの項目を含んでいる場合と含んでいない
   場合があります。ドライブの下にフォルダだけが表示されている[すべての フォルダ]ペインで使用されます。
- ファイルまたはフォルダとそのすべての内容が、バックアップまたはリストアの対象として指定されていることを表します。[すべてのフォルダ]ペインおよび[<フォルダ名>の内容]ペインで使用されます。
- フォルダの内容の一部がバックアップまたはリストアの対象として指定されていることを表します。[すべてのフォルダ]ペインおよび[<フォルダ名>の内容]ペインで使用されます。

) NetBackup\_UserGuide\_Windows.book 53 ページ 2001年1月25日 木曜日 午前11時5分

ウィンドウ

53

#### アイコン 説明

- バックアップまたはリストアの対象として指定されていないが、指定可能であるファイルまたはフォルダを表します。[すべてのフォルダ]ペインおよび[<フォルダ名>の内容]ペインで使用されます。
- オブジェクトのすべての内容がバックアップまたはリストアの対象として指定されているが、そのオブジェクト自体を指定できないことを表します。[すべてのフォルダ]ペインおよびその内容で使用されます。
- オブジェクトの一部の内容がバックアップまたはリストアの対象として指定 されているが、そのオブジェクト自体を指定できないことを表します。[すべてのフォルダ]ペインとその内容、および[<フォルダ名>の内容]ペイン で使用されます。
- バックアップまたはリストアの対象として指定できないが、バックアップまた はリストアの対象として指定できるほかのオブジェクトを含むオブジェクト を表します。[すべてのフォルダ]ペインとその内容、および[<フォルダ名 >の内容]ペインで使用されます。
- バックアップするように指定しなかったが、少なくともその内容の一部がバックアップされているフォルダを表します。NetBackup リストア ウィンドウの [すべてのフォルダ] ペインで使用されます。
- アイコンが関連付けられていないファイルを表します。[<フォルダ名>の内容]ペインで使用されます。
- レジストリ全体を表します。[すべてのフォルダ]ペインで使用されます。
  - レジストリの 2 つのベース キー HKEY\_LOCAL\_MACHINE と HKEY\_USERS が表示されます。
- レジストリキーを表します。[すべてのフォルダ]ペインで使用されます。キー にサブキーが含まれている場合は、[<フォルダ名>の内容]ペインでも使用 されます。
- ネットワーク全体を表します。[すべてのフォルダ]ペインで使用されます。
- 特定のネットワークを表します。[すべてのフォルダ]ペインおよび[<フォ ルダ名>の内容]ペインで使用されます。
- ネットワーク内のドメインを表します。[すべてのフォルダ]ペインおよび[< フォルダ名>の内容]ペインで使用されます。

[バックアップ、アーカイブ、およびリストア - NetBackup] ウィンドウ

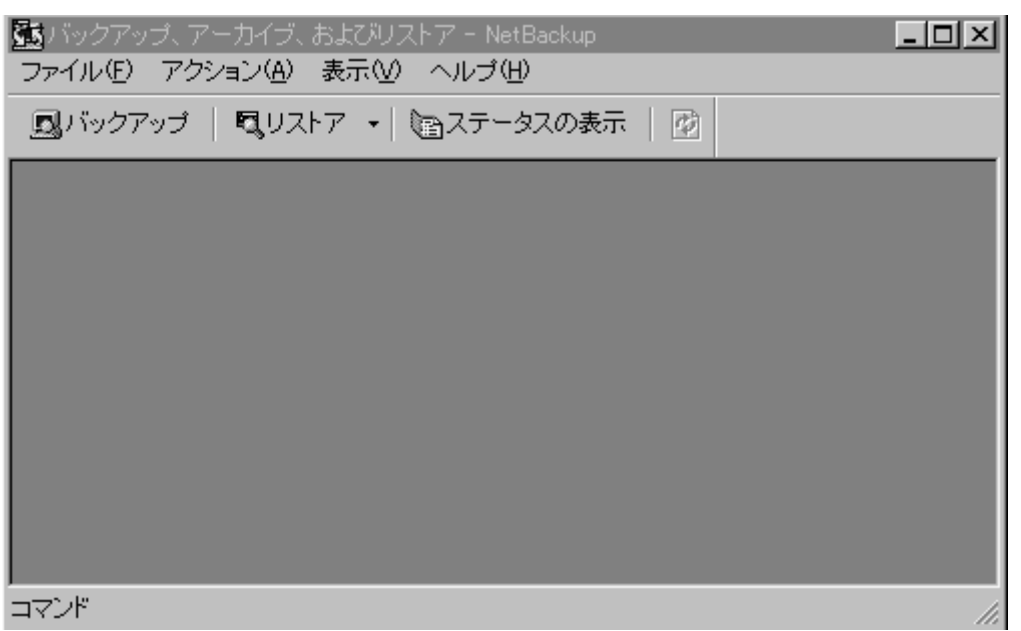

このウィンドウは、NetBackupを起動すると表示されます。ツールバーには次のボタンが 表示されます。

 ボタン
 説明

 NetBackup バックアップ ウィンドウを開きます。

 NetBackup リストア ウィンドウを開きます。

 マ
 NetBackup リストア ウィンドウを開きます。

 「
 ステータスの表示]ダイアログ ボックスを開きます。

 ・
 バックアップ イメージの一覧を更新します。このボタンは、リストア ウィンドウが開いており、フォーカスがある場合にのみ使用できます。

 ・
 オンライン ヘルプを開きます。

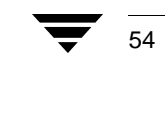

ウィンドウ

### NetBackup バックアップ ウィンドウ

| ]<br>]<br>]]     |             |                       |      |        |                      |         |  |  |
|------------------|-------------|-----------------------|------|--------|----------------------|---------|--|--|
| <u>_</u>         |             |                       |      |        |                      |         |  |  |
| Des 1            | すべてのフォルダ    | C:\ @9%               |      |        |                      |         |  |  |
|                  | ⊕ <b></b> A | 名前                    | 属性   | サイズ    | 更新日時                 | <b></b> |  |  |
| ۰ <del>R</del> ۳ |             | 🔲 📄 jayme             | d    | 0      | 00/12/11 午後 03:39:46 |         |  |  |
|                  |             | 🔲 🛅 msdownld.tmp      | d-h- | 0      | 00/06/08 午後 04:45:08 |         |  |  |
|                  |             | 🔲 💼 msg               | d    | 0      | 00/06/05 午後 02:54:56 |         |  |  |
|                  | 판님불         | MSOffice              | d    | 0      | 00/06/04 午後 08:27:12 |         |  |  |
| -===             | 뽲님봏역        | 🔲 🚞 My Download Files | d    | 0      | 00/06/06 午前 09:15:26 |         |  |  |
|                  |             | nb 🗋 nb               | d    | 0      | 00/01/13 午後 03:15:36 |         |  |  |
|                  | La Serverk  | ORANT ORANT           | d    | 0      | 00/04/11 午後 02:04:40 |         |  |  |
|                  |             | RECYCLED              | dsh- | 0      | 99/07/02 午後 03:56:42 |         |  |  |
|                  |             | 🔲 💼 restore           | d    | 0      | 99/08/23 午前 07:44:46 |         |  |  |
|                  |             | 🔲 🚞 win32app          | d    | 0      | 00/04/11 午後 01:33:18 |         |  |  |
|                  |             | 🔲 📄 新しい ワォルダ          | d    | 0      | 00/01/27 午後 02:16:38 |         |  |  |
|                  |             | 🗖 📠 aa.tif            |      | 193950 | 01/01/19 午後 12:52:32 |         |  |  |
|                  |             | AUTOEXEC.BAT          |      | 0      | 99/07/02 午後 03:23:30 |         |  |  |
|                  |             | 🔲 🖬 BOOT.BAK          |      | 289    | 99/07/02 午後 03:21:22 |         |  |  |
|                  |             | 🔲 🗟 boot.ini          | -s-r | 279    | 00/01/14 午後 04:38:28 |         |  |  |
|                  |             | 🗖 🖬 bootfont.bin      | -shr | 124866 | 97/02/25 午前 01:38:10 |         |  |  |
|                  |             | CONFIG.SYS            |      | 0      | 99/07/02 午後 03:23:30 |         |  |  |
|                  |             | 🔲 🖬 EA DATA. SF       | -shr | 262144 | 00/06/05 午後 02:55:22 |         |  |  |
|                  |             | 🔲 폐 ffastun.ffa       | h-   | 4795   | 99/07/16 午後 02:28:04 |         |  |  |
|                  |             | 🔲 🍙 ffastun.ffl       | h-   | 65536  | 99/07/16 午後 02:28:04 |         |  |  |
|                  |             | 🔲 🍙 ffastun.ffo       | h-   | 65536  | 99/07/16 午後 02:28:04 |         |  |  |
|                  |             | 🔲 🍙 ffastun0.ffx      | h-   | 311296 | 99/07/16 午後 02:28:04 |         |  |  |
|                  |             | 🔲 💇 ie_jpn.bmp        |      | 787510 | 00/02/03 午後 02:29:14 |         |  |  |
|                  | .10         | 2/2016                | -chr | 0      | 00/07/02 左後 03/23/30 |         |  |  |
| コマン              |             |                       |      |        |                      |         |  |  |

このウィンドウには、バックアップの対象として指定できるファイル、フォルダ、また はレジストリキーが表示されます。このウィンドウを表示するには、次のような方法が あります。

- ◆ [アクション] メニューの [バックアップするファイルとフォルダの選択] をクリックします。
- ◆ ツールバーの [バックアップ] をクリックします。

このウィンドウは個別に配置できます。[ウィンドウ]メニューのコマンドを使用して、 ウィンドウを重ねて表示、並べて表示、または最小化することができます。

### ボタン

### ボタン 説明

- このダイアログ ボックスからバックアップ操作を開始できます。[バックアップオプションの指定] ダイアログ ボックスを開きます。
- このウィンドウのすべてのファイル、フォルダ、およびレジストリキーの指定
   を解除します。[編集] メニューの [すべての選択の解除] を選択して、このコマンドを実行することもできます。

第3章 リファレンス

55

ウィンドウ

#### ボタン 説明

- バックアップ操作中に [プレビュー リスト] ダイアログ ボックスを開きます。
   [編集] メニューの [プレビュー リスト] を選択して、このコマンドを実行することもできます。
- ファイルとフォルダだけを表示します。[表示]メニューの[ファイルの一覧] を選択して、このコマンドを実行することもできます。

ファイル、フォルダ、およびレジストリキーの詳細(サイズやアクセス権の種類など)を表示します。[表示]メニューの[ファイルの詳細]を選択して、このコマンドを実行することもできます。

#### ペイン

NetBackup バックアップ ウィンドウには、[すべてのフォルダ] と[<フォルダ名>の内 容] の2つのペインが表示されます。

- ◆ ペインの幅を調整するには、カーソルを分割線の上に置きます。カーソルが両側に矢印の付いた形に変わります。マウスの左ボタンを押してこのカーソルを左右に移動し、分割線の位置を変更します。
- ◆ ペインのカラムのサイズを変更するには、カーソルをカラムのヘッダに移動し、両側 に矢印の付いた形に変わる場所にカーソルを置きます。マウスの左ボタンを押しなが らマウスを左右に移動してカラムの幅を調整します。
- ◆ ペインの情報を並べ替えるには、並べ替える情報のカラムのヘッダをクリックします。たとえば、サイズ順にペインを並べ替えるには、[サイズ]カラムをクリックします。これによって、一覧はサイズが小さいものから順に並べ替えられます。もう一度[サイズ]カラムをクリックすると、大きいものから順に並べ替えられます。

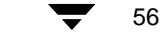

### NetBackup リストア ウィンドウ

| <u>調</u> い<br>風:                      | ックアップ、アーカイブ、およびリストア -<br>ファイル(E) アクション(A) 編集(E) ま                                                                                                    | NetBackup - DUストア: サーバー: jp3 - ソース クライアント: jp3 - デスティネーション クライ.<br>研 W - リストア (B) - ウィンドウ W) - ヘルプ (H) |  |
|---------------------------------------|----------------------------------------------------------------------------------------------------|----------------------------------------------------------------------------------------------------|--|
| D                                     | バックアップ   🔍 リストア 🔸 📴 ステ                                                                                                    | - タスの表示 🛛 🕑                                                                                            |  |
| ● ● ● ● ● ● ● ● ● ● ● ● ● ● ● ● ● ● ● | NetBackup Φ         2001         1         22         Image: Second state         Image: Second state | <b>ip3 <sup>のうま</sup></b><br>  名前   バックアップ時間   腐性   サイズ   更新日時<br>□ ■ D 01/01/22 午前 09                 |  |
|                                       |                                                                                                    |                                                                                                    |  |

このウィンドウには、リストアの対象として指定できるファイル、フォルダ、またはレジストリキーが表示されます。このウィンドウを表示するには、次のような方法があります。

- ◆ [アクション] メニューの [リストアするファイルとフォルダの選択] をクリックし、 適切なリストアのタイプを選択します。
- ◆ 以前に開いたものと同じタイプのリストアを開くには、ツールバーの[リストア] をクリックします。
- ◆ 異なるタイプのリストアを開くには、[リストア]ボタンの横にある矢印をクリックし、適切なタイプのリストアを選択します。

このウィンドウのフォルダ ツリーには、バックアップされているファイルおよびフォル ダだけが表示されます。このウィンドウは個別に配置できます。[ウィンドウ]メニュー のコマンドを使用して、ウィンドウを重ねて表示、並べて表示、または最小化することが できます。

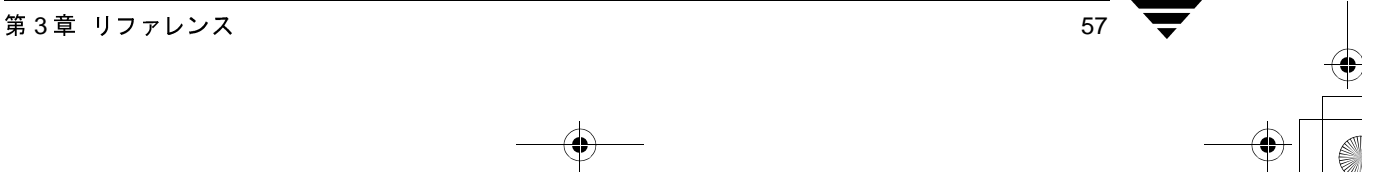

ウィンドウ

- 注 クライアントが複数のクラスに属している場合、開始日には、最後に行われたフル バックアップのうち、最も古い日付がデフォルトで設定されます。たとえば、クラ イアントが ClassA と ClassB に属しており、両方のクラスでフル バックアップが行 われたとします。ClassA の最後のフル バックアップが、ClassB の最後のフル バッ クアップより前に行われた場合、ClassA のフル バックアップ以降にバックアップさ れたファイルが表示されます。
- 注 トゥルーイメージのバックアップからリストアする場合、NetBackup リストア ウィンドウにはトゥルーイメージのバックアップに含まれていたフォルダだけが表示されます。トゥルーイメージのリストアでは個別のファイルを選択できないので、このウィンドウにファイルは表示されません。
- **注** NetBackup リストア ウィンドウにファイル、フォルダ、またはレジストリ キーが何 も表示されない場合は、次の点を確認してください。

NetBackup リストア ウィンドウにファイルやフォルダが表示されない場合は、次のような理由が考えられます。

- ◆ [デフォルト検索を実行]が有効になっていません。この場合は、[リストア]メニューの[バックアップの検索]をクリックして手動で検索を開始します。バックアップ内のファイルを表示する場合は、バックアップイメージをクリックします。
- ◆ NetBackup サーバーに、このクライアントのファイルのバックアップがありません。クライアントが適切なサーバーに接続されていることを確認します(「[サーバー] プロパティシート(70ページ)」を参照してください)。また、正しいクライアント名を使用していることを確認します(「[一般] プロパティシート(63ページ)」を参照してください)。タイトルバーも参考になります。これらの設定が正しく、バックアップが確実に存在する場合は、システム管理者に問い合わせてください。

### ボタン

58

#### ボタン 説明

**肾** [バックアップの検索] ダイアログ ボックスを開きます。

- このダイアログ ボックスからリストア操作を開始できます。[選択したファイルのリストア] ダイアログ ボックスを開きます。
- このウィンドウのすべてのファイル、フォルダ、またはレジストリ キーの指定
   を解除します。[編集] メニューの [すべての選択の解除] を選択して、このコマンドを実行することもできます。

NetBackup User's Guide - Microsoft Windows

▶ NetBackup\_UserGuide\_Windows.book 59 ページ 2001年1月25日 木曜日 午前11時5分

ウィンドウ

59

#### ボタン 説明

- リストア操作中に[プレビューリスト]ダイアログボックスを開きます。[編集]メニューの[選択したファイルのプレビューリスト]を選択して、このコマンドを実行することもできます。
- ファイルとフォルダだけを表示します。[表示]メニューの[ファイルの一覧] を選択して、このコマンドを実行することもできます。
- ファイル、フォルダ、またはレジストリキーの詳細(サイズやアクセス権の種類など)を表示します。[表示]メニューの[ファイルの詳細]を選択して、このコマンドを実行することもできます。
- 現在選択しているイメージのファイル、フォルダ、またはレジストリキーのす べてのインスタンスを表示します。[表示]メニューの[すべてのバックアップ の表示]を選択して、このコマンドを実行することもできます。
- 選択したバックアップイメージに含まれるファイル、フォルダ、またはレジス トリキーの最新のバックアップを表示します。[表示]メニューの[最新のバッ クアップの表示]を選択して、このコマンドを実行することもできます。

### ペイン

NetBackup リストア ウィンドウは 3 つのペインに分かれています。上部には [NetBackup 履歴] ペイン、左下には [すべてのフォルダ] ペイン、右下には [<フォルダ名 >の内 容] ペインが表示されます。

- ◆ [NetBackup 履歴] ペインの高さを調整するには、カーソルを横の分割線の上に置きま す。カーソルが両側に矢印の付いた形に変わります。マウスの左ボタンを押してこの カーソルを上下に移動し、分割線の位置を変更します。
- ◆ [すべてのフォルダ]ペインおよび [<フォルダ名>の内容]ペインの幅を調整する には、カーソルを縦の分割線の上に置きます。カーソルが両側に矢印の付いた形に変 わります。マウスの左ボタンを押してこのカーソルを左右に移動し、分割線の位置を 変更します。
- ◆ ペインのカラムのサイズを変更するには、カーソルをカラムのヘッダに移動し、両側 に矢印の付いた形に変わる場所にカーソルを置きます。マウスの左ボタンを押しなが らマウスを左右に移動してカラムの幅を調整します。
- ◆ ペインの情報を並べ替えるには、並べ替える情報のカラムのヘッダをクリックします。たとえば、サイズ順にペインを並べ替えるには、[サイズ]カラムをクリックします。これによって、一覧はサイズが小さいものから順に並べ替えられます。もう一度[サイズ]カラムをクリックすると、大きいものから順に並べ替えられます。

### [NetBackup 履歴] ペイン

[NetBackup 履歴] ペインには、NetBackup のイメージが表示されます。最初に開いたとき には、次のバックアップ イメージがデフォルトで選択されます。

◆ 最新のフルバックアップ。

第3章 リファレンス

#### ウィンドウ

- ◆ 最新のフル バックアップ以降のすべての累積インクリメンタル バックアップおよび 差分インクリメンタル バックアップ。
- ◆ 最新のフルバックアップ以降に行われたすべてのユーザー指定のバックアップ。

フルバックアップが存在しない場合は、最新のイメージだけが選択されます。

- ▼ [NetBackup 履歴] ペインを開くには
  - ◆ 横の分割線にカーソルを置きます。カーソルが両側に矢印の付いた形に変わります。
     マウスの左ボタンを押し、このカーソルを上下に移動して分割線の位置を変更します。

または

◆ [表示] メニューの [NetBackup 履歴の分割] をクリックします。カーソルが両側に矢 印の付いた形に変わります。このカーソルを上下に移動して分割線の位置を変更しま す。マウスの左ボタンをクリックして位置を固定します。

### ▼ タイムライン形式のバックアップ履歴

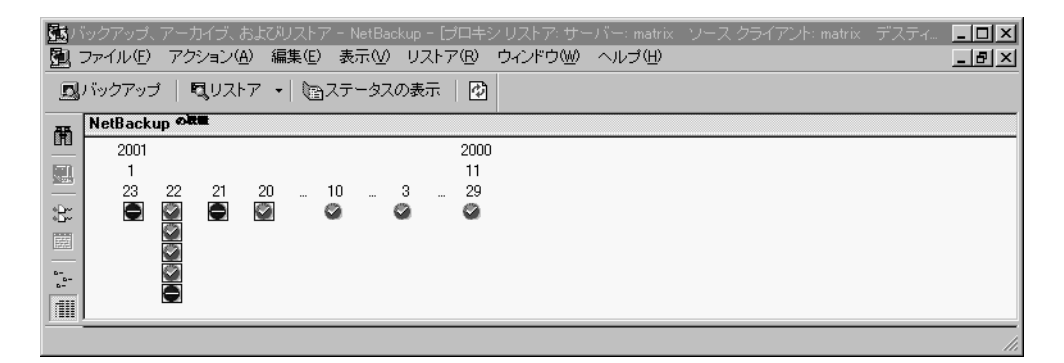

[NetBackup 履歴] ペインをタイムライン形式で表示するには、[表示] メニューの [NetBackup 履歴を時間帯で表示] をクリックします。

イメージを表すアイコンは、バックアップの日付のすぐ下に表示されます。四角形で囲ま れたアイコンは、選択されたバックアップイメージを表します。日付の下に複数のバッ クアップイメージのアイコンが表示される場合があります。最新のバックアップイメー ジは一覧の一番上に表示されます。アイコン上にカーソルを移動すると、ツール ヒント にバックアップのスケジュール タイプと日時が表示されます。
ウィンドウ

**ヒント** ツール ヒントが表示されない場合は、[表示] メニューから [ツールバー オプ ション] ダイアログ ボックスを開き、[ヒントを表示] を選択します。

#### アイコン 説明

- この緑のアイコンはフル バックアップを表します。
- ▲ この青のアイコンは差分インクリメンタル バックアップを表します。
- この薄い青のアイコンは累積インクリメンタル バックアップを表します。
- この赤のアイコンはユーザー指定のバックアップを表します。
- 🔉 この黄色のアイコンはユーザー指定のアーカイブを表します。
- この灰色のアイコンは未知のタイプのバックアップを表します。

#### ▼ バックアップ イメージを選択するには

- ◆ 1 つのバックアップ イメージを選択するには、 バックアップ イメージをクリックします。
- ◆ 特定の範囲のバックアップ イメージを選択するには、最初のイメージをクリックし、 Shift キーを押しながら最後のイメージをクリックします。

#### ▼ 詳細情報を一覧にしたバックアップ履歴

| 5 | <b>5</b> 75 | ックアップ、   | アーカイブ、およ                                                                                                    | :びリストア  | ' - NetBa | ckup - Dストフ      | 7: サーバー: jp3 | 3 ワースク | 7ライアント: jp3 デ | 「スティネーション」  | クライ <mark>- ロメ</mark> |
|---|-------------|----------|----------------------------------------------------------------------------------------------------|---------|-----------|------------------|--------------|--------|---------------|-------------|-----------------------|
| 2 | <u>]</u> =  | ファイル(E)  | アクション( <u>A</u> )                                                                                                    | 編集(E)   | 表示⊙       | リストア( <u>R</u> ) | ウィンドウ(W)     | ヘルゴ(田) | •             |             | _ B ×                 |
|   | <b>D</b> /  | バックアップ   | 🔍 リストア                                                                                                    | •   🕲   | ステータス     | の表示   🔂          |              |        |               |             |                       |
| æ | <b>F</b> [  | NetBacku | ip or the second second s |         |           |                  |              |        |               |             |                       |
|   |             | バックアッ:   | ブ時間                                                                                                    | 有効期     | 限         | ファイル             | サイズ          | 圧縮     | スケジュール タイ     | イブ クラス名     |                       |
| B | e)          | O1/01/2  | 22 午後 06:10:42                                                                                                    | 01/02/0 | 05        | 0                | 1            | N      | 累積インクリメ       | ンタ practice |                       |
| - | _           | 01/01/2  | 22 午前 09:51:07                                                                                                    | 01/02/0 | 05        | 24               | 4736         | N      | フル バックアッ      | プ practice  |                       |
|   | 32          |          |                                                                                                    |         |           |                  |              |        |               |             |                       |
|   |             |          |                                                                                                    |         |           |                  |              |        |               |             |                       |
| = | -           |          |                                                                                                    |         |           |                  |              |        |               |             |                       |
|   |             |          |                                                                                                    |         |           |                  |              |        |               |             |                       |
| ſ |             |          |                                                                                                    |         |           |                  |              |        |               |             |                       |
| 1 | <u>8</u>    |          |                                                                                                    |         |           |                  |              |        |               |             |                       |
| s | <u>, a</u>  | •        |                                                                                                    |         |           |                  |              |        |               |             | •                     |
|   | マン          | ł۲       |                                                                                                    |         |           |                  |              |        |               |             |                       |

[NetBackup 履歴] ペインを詳細な一覧形式で表示するには、[表示] メニューの [NetBackup 履歴を時間帯で表示] チェックボックスをクリアします。一覧は最新のバッ クアップから順に、次の情報(左から右)が表示されます。

- ◆ バックアップが行われた日時。
- ◆ バックアップの期限が切れて [NetBackup 履歴] ペインから削除される日付。

第3章 リファレンス

61 🔽

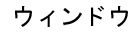

- ◆ バックアップ内のファイル数。
- ◆ バックアップのサイズ (KB)。
- ◆ バックアップが圧縮されているかどうか(圧縮されている場合はY、圧縮されていない場合はN)。
- ◆ スケジュールのタイプ。
- ・バックアップに関連付けられたクラスの名前。クラス名はシステム管理者が設定します。詳細については、『NetBackup System Administrator's Guide UNIX』または
   『NetBackup System Administrator's Guide Windows NT/2000』を参照してください。
- ◆ バックアップに関連付けられたキーワード。

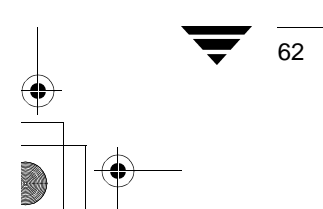

63

# ダイアログ ボックス

ここでは、NetBackup ブラウザのダイアログ ボックスについて説明します。

# [NetBackup 設定] ダイアログ ボックス

ここでは、 [NetBackup 設定] ダイアログ ボックスのプロパティシートについて説明します。

[一般] プロパティ シート

| NetBackup 設定                                                                                            | X |
|----------------------------------------------------------------------------------------------------|---|
| ネットワーク(N)   ウィルス保護(V)   トラブルシューティング(T)<br>一般(©)   除外リスト(E)   取り込みリストΦ   バックアップ(B)                       |   |
| クライアント名:<br> arum                                                                                       |   |
| ファイルのリスト表示のタイムアウト: リストア処理のリトライ回数: 300 美 秒 0 美                                                           |   |
| オーバーラップ時間: ユーザー指定操作のタイムアウト:<br>60 分 60 秒                                                                |   |
| ユーザー指定バックアップ、アーカイブ、<br>およびリストアの状態を次の期間保存する:<br>3                                                        |   |
| <ul> <li>✓ アーカイブ ビットに基づいてインクリメンタル バックアップを実行</li> <li>✓ サーバー主導のリストアを有効化</li> <li>✓ デフォルト検索の実行</li> </ul> |   |
| OK キャンセル ヘルプ                                                                                            |   |

このプロパティシートを表示するには、以下の手順に従ってください。

- 1. [アクション] メニューの [設定] をクリックします。
- 2. [一般] タブをクリックします。

このプロパティシートを使用して、クライアントの設定パラメータを設定します。以下のパラメータは、システム管理者が変更します。

- ◆ [クライアント名]
- ◆ [リストファイルタイムアウト]
- ◆ [リストアのリトライ]

第3章 リファレンス

- ◆ 「オーバーラップ時間]
- ◆ [ユーザー指定操作のタイムアウト]
- ◆ [アーカイブビットに基づいてインクリメンタルバックアップを実行]
- ◆ [サーバー主導のリストアを有効化]

これらのパラメータの詳細については、「[一般] プロパティ シート (109 ページ)」を参照してください。

以下のパラメータは、NetBackup クライアント ユーザーおよびシステム管理者が変更できます。

 ユーザー指定 保存されたプログレスレポートが自動的に削除されるまでの日数を バックアップ、 指定します。デフォルトは3日です。最小許容値は0です。最大値は 9,999です。
 よびリストアの 状態を次の期間 保存する
 デフォルト検索 選択した場合、リストアウィンドウを開いたときに、自動的にデフォ ルトの範囲のバックアップイメージが検索され、バックアップされた フォルダおよびファイルが表示されます。

> このチェックボックスをクリアすると、初期検索は無効になります。 NetBackup リストア ウィンドウを最初に開いたときに、ファイルや フォルダは表示されません。バックアップ イメージをクリックする か、またはバックアップ イメージの範囲を選択すると、検索が開始さ れます。

デフォルトでは、このチェックボックスは選択されています。

- **OK** パラメータに対する変更を受け入れるには、このボタンをクリックします。
- キャンセル このダイアログボックスのパラメータに対する変更を受け入れずに 取り消し、前の表示に戻るには、このボタンをクリックします。
- ヘルプ このダイアログ ボックスのオンライン ヘルプを表示するには、この ボタンをクリックします。

### [除外リスト] プロパティ シート

このプロパティシートのパラメータは、システム管理者が変更します。これらのパラメー タの詳細については、「[除外リスト] プロパティシート (112ページ)」を参照してくだ さい。

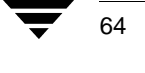

65

## [取り込みリスト] プロパティ シート

このプロパティシートのパラメータは、システム管理者が変更します。これらのパラメー タの詳細については、「[取り込みリスト] プロパティシート (114ページ)」を参照して ください。

# [バックアップ] プロパティ シート

| NetBackup 設定                                                                    | x |
|---------------------------------------------------------------------------------|---|
| ネットワーク(N)   ウィルス保護(V)   トラブルシューティング(T)<br>一般(G)   除外リスト(E)   取り込みリストΦ バックアップ(B) |   |
| バックアップ クラス:<br>any                                                              |   |
| バックアップ スケジュール:<br>any                                                           |   |
| ,<br>アーカイブ クラス:<br>Jany                                                         |   |
| アーカイブ スケジュール:                                                                   |   |
| lany                                                                            |   |
|                                                                                 |   |
| OK キャンセル ヘルプ                                                                    |   |

このプロパティシートを表示するには、以下の手順に従ってください。

- 1. [アクション] メニューの [設定] をクリックします。
- 2. [バックアップ] タブをクリックします。

このプロパティシートは、クライアントからバックアップを開始するときに、使用する クラスおよびスケジュールを指定するために使用します。

**注** このプロパティ シートで行った変更は、現在開いているバックアップ ウィンドウ には適用されません。変更内容は、このプロパティ シートの変更を保存した後に開 いたすべてのバックアップ ウィンドウに適用されます。

第3章 リファレンス

- バックアップ ク このクライアントについて、ユーザー指定のバックアップで使用する
   ラス クラスを指定します。この値を「任意(デフォルト)」に設定すると、
   クライアント名とユーザー指定のバックアップスケジュールの両方
   について見つかった最初のクラスが使用されます。
- バックアップ ス このクライアントについて、ユーザー指定のバックアップで使用する ケジュール スケジュールを指定します。この値を「任意(デフォルト)」に設定 すると、クライアント名とユーザー指定のバックアップ スケジュール の両方について見つかった最初のクラス内にある最初のユーザー指 定のバックアップ スケジュールが使用されます。
- アーカイブ クラ このクライアントについて、ユーザー指定のアーカイブで使用するク ス ラスを指定します。この値を「任意 (デフォルト)」に設定すると、ク ライアント名とユーザー指定のアーカイブ スケジュールの両方につ いて見つかった最初のクラスが使用されます。
- アーカイブ スケ このクライアントについて、ユーザー指定のアーカイブで使用するユーザー
   ジュール
   指定のアーカイブスケジュールを指定します。この値を「任意(デフォルト)」に設定すると、クライアント名とユーザー指定のアーカイブスケジュールの両方について見つかった最初のクラス内にある最初のユーザー指定のアーカイブスケジュールが使用されます。
- **OK** パラメータに対する変更を受け入れるには、このボタンをクリックします。
- キャンセル このダイアログボックスのパラメータに対する変更を受け入れずに 取り消し、前の表示に戻るには、このボタンをクリックします。
- ヘルプこのダイアログボックスのオンラインヘルプを表示するには、このボタンをクリックします。

### [ネットワーク] プロパティ シート

このプロパティシートのパラメータは、システム管理者が変更します。これらのパラメー タの詳細については、「[ネットワーク] プロパティシート (116ページ)」を参照してく ださい。

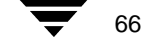

[ウィルス保護] プロパティ シート

| <ul> <li>一般</li> <li>ユニバーサル設定</li> <li>サーバー</li> <li>除外</li> <li>取り込み</li> <li>PC クライアントの設定</li> <li>Windows クライアント</li> <li>ネットワーク</li> <li>OTM</li> <li>タイムアウト</li> <li>ウイルス スキャン</li> <li>暗号</li> <li>Lotus Notes</li> <li>Exchange</li> <li>クライアント名</li> <li>一般的なクライアント</li> </ul> |
|----------------------------------------------------------------------------------------------------|
| - ทั้งว่7ง <del>ว</del> ่                                                                                                    |
| <ul> <li>ウィルス スキャンの実行(P)</li> </ul>                                                                                                    |
| ■ 感染したファイルのクリーンアップ(2)                                                                                                    |
| ■ 感染したファイルのパックアップ(目)                                                                                                    |
|                                                                                                    |
| □ ウィルス スキャンの実行(⑤)                                                                                                    |
| ■ 感染したファイルのクリーンアップ (1)                                                                                                    |
|                                                                                                    |
|                                                                                                    |
|                                                                                                    |
|                                                                                                    |
|                                                                                                    |
| OK キャンセル 通用(の) ヘルプ                                                                                                    |

このプロパティシートを表示するには、以下の手順に従ってください。

1. [アクション] メニューの [設定] をクリックします。

2. [ウィルス保護] タブをクリックしてこのプロパティシートを開きます。

このプロパティシートは、NetBackup クライアントをバックアップする前にデータのウィ ルス スキャンの実行を設定するために使用します。デフォルトでは、ウィルス検出は無 効になっています。

注 このダイアログボックスでの変更内容およびオプションは、開いているウィンドウには適用されません。値はマシンごとに設定されます。オプションの値を変更した場合は、どこで操作を開始するかに関係なく、次にバックアップまたはリストア操作を実行するときに変更した値が使用されます。

| バックアップ用<br>にウィルス ス<br>キャンを実行 | ウィルススキャンを実行し、感染したファイルを検出するには、この<br>オプションを選択します。感染したファイルの修正またはバックアッ<br>プは行われません。アクティビティ ログが更新され、スキャンした<br>ファイルおよび感染したファイルの数が記録されます。      |
|------------------------------|----------------------------------------------------------------------------------------------------|
| 感染ファイル<br>のクリーン<br>アップ       | 感染したファイルを修正するには、このオプションを選択します。<br>ファイルからウィルスを除去できない場合は、処理は中止され、ファ<br>イルはバックアップされません。アクティビティ ログが更新され、感<br>染したファイルの名前および関連するウィルス名が記録されます。 |

第3章 リファレンス

0.21

| 感染ファイル<br>のバックアッ<br>プ      | 感染したファイルをパックアッフに含めるには、このオフションを選<br>択します。ただし、感染したファイルをバックアップすることはお勧<br>めできません。データを別のシステムにリストアした場合、そのデー<br>タにもウィルスが含まれています。アクティビティログが更新され、<br>感染したファイルの名前および関連するウィルス名が記録されます。 |
|----------------------------|----------------------------------------------------------------------------------------------------|
| リストア用に<br>ウィルス スキャ<br>ンを実行 | ウィルススキャンを実行し、感染したファイルを検出するには、この<br>オプションを選択します。感染したファイルの修正またはリストアは<br>行われません。アクティビティログが更新され、スキャンしたファイ<br>ルおよび感染したファイルの数が記録されます。                                             |
| 感染ファイル<br>のクリーン<br>アップ     | 感染したファイルを修正するには、このオプションを選択します。<br>ファイルからウィルスを除去できない場合は、処理は中止され、ファ<br>イルはリストアされません。アクティビティ ログが更新され、感染し<br>たファイルの名前および関連するウィルス名が記録されます。                                       |
| ОК                         | パラメータに対する変更を受け入れるには、このボタンをクリックし<br>ます。                                                                                                    |
| キャンセル                      | このダイアログ ボックスのパラメータに対する変更を受け入れずに<br>取り消し、前の表示に戻るには、このボタンをクリックします。                                                                                                    |
| ヘルプ                        | このダイアログ ボックスのオンライン ヘルプを表示するには、この<br>ボタンをクリックします。                                                                                                    |

#### アクティビティ ログ

結果はクライアントのアクティビティ ログに記録されます。ウィルス スキャンについて アクティビティ ログの記録を有効にするには、クライアントに次のログ ディレクトリ、 bpbkar または bpcd を作成します。

*install\_path*¥NetBackup¥logs¥bpbkar¥ (Windows NT/2000 の場合)

*install\_path*¥NetBackup¥logs¥bpcd¥ (Windows 95 および 98 の場合)

ログは、次のような形式でアクティビティ ログ ディレクトリに書き込まれます。

yymmdd.log

感染したファイルに関するメッセージはサーバーにも送信され、レポートに表示されま す。

#### 制限事項

- ◆ 次のような状態のファイルについては、ウィルススキャンは実行されません。
  - ◆ 完全修飾ファイル名が255 文字を超えるファイル
  - ◆ 開いてロックされていているファイル
- ◆ 圧縮ファイル内のウィルスは、検出され、アクティビティ ログにレポートされます が、除去することはできません。

NetBackup User's Guide - Microsoft Windows

ダイアログ ボックス

69

#### ウィルス スキャンに関する注意事項

NetBackup のウィルス スキャンを使用する前に、システムにインストールされているウィ ルス対策ソフトウェアを無効にします。ほかのアンチウィルス ソフトウェアによって、 NetBackup のウィルス スキャン処理が遅くなる場合があります。また、不必要な警告や予 期しない警告メッセージの原因となる場合があります。

新しいウィルスが次々と出現するので、常に保護署名(.DAT)ファイルを更新しておく 必要があります。このファイルは、VERITASのftpサイトから30日おきに手動でダウン ロードすることをお勧めします。ダウンロードの手順は以下の通りです(インターネット にアクセスできる必要があります)。

#### 推奨する ftp サイト

 次のVERITASのサポート ftpサイトから、最新の.ZIPファイルをダウンロードします。 ftp://ftp.support.veritas.com/pub/support/Products/nai/NetBackup/

**注** 現在、/nai は隠しディレクトリです。

- 2. .ZIP ファイルを解凍し、CLEAN.DAT、NAMES.DAT、および SCAN.DAT ファイルを取り出します。
- 3. これらの.DATファイルを install\_path¥NetBackup¥binフォルダにコピーします。
- 4. 必要に応じて、ダウンロードした.ZIPファイルを削除します。

#### その他の ftp サイト

- McAfeeftp サイトから、最新の.ZIP ファイルをダウンロードします。 ftp://ftp.mcafee.com/pub/antivirus/datfiles/4.x/
- 2. .ZIP ファイルを解凍し、CLEAN.DAT、NAMES.DAT、および SCAN.DAT ファイルを取 り出します。NetBackup で使用されるファイルはこの3つだけなので、残りのファイ ルは無視してください。
- **3**. CLEAN.DAT、NAMES.DAT、およびSCAN.DATファイルを*install\_path*¥NetBackup¥bin フォルダにコピーします。
- **4.** 必要に応じて、ダウンロードした.ZIPファイル、およびその他の解凍したファイル を削除します。

## [トラブルシューティング] プロパティ シート

このプロパティ シートのパラメータは、システム管理者が変更します。これらのパラメー タの詳細については、「[トラブルシューティング] プロパティ シート (117 ページ)」を 参照してください。

第3章 リファレンス

# [NetBackup マシンの指定] ダイアログ ボックス

ここでは、[NetBackup マシンの指定] ダイアログ ボックスのプロパティ シートについて 説明します。

# [サーバー] プロパティ シート

| NetBackup マシンの指定                                                                    | ×              |
|-------------------------------------------------------------------------------------|----------------|
| サーバー(S) クライアント(U)                                                                   |                |
| 新しいサーバー名:                                                                           |                |
|                                                                                     |                |
|                                                                                     | 追加( <u>A</u> ) |
| サーバーリスト:                                                                            |                |
| jpsogra±7<br>arum<br>jp2<br>jp1<br>nut<br>aimend<br>lipocarpha<br>coontail<br>bison |                |
| <u> </u>                                                                            | 設定(10)         |
| OK キャンセル                                                                            | ヘルプ            |

このプロパティシートを表示するには、以下の手順に従ってください。

- 1. [アクション] メニューの [NetBackup マシンの指定] を選択します。
- 2. [サーバー] プロパティシートをクリックします。

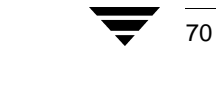

| このプロパティミ<br>使用する現在のサ | ノートは、NetBackup サーバーを追加または削除したり、ユーザー操作 <sup>・</sup><br>ーバーを指定するために使用します。                                                                                                    |
|----------------------|----------------------------------------------------------------------------------------------------|
| 新しいサーバー<br>名         | 別の NetBackup サーバーを [サーバー リスト] に追加するには、[希<br>しいサーバー名] テキスト ボックスに新しいサーバーの名前を入力<br>し、[追加] をクリックします。この名前は、そのサーバー上でシス<br>テム管理者が定義した名前でなければなりません。                                                                                                    |
|                      | このダイアログボックスで新しいサーバーを一覧に追加すると、現在<br>開いているすべてのウィンドウおよび以降に開く新しいウィンドウ<br>のサーバーの一覧に表示されます。新しいサーバーは、現在のウィン<br>ドウを閉じた後、[サーバーリスト]ボックスに保存されます。                                                                                                    |
| 追加                   | [新しいサーバー名] ボックスに入力されたサーバーを [サーバー 」<br>スト] に追加します。                                                                                                    |
| サーバー リスト             | スケジュールされたバックアップについてクライアントにアクセス<br>する必要のある NetBackup サーバー、およびユーザー指定のバック<br>アップを実行するときに使用されるその他のサーバーの名前を表示<br>します。スケジュールされたクライアントのバックアップを実行する<br>マスター サーバーおよびリモート メディア サーバーは、この一覧に<br>表示されている必要があります。「現在」として指定されたマシンは<br>ユーザー指定の操作で使用されるサーバーです。                                                          |
|                      | サーバーを「現在」として指定するには、[サーバー リスト]でサー<br>バーを選択し、[設定]をクリックします。サーバー名の横に「現在<br>という単語がかっこに囲まれて表示されます。                                                                                                    |
| 削除                   | サーバーを削除します。まず、[サーバー リスト]でサーバーを強調<br>表示し、[削除]をクリックします。                                                                                                    |
|                      | 注:マスターサーバーは [サーバーリスト] から削除できません。<br>かのサーバーはこの一覧から削除できますが、リモートメディア<br>サーバーを削除しないように注意してください。リモートメディア<br>サーバーを削除すると、スケジュールされたバックアップが実行され<br>なくなります。[サーバーリスト] に対する変更の詳細については<br>『NetBackup System Administrator's Guide - UNIX』または『NetBackup<br>System Administrator's Guide - Windows NT/2000』を参照してください。 |
| 設定                   | まず、[サーバー リスト]でサーバーを強調表示し、[設定]をクリックします。現在のサーバーの変更は、選択したウィンドウにのみ有家です。現在選択しているウィンドウを閉じると、この設定は破棄されます。                                                                                                    |
| ОК                   | パラメータに対する変更を受け入れるには、このボタンをクリックし<br>ます。                                                                                                    |
| キャンセル                | このダイアログボックスのパラメータに対する変更を受け入れずに<br>取り消し 前の表示に戻るには このボタンをクリックします                                                                                                    |

\_\_\_\_\_ 第3章 リファレンス

ヘルプ このダイアログボックスのオンラインヘルプを表示するには、この ボタンをクリックします。

## [クライアント] プロパティ シート

[クライアント]プロパティ シートを開いたときに、NetBackup バックアップ ウィンドウ がアクティブである場合は、次のようなプロパティ シートが表示されます。

| NetBackup マシンの指定                   | ×              |
|------------------------------------|----------------|
| サーバー(S) クライアント(D)                  |                |
| 新しいクライアント名:                        |                |
|                                    | 201-102        |
|                                    | 追加( <u>A</u> ) |
| jp3(現在)                            |                |
|                                    |                |
|                                    |                |
|                                    |                |
| 削除侵                                | 設定(M)          |
| ■ 今後のバックアップおよびリストア ウィンドウ用にこのクライアント | リストを使用         |
| OK キャンセル                           | ヘルプ            |

₹ 72 →

73

[クライアント] プロパティ シートを開いたときに、NetBackup リストア ウィンドウがア クティブである場合は、次のようなプロパティ シートが表示されます。

| NetBackup マシンの指定                          | ×              |
|-------------------------------------------|----------------|
| サーバー(S) ソース クライアント(Q) デスティネーション クライアント(D) |                |
| 新しい クライアント名:                              |                |
|                                           |                |
|                                           | 追加( <u>A</u> ) |
| - フライアンドウスド-<br>[jp3(現在)                  |                |
|                                           |                |
|                                           |                |
|                                           | 設定(M)          |
| ▶ 今後のバックアップおよびリストア ウィンドウ用にこのクライアント        | リストを使用         |
| クラス タイプ:                                  |                |
| MS-Windows-NT                             | ▼              |
|                                           |                |
| OK キャンセル                                  | ヘルプ            |

このプロパティシートを表示するには、以下の手順に従ってください。

1. [アクション] メニューの [NetBackup マシンの指定] をクリックします。

2. [クライアント] プロパティシートを選択します。

このプロパティ シートは、バックアップをクライアントにリストアするリモート クライ アント選択するために使用します。リモート クライアントの名前を追加することもでき ます。

注 このプロパティ シートで行った変更の多くは、現在開いているバックアップ ウィンドウまたはリストア ウィンドウには適用されません。ただし、クライアントを追加した場合は、開いているウィンドウをそのクライアントに切り替えることができます。

第3章 リファレンス

新しいクライア 別のクライアント名を [クライアント リスト] に追加するには、[新 ント名 しいクライアント名] テキスト ボックスにクライアントの名前を入力 し、[追加]をクリックします。入力するクライアント名は、NetBackup サーバー上のクラスでも定義されている必要があります。

> 新しいクライアントを一覧に追加すると、現在開いているすべての ウィンドウおよび以降に開く新しいウィンドウのクライアントの一覧 に表示されます。新しいクライアントは、現在のウィンドウを閉じた 後、[クライアントリスト] ボックスに保存されます。

- 追加 [新しいクライアント名] ボックスに入力されたクライアントを[クラ イアント リスト] に追加します。
- クライアント リ [クライアント リスト] には、コンピュータのクライアント名が表示 スト されます。リモートの NetBackup クライアントの名前が表示される場 合もあります。NetBackup 操作の対象となるローカルまたはリモート の NetBackup クライアントを選択できます。

リモート クライアントからブラウズおよびリストアを実行するには、 NetBackup サーバー管理者が必要なアクセス権を設定している必要が あります。

NetBackup クライアントに対して NetBackup 操作を実行するには、[ク ライアント リスト] でクライアント名を選択し、[設定] をクリック します。新しいデフォルトのクライアントの名前の横に「現在」とい う単語がかっこに囲まれて表示されます。

- 削除 クライアントを削除します。まず、[クライアント リスト] でクライ アントを強調表示し、[削除] をクリックします。
- 設定 リストア操作のためにブラウズするクライアントのバックアップ イ メージを指定します。まず、[クライアント リスト] でクライアント を強調表示し、[設定] をクリックします。現在のクライアントの変更 は、選択したウィンドウにのみ有効です。現在選択しているウィンド ウを閉じると、この設定は破棄されます。
- クラスタイプ [クライアントリスト]で選択したクライアントのクラスタイプを表示し、選択します。このクラスタイプは、NetBackup サーバー上の NetBackup の設定でクライアントについて指定されているタイプと同 じでなければなりません。

今後のバック 選択した場合、クライアントの一覧に対する変更内容は、このプロパ アップおよびリ ティシートの変更を保存した後に開いたすべてのバックアップウィ ストアウィンド ンドウに適用されます。 ウ用にこのクラ

74

イアント リスト

を使用

75

OKパラメータに対する変更を受け入れるには、このボタンをクリックします。キャンセルこのダイアログボックスのパラメータに対する変更を受け入れずに<br/>取り消し、前の表示に戻るには、このボタンをクリックします。ヘルプこのダイアログボックスのオンラインヘルプを表示するには、このボ<br/>タンをクリックします。

# [ステータスの表示] ダイアログ ボックス

| 蘯 ステータスの                                                                | )表示 (Administra                                                                                          | itor)                                                                                                    |                                                                            |
|-------------------------------------------------------------------------|----------------------------------------------------------------------------------------------------|----------------------------------------------------------------------------------------------------|----------------------------------------------------------------------------|
| 操作タイプ                                                                   | 要求時刻                                                                                                    | 操作ステータス                                                                                                    | 閉じる( <u>C</u> )                                                            |
| <u>177</u>                                                              | 2001/01/24 12:10:                                                                                        | 33 成功                                                                                                    | <br>肖邶余( <u>D</u> )                                                        |
|                                                                         |                                                                                                    |                                                                                                    | ヘルプ(出)                                                                     |
| <br>┌選択した操f<br>リフレッシュ                                                   | 作:                                                                                                    |                                                                                                    | 更新( <u>B</u> )                                                             |
| ☑ 詳細(⊻)                                                                 |                                                                                                    |                                                                                                    | 印刷(P)                                                                      |
| 進行状況:                                                                   |                                                                                                    |                                                                                                    |                                                                            |
| 1 2:1 5:06(<br>1 2:1 5:06(<br>1 2:1 5:06(<br>1 2:1 5:06(<br>1 2:1 5:08( | 12.002) TAR - C:¥Pro<br>12.002) メディアID B0<br>12.002) メディアID B0<br>12.002) サー バー car<br>12.002) サーバー s 要求 | ogram Files¥VERITAS¥NetB:<br>030 のサーバ carrot 上での<br>030 のサーバ carrot 上での<br>rot からクライアント pansy ^<br>された処理は正常に終了し; | ackup¥bin¥bpsched.d¥<br>マウントを待っています<br>位置づけを待っていまる<br>、リストアを開始していま<br>ました。 |
| -                                                                       |                                                                                                    |                                                                                                    | -<br>-                                                                     |

このダイアログボックスを表示するには、以下の手順に従ってください。

- ◆ [アクション] メニューの [ステータスの表示] をクリックします。
- ◆ [バックアップ、アーカイブ、およびリストア (NetBackup)] ウィンドウのツールバー の [ステータスの表示] をクリックします。

このダイアログボックスは、プログレスレポート内の各ユーザー操作の結果を表示するために使用します。

| 3章 リファレンス |  |  |
|-----------|--|--|
|           |  |  |
|           |  |  |

第

バックアップが複数のメディア ID に分割されている場合は、「ステータス」にすべ 注 てのメディアが表示されます。ファイル、フォルダ、またはレジストリキーをリストア するために必要なものだけが使用されます。 処理リスト NetBackup処理のステータス レポートを表示します。最新のNetBackup 処理はリストの一番上に表示されます。 デフォルトでは、NetBackup 操作のステータス レポートは NetBackup クライアント上に3日間保存されます。[ユーザー指定バックアップ、 アーカイブ、およびリストアの状態を次の期間保存する]という設定 の変更の詳細については、「「一般] プロパティシート(63ページ)」 を参照してください。 処理タイプ 選択したプログレス レポートについて、バックアップ、アーカイブま たはリストアのいずれかの NetBackup 処理のタイプを表示します。 選択した NetBackup 操作の開始日時を表示します。開始日時の表示形 要求した時間 式は、コンピュータ上で日時の表示がどのように設定されているかに よって異なります。 処理ステータ NetBackup 処理のステータスを表示します。 ス 閉じる ダイアログ ボックスを閉じます。[閉じる] をクリックしても、 NetBackup が終了したり、ほかのダイアログ ボックスやウィンドウに 影響したりしません。 操作の一覧で選択したプログレス レポートを削除します。まず、操作 削除 の一覧でプログレスレポートを選択し、[削除]をクリックします。 操作のステータス レポートは、指定した日数が経過すると自動的に削 除されます。「NetBackup 設定] ダイアログ ボックスの [一般] プロ パティ シートにある [ユーザー指定バックアップ、アーカイブ、およ びリストアの状態を次の期間保存する」パラメータで、日数を指定し ます。 このダイアログ ボックスのオンライン ヘルプを表示するには、この ヘルプ ボタンをクリックします。 リフレッシュ 選択した操作について、「ステータス」表示を更新する間隔を変更し ます。推奨値は 10 です。このパラメータは NetBackup の操作中にい レート(秒) つでも設定できます。 [リフレッシュレート(秒)]に値を秒単位で入力します。 または

[リフレッシュレート(秒)]の右側にあるスピンボタンをクリックします。値を0にすると、自動更新は無効になります。

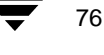

・ NetBackup\_UserGuide\_Windows.book 77 ページ 2001年1月25日 木曜日 午前11時5分

ダイアログ ボ<u>ッ</u>クス

| 更新   | 選択した NetBackup 操作の[ステータス]表示を更新します。[更新]<br>は操作の一覧で NetBackup 操作を選択しているときに使用できます。                     |  |  |  |  |  |
|------|----------------------------------------------------------------------------------------------------|--|--|--|--|--|
| 詳細   | 選択した NetBackup 操作について、さらに詳細なプログレス レポート<br>を生成します。                                                   |  |  |  |  |  |
| 印刷   | Microsoft Windows の[印刷]ダイアログ ボックスを開き、選択した<br>NetBackup 操作のプログレス レポートを印刷します。                         |  |  |  |  |  |
| 進行状況 | バックアップ操作の進行状況を表示します。[リフレッシュレート(<br>秒)] パラメータが 0 の場合は、[更新] をクリックして、選択した<br>NetBackup 操作の進行状況を表示できます。 |  |  |  |  |  |
|      | 各メッセージの先頭には、関連するイベントの時刻とメッセージの性<br>質を示す略語が表示されます。[ステータス]にはデータを格納する<br>ために使用されたすべてのメディア ID も表示されます。  |  |  |  |  |  |
|      | さらに詳細なプログレス レポートを表示するには、[詳細]を選択し<br>ます。                                                             |  |  |  |  |  |
|      | 以下に略語の一覧を示します。                                                                                      |  |  |  |  |  |
|      | 注:NetBackup がインストールされているドライブに空き領域がない<br>場合は、ジョブの開始と終了を示すメッセージを除いて、進行状況の<br>メッセージは表示されません。           |  |  |  |  |  |
|      | DAT デバッグに役立つ情報のメッセージ                                                                                |  |  |  |  |  |
|      | ERR エラーのメッセージ                                                                                       |  |  |  |  |  |
|      | FTL 致命的なエラーのメッセージ                                                                                   |  |  |  |  |  |
|      | INF 参考情報のメッセージ (エラーは発生していません)                                                                       |  |  |  |  |  |
|      | TRV 軽微なエラーのメッセージ                                                                                    |  |  |  |  |  |
|      | WRN 警告エラーのメッセージ                                                                                     |  |  |  |  |  |

78

# [プレビュー リスト] ダイアログ ボックス

このダイアログボックスを表示するには、以下の手順に従ってください。

◆ NetBackup バックアップ ウィンドウで、[プレビュー リスト] ボタンをクリックしま す。次のダイアログ ボックスが表示されます。

| プレビュー リスト   | ×                      |
|-------------|------------------------|
| 夕前          |                        |
| D:¥diskstu¥ |                        |
|             |                        |
|             |                        |
|             |                        |
|             |                        |
|             |                        |
|             |                        |
|             | 閉じる( <u>C</u> ) ヘルプ(H) |

◆ NetBackup リストア ウィンドウで、[プレビュー リスト] ボタンをクリックします。 次のダイアログ ボックスが表示されます。

| - | 1レビュー | - U.Z.F              |                      | ×              | 1 |
|---|-------|----------------------|----------------------|----------------|---|
|   |       |                      |                      |                |   |
|   | 名前    | バックアップ日時             |                      |                |   |
|   | D:¥   | 01/01/22 午前 09:51:07 | 01/01/22 午前 09:51:14 |                |   |
|   |       |                      |                      |                |   |
|   |       |                      |                      |                |   |
|   |       |                      |                      |                |   |
|   |       |                      |                      |                |   |
|   |       |                      |                      |                |   |
|   |       |                      |                      |                |   |
|   |       |                      |                      |                |   |
|   |       |                      |                      |                |   |
|   |       |                      |                      |                |   |
|   |       |                      | 月月117月               | 5(0)   ALH#(H) |   |
|   |       |                      |                      |                |   |

79

◆ [編集] メニューの [選択したファイルのプレビュー リスト] をクリックします。表示される [プレビュー リスト] ダイアログ ボックスは、現在選択しているバックアップまたはリストア ウィンドウによって異なります。

このダイアログボックスは、指定したすべてのファイル、フォルダ、またはレジストリキーを表示するために使用します。このダイアログボックスは表示専用です。

名前 リストアされるファイルまたはフォルダを表示します。

バックアップ時 バックアップが開始された時刻を表示します。

間

更新日時 バックアップされたファイルまたはディレクトリが変更された日時を 表示します。

- 閉じる ダイアログボックスを閉じます。[閉じる]をクリックしても、NetBackup が終了したり、ほかのダイアログボックスやウィンドウに影響したりしません。
- ヘルプ このダイアログボックスのオンラインヘルプを表示するには、このボタンをクリックします。

## [ツールバー オプション] ダイアログ ボックス

| ツールバー オブション     | × |
|-----------------|---|
| ▼ ツールバーの表示(T)   |   |
| ▼ ツール ヒントの表示Φ   |   |
| ▼ フラットなツールバー(E) |   |
| □ 大きいボタン(L)     |   |
| OK キャンセル        |   |

このダイアログ ボックスを表示するには、[表示] メニューの [ツールバー オプション] を選択します。このダイアログ ボックスは、NetBackup ブラウザの表示オプションを制御 するために使用します。

ツールバーを表 NetBackup のツールバーを表示します。

示

- ヒントを表示 ツール ヒントを表示します。マウスのポインタを NetBackup ブラウザ の各要素の上に移動すると、ツール ヒントが表示されます。
- フラットなツー 選択した場合は、メイン (または水平な) ツールバーのボタンが、2 ルバー 次元のボタンとして表示されます。選択しない場合は、ボタンは3次 元のボタンとして表示されます。

第3章 リファレンス

- 大きいボタン 選択した場合は、ツールバーのボタンに、大きなボタンのアイコンと テキストが表示されます。選択しない場合は、小さいアイコンだけが ボタンに表示されます。
- OK
   パラメータに対する変更を受け入れるには、このボタンをクリックします。
- キャンセル このダイアログボックスのパラメータに対する変更を受け入れずに 取り消し、前の表示に戻るには、このボタンをクリックします。

# [バックアップ クラスとスケジュール] ダイアログ ボックス

ここでは、[バックアップ クラスとスケジュール] ダイアログ ボックスのプロパティ シートについて説明します。

## [バックアップ] プロパティ シート

| NetBackup 設定                                                                      | × |
|-----------------------------------------------------------------------------------|---|
| ネットワーク(N)   ウィルス保護(V)   トラブルシューティング(T)<br>一般(G)   除外リスト(E)   取り込みリスト(D) バックアップ(B) | 1 |
| バックアップ クラス:                                                                       |   |
| Jany                                                                              |   |
| バックアップ スケジュール:                                                                    |   |
| lany                                                                              |   |
| アーカイブ クラス:                                                                        |   |
| Jana                                                                              |   |
| アーカイブ スケジュール:                                                                     |   |
| Jan                                                                               |   |
|                                                                                   | L |
|                                                                                   |   |
| OK キャンセル ヘルプ                                                                      |   |

このプロパティシートを表示するには、以下の手順に従ってください。

- 1. [バックアップ] メニューの [クラスとスケジュールの指定] をクリックします。
- 2. [バックアップ] タブをクリックしてこのプロパティシートを開きます。

・ NetBackup\_UserGuide\_Windows.book 81 ページ 2001年1月25日 木曜日 午前11時5分

ダイアログ ボックス

81

このプロパティ シートは、クライアントからバックアップを開始するときに、使用する クラスおよびスケジュールを指定するために使用します。 バックアップ ク このクライアントについて、ユーザー指定のバックアップで使用する ラス クラスを指定します。この値を「任意(デフォルト)」に設定すると、 クライアント名とユーザー指定のバックアップ スケジュールの両方 について見つかった最初のクラスが使用されます。 バックアップ ス このクライアントについて、ユーザー指定のバックアップで使用する ケジュール スケジュールを指定します。この値を「任意(デフォルト)」に設定 すると、クライアント名とユーザー指定のバックアップ スケジュール の両方について見つかった最初のクラス内にある最初のユーザー指 定のバックアップスケジュールが使用されます。 アーカイブ クラ このクライアントについて、ユーザー指定のアーカイブで使用するク ラスを指定します。この値を「任意 (デフォルト)」に設定すると、ク ス ライアント名とユーザー指定のアーカイブスケジュールの両方につ いて見つかった最初のクラスが使用されます。 アーカイブ スケ このクライアントについて、ユーザー指定のアーカイブで使用するユーザー ジュール 指定のアーカイブ スケジュールを指定します。この値を「任意(デフォル ト)」に設定すると、クライアント名とユーザー指定のアーカイブ スケジュー ルの両方について見つかった最初のクラス内にある最初のユーザー指定 のアーカイブスケジュールが使用されます。 パラメータに対する変更を受け入れるには、このボタンをクリックし OK ます。 このダイアログボックスのパラメータに対する変更を受け入れずに キャンセル 取り消し、前の表示に戻るには、このボタンをクリックします。 このダイアログ ボックスのオンライン ヘルプを表示するには、この ヘルプ ボタンをクリックします。

第3章 リファレンス

[バックアップの検索] ダイアログ ボックス

| バックアップの検索                |
|--------------------------|
| 検索フォルダ:                  |
| C¥                       |
| ▶ 大文字小文字を区別しない           |
| キーワード フレーズ (オブション):      |
|                          |
|                          |
| 開始日:                     |
| 01/01/22 午後 12:33:19     |
| 終了日:                     |
| 01/01/22 午後 12:33:19 🔹 🔹 |
|                          |
| 検索(S) キャンセル ヘルプ          |

このダイアログボックスを表示するには、以下の手順に従ってください。

- ◆ [リストア]メニューの [バックアップの検索]をクリックします。
- ◆ NetBackup リストア ウィンドウのツールバーの [バックアップの検索] をクリックします。

| 検索フォルダ                | 検索するフォルダまたはレジストリ キーを表示します。[検索フォル<br>ダ]の初期値は「:¥」です。NetBackup リストア ウィンドウでフォル<br>ダを選択すると、そのフォルダが新しいデフォルト値になります。                                                             |
|-----------------------|----------------------------------------------------------------------------------------------------|
|                       | パスを変更するには、新しいパスを入力し、Enter キーを押します。                                                                                                    |
|                       | フル パス名を入力すると、選択したバックアップ イメージ内で指定<br>したパスおよびファイルが検索されます。ファイル名だけ(csb.tmp<br>や*.tmp など)を入力すると、[すべてのフォルダ] ペインに、指定<br>したファイルが見つかったフォルダが表示されます。                                |
|                       | 次のワイルドカード文字を使用できます。                                                                                                    |
|                       | *                                                                                                    |
|                       | ?                                                                                                    |
|                       | <b>ヒント</b> :検索を開始する前に、[すべてのフォルダ] ペインのツリーを<br>できるだけ折りたたんでおきます。検索基準に一致するフォルダのツ<br>リーが展開されます。                                                                               |
| 大文字 / 小文字を<br>区別しない検索 | 大文字と小文字を区別せずに検索するには、[大文字 / 小文字を区別し<br>ない検索の実行]を選択します。                                                                                                    |
| の実行                   | 検索パスは、大文字と小文字の区別を含めて、NetBackup サーバー上<br>のデータベースにあるパスと一致している必要があります。[大文字/<br>小文字を区別しない検索の実行]チェックボックスを選択した場合<br>は、大文字と小文字を区別せずに検索が開始されます。デフォルトで<br>は、このチェックボックスは選択されていません。 |
| キーワードフ<br>レーズ (省略可)   | バックアップ イメージに関連付けるキーワードフレーズを入力します。                                                                                                    |
| 開始日時および<br>終了日時       | [開始日時]および [終了日時]を表示し、選択します。[開始日時]<br>および [終了日時]には、検索の対象となるバックアップの範囲が表<br>示されます。デフォルトでは、開始日は最後のフルバックアップの時<br>刻で、終了日は最新のバックアップの時刻です。                                       |
|                       | 日付を変更するには、ボックス内をクリックし、使用可能なバック<br>アップ イメージの一覧から選択します。                                                                                                    |
|                       | [開始日時] または [終了日時] を変更した場合、リストアするため<br>に以前に選択した項目はすべてクリアされます。                                                                                                    |
| 検索                    | 指定されたファイル、フォルダ、またはレジストリキーの検索を開始<br>します。NetBackup リストアウィンドウに、検索基準に一致するフォ<br>ルダが表示されます。                                                                                    |
| キャンセル                 | このダイアログ ボックスのパラメータに対する変更を受け入れずに                                                                                                    |

\_\_\_\_\_ 第3章 リファレンス

ヘルプ このダイアログ ボックスのオンライン ヘルプを表示するには、この ボタンをクリックします。

# [バックアップ オプションの指定] ダイアログ ボックス

| バックアップ オプションの指定                        | × |
|----------------------------------------|---|
| 「空見」 次の NetBackup サーバーヘバックアップ: arum    | • |
| 一般オプション(G)                             |   |
| バックアップ用に指定された項目:                       |   |
| 名前                                     |   |
| C:#138b#                               |   |
| □ ファイルのアーカイブ(バックアップが無事終了したら、ファイルを削除する) |   |
| バックアップに関連するキーワード (オブション)               |   |
|                                        |   |
| 「バックアップの開始で)     キャンセル(C)     ヘルブ(H)   |   |

このダイアログボックスを表示するには、以下の手順に従ってください。

- ◆ NetBackup バックアップ ウィンドウの [バックアップ] ボタンをクリックします。
- ◆ [バックアップ]メニューで、[バックアップの開始]を選択します。

次のNetBackup バックアップ操作を実行するNetBackupサーバーを変更するには、ドサーバーヘバック ロップダウンリストから別のサーバーを選択します。
 アップ
 リストボックス バックアップされるオブジェクトの一覧が表示されます。
 ファイルのアーカ バックアップの代わりにアーカイブを実行するときに選択します。正イブ(バックアッ 常にバックアップされた後、元のファイルまたはフォルダは削除されプが無事終了したます。
 ら、ファイルを削除する)

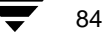

● NetBackup\_UserGuide\_Windows.book 85 ページ 2001年1月25日 木曜日 午前11時5分

ダイアログ ボックス

バックアップに関 このバックアップ操作で作成されるイメージに関連付けるキーワー 連するキーワード ド フレーズを最大 128 文字で指定します。これによって、[ バック (オプション) アップの検索] ダイアログ ボックスでキーワード フレーズを指定し て、イメージをリストアできます。 キーワード フレーズには、すべての印刷可能な文字(スペース("") とピリオド(".") も含む)を使用できます。デフォルトのキーワード フレーズは、NULL(空)文字列です。

- バックアップの開 バックアップまたはアーカイブ 操作を開始します。 始
- キャンセル このダイアログボックスのパラメータに対する変更を受け入れずに 取り消し、前の表示に戻るには、このボタンをクリックします。
- ヘルプ このダイアログ ボックスのオンライン ヘルプを表示するには、この ボタンをクリックします。

# [選択したファイルのリストア] ダイアログ ボックス

| 選択したファイルのリストア                                                                                                    |
|----------------------------------------------------------------------------------------------------|
| 選択したファイルのリストア                                                                                                    |
| リストア先の選択<br>© すべてを元の場所にリストア                                                                                                    |
| ○ すべてを別の場所にリストア (既存の構造を維持):<br>ソース:                                                                                                    |
| D:¥Program Files¥VERITAS¥NetBackup¥bin¥goodies¥                                                                                                    |
| デスティネーション:                                                                                                    |
| D:¥Program Files¥VERITAS¥NetBackup¥bin¥goodies¥ 参照                                                                                                    |
| ○ 各フォルダやファイルを異なる場所へリストア (編集する)にはダブルクリックします):                                                                                                    |
| D:¥Program Files¥VERITAS¥NetBackup¥bin¥goodies¥bpend_notify.oracle_bli<br>D:¥Program Files¥VERITAS¥NetBackup¥bin¥goodies¥bpstart_notify<br>D:¥Program Files¥VERITAS¥NetBackup¥bin¥goodies¥bpstart_notify.oracle_bli |
|                                                                                                    |
| リストア オブション<br>リストア先に同じファイルが存在する場合:                                                                                                    |
| リストアの開始 キャンセル ヘルプ                                                                                                    |

このダイアログボックスは、リストア操作を開始した後表示されます。このダイアログボックスは、操作を続行する前に選択内容を確認するために使用します。一覧がリストボックスより長い場合は、右端に垂直スクロールバーが表示されます。

 リストア先の 選択

 このペインには、ファイルのリストア先を指定するラジオ ボタンが表示されます。ユーザーは、このペインでいずれかのラジオ ボタンを選択する必要があります。
 すべてのファ バックアップ元のフォルダにファイル、フォルダ、またはレジストリイルやディレ イルやディレ キーをリストアします。これはデフォルトです。
 ウトリを元と 同じ場所にリストアします。

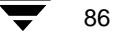

ファイル、フォルダ、またはレジストリキーをリストアするために使 すべてを別の 場所にリスト 用する別のフォルダを入力します。 P ソース バックアップされたファイル、フォルダ、またはレジストリキーの元 のパスを入力します。 ファイル、フォルダ、またはレジストリキーのリストア先のパスを入 デスティネー ション 力します。 デフォルトでは、リストアするすべての項目に共通の最下位のフォル ダが [ソース] ボックスに表示されます。この設定を一部の項目だけ が含まれるフォルダに変更すると、その項目だけが、「デスティネー ション】ボックスで指定したフォルダにリストアされます。その他の すべての項目は元の場所にリストアされます。 このボタンは、「すべてを別の場所にリストア】チェックボックスが 参照 選択されている場合に使用できます。このボタンは、「フォルダの参 照] ダイアログボックスを開くときにクリックします。このダイアロ グボックスでリストア先のフォルダを選択できます。 注:別のクライアントへのリストアを実行している場合でも、NetBackup ブラ ウザを実行しているローカル マシンがブラウズされます。 ファイル、フォルダ、またはレジストリキーを、ファイル、フォル 各フォルダや ファイルを異 ダ、またはレジストリキーごとに別のパスにリストアします。 デフォ なる場所ヘリ ルトでは、元のパスにリストアされます。 ストア このオプションを選択し、一覧の項目をダブルクリックすると、[選 択したファイルのリストア] ダイアログ ボックスの手前に [新しいデ スティネーションの入力]ダイアログボックスがポップアップ表示さ れます。新しいダイアログボックスで、新しいリストア先のパスを入 力するか、またはブラウズ ボタンをクリックして新しいリストア先の パスをブラウズします。[OK]を選択すると、選択したパスが、その 項目の一覧の [デスティネーション] フィールドに表示されます。 リストアするように指定した各項目が「各フォルダやファイルを異な る場所ヘリストア]リストボックスに表示されます。リストアする フォルダを指定した場合は、個別のファイルではなく、フォルダ名が リスト ボックスに表示されます。 個別のファイルを別の場所にリスト アするには、ファイルを個別に選択する必要があります。 このペインには、ファイル、フォルダ、またはレジストリキーを、同 リストア じ名前のファイル、フォルダ、またはレジストリキーを持つシステム オプション にリストアする方法を指定するためのラジオ ボタンが表示されます。 ユーザーは、このペインでいずれかのラジオ ボタンを選択する必要が あります。

第3章 リファレンス 87 👿

| 既存のファイ<br>ルの上書き                   | 既存のファイル、フォルダ、またはレジストリキーを上書きします。<br>デフォルトでは上書きしません。デフォルトのモードでは、ファイル、<br>フォルダ、またはレジストリキーが存在する場合、リストアは行われ<br>ません。                                                                                                    |
|-----------------------------------|----------------------------------------------------------------------------------------------------|
|                                   | 既存のファイル、フォルダ、またはレジストリ キーを上書きするに<br>は、[既存のファイルの上書き] を選択します。                                                                                                    |
| 一時ファイル<br>名を使用して<br>ファイルをリ<br>ストア | 既存のファイルが上書きされないように、ファイル名を変更します。<br>項目は filenameXXXXXX.TMP という名前でリストアされます。<br>filename はリストアされるファイルの名前で、XXXXXXX は現在の日付<br>と時刻に基づいて生成されます。このオプションは、リストアが同一<br>のマシンで要求および実行されている場合にのみ有効です。このオプ<br>ションは、サーバー指定のリストアではサポートされません。 |
| ファイルをリ<br>ストアしない                  | これはデフォルトです。                                                                                                    |
| リストアの開始<br>キャンセル                  | リストア操作を開始します。<br>このダイアログ ボックスのパラメータに対する変更を受け入れずに<br>取り消し、前の表示に戻るには、このボタンをクリックします。                                                                                                    |

ヘルプ このダイアログ ボックスのオンライン ヘルプを表示するには、この ボタンをクリックします。

| [NetBackup | クライ | アント | Job Tracker] | ダイアログ | ブ ボックス |
|------------|-----|-----|--------------|-------|--------|
|------------|-----|-----|--------------|-------|--------|

| NetBackup Client Job Tr | acker                                                   | x |
|-------------------------|---------------------------------------------------------|---|
| ジョブ ID                  | jp3_0980262114                                          |   |
| ジョブ タイプ                 | バックアップ                                                  |   |
| ステータス                   | 実行中                                                     |   |
| 開始時刻                    | 01/01/23 午前 09:01:59                                    |   |
| 終了時刻                    |                                                         |   |
| 現在のファイル名                | D:¥Program Files¥VERITAS¥NetBackup¥bin¥goodies¥supportn |   |
| 現在のファイル サイズ             | 4568761 パイト                                             |   |
| 実際                      |                                                         |   |
| ファイル 16                 | キロ バイト データ 217                                          |   |
| フォルダ 6                  | キロ バイト イメージ <mark>266</mark>                            |   |
|                         | キロバイト/秒 19                                              |   |
|                         |                                                         |   |
| ファイル 18                 | キロ バイト データ 4681                                         |   |
| フォルダ 6                  |                                                         |   |
|                         |                                                         |   |
|                         |                                                         |   |
| ОК                      | 前次                                                      |   |

[NetBackup クライアント Job Tracker] ダイアログボックスを開くには、システムトレイ にある NetBackup クライアントのアイコンをマウスの右ボタンでクリックし、[詳細] を 選択します。[詳細] が無効になっている場合は、NetBackup クライアント Job Tracker を 起動した後、バックアップまたはリストアが行われていません。NetBackup クライアント のアイコンがシステムトレイにない場合は、[スタート] ボタンをクリックし、[VERITAS NetBackup]、[NetBackup Client Job Tracker] を選択します。

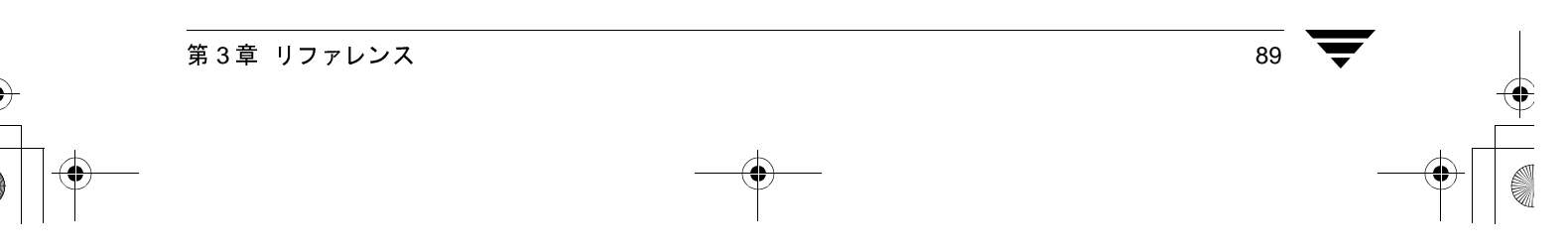

NetBackup クライアント Job Tracker の役割は、クライアント マシン上でバックアップま たはリストアが実行されていることをユーザーに知らせることです。NetBackup クライア ント Job Tracker には、ジョブの予想サイズが表示されます。これは、NetBackup ブラウ ザの[ステータスの表示]ダイアログボックスや、NetBackup サーバーのアクティビティ モニタに代わるものではありません。

NetBackup クライアント Job Tracker を起動すると、サーバー指定の操作、スケジュールされた操作、およびユーザー操作がレポートされます。NetBackup クライアント Job Tracker をシャットダウンすると、トラッキングしていたジョブに関する情報は失われます (システムをログオフした場合も含まれます)。

Job Tracker は、クライアント上で実行されているバックアップのステータスについてのみ レポートします。バックアップが NetBackup サーバーに送信されると、そのジョブのス テータスは更新されません。たとえば、クライアントが、バックアップするすべてのデー タをサーバーに正常に送信したとします。この場合、バックアップのステータスは [成 功] とレポートされます。この後でサーバーでエラーが発生し、バックアップに失敗して も、Job Tracker に表示されるステータスは更新されません。

- ジョブ ID NetBackup のジョブ ID を表示します。
- ジョブ タイプ 選択したジョブについて、バックアップ、アーカイブまたはリストア のいずれかの NetBackup 操作のタイプを表示します。
- ステータス 選択した操作の進行状況を表示します。
- 開始時刻 NetBackup の操作が開始された時刻を表示します。
- 終了時刻 NetBackup の操作が終了した時刻を表示します。
- 現在のファイル 現在、バックアップ、アーカイブ、またはリストア中のファイルの名 名 前を表示します。
- 現在のファイル 現在、バックアップ、アーカイブ、またはリストア中のファイルのサ サイズ イズをバイト単位で表示します。
- 実際 NetBackup の操作のステータスを表示します。
  - ファイル 現在、バックアップ、アーカイブ、またはリストア中のファイルの数 を表示します。
  - フォルダ バックアップされたフォルダの数を表示します。フォルダは、フォル ダ内のファイルまたはサブフォルダがバックアップされるたびにカ ウントされます。
  - キロバイト 現在、バックアップ、アーカイブ、またはリストア中のデータの量を データ キロバイト単位で表示します。この値は最も近い整数に丸められま す。したがって、バックアップされたデータが 500 バイト未満の場合 は、この値が 0 になる場合もあります。
  - キロバイト イ バックアップまたはアーカイブ中のイメージの現在のサイズをキロ メージ バイト単位で表示します。

キロバイト / NetBackup 操作の処理速度をキロバイト / 秒単位で表示します。

秒

91

| 概算            | NetBackup の操作が終了したときの予想値を表示します。                                                                                    |
|---------------|----------------------------------------------------------------------------------------------------|
| ファイル          | NetBackupの操作によって処理されるファイルの総数を表示します。                                                                                |
| フォルダ          | バックアップされるフォルダの数を表示します。フォルダは、フォル<br>ダ内のファイルまたはサブフォルダがバックアップされるたびにカ<br>ウントされます。                                      |
| キロ バイト<br>データ | NetBackup の操作によって処理されるデータの合計量をキロバイト単位で表示します。この値は最も近い整数に丸められます。したがって、バックアップされたデータが 500 バイト未満の場合は、この値が 0 になる場合もあります。 |
| 前             | キュー内にある前の NetBackup の操作のステータスを表示します。                                                                               |
| 次             | キュー内にある次の NetBackup の操作のステータスを表示します。                                                                               |
| OK            | 「NetBackup クライアント Job Tracker] ダイアログ ボックスを閉じます。                                                                    |

\_\_\_\_\_ 第3章 リファレンス NetBackup\_UserGuide\_Windows.book 92 ページ 2001年1月25日 木曜日 午前11時5分

## ダイアログ ボックス

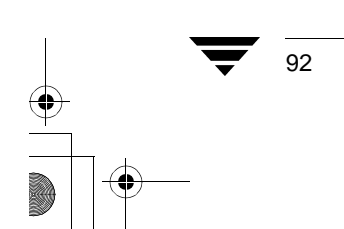

) \_\_\_\_\_ NetBackup\_UserGuide\_Windows.book 93 ページ 2001年1月25日 木曜日 午前11時5分

# システム管理者

ここには、NetBackup 管理者向けの情報が記載されています。

# フリーブラウズ

フリーブラウズ機能を使用すると、ユーザーがリストア特権を持っていない場合でも、ス ケジュールされたバックアップからリストアすることができます。NetBackup の以前の バージョンでは、システム管理者がルート ユーザー ID を使用して、スケジュールされた バックアップを実行した場合、クライアント ユーザーはそのバックアップからリストア できませんでした。フリーブラウズ機能を使用すると、ユーザーはスケジュールされた バックアップを使用してファイルをリストアできます。ユーザーがリストアできるのは、 書き込みアクセス権を持っているファイルだけです。

フリーブラウズには、Use (使用)、Deny (拒否)、Allow (許可) の3つの設定があります。

- ◆ クライアントがUseに設定されている場合は、NetBackupサーバーがAllowまたはUse に設定されているときに、ユーザーはスケジュールされたバックアップをブラウズで きます。
- ◆ クライアントがDenyに設定されている場合は、NetBackupサーバーの設定に関係なく、 ユーザーはバックアップをブラウズできません。
- ◆ クライアントがAllowに設定されている場合は、NetBackupサーバーがUseに設定されているときに、ユーザーはスケジュールされたバックアップをブラウズできます。

NetBackup マスター サーバーの設定は、bpclient コマンドを使用して行います。

注 デフォルトでは、NetBackupマスターサーバーの設定は、Allowに設定されています。

Use に設定するには、以下のコマンドを実行します。

```
# bpclient <clientname> -free_browse 2
```

Deny に設定するには、以下のコマンドを実行します。

# bpclient <clientname> -free\_browse 1

Allow に設定するには、以下のコマンドを実行します。

# bpclient <clientname> -free\_browse 0

#### フリーブラウズ

設定を確認するには、以下のコマンドを実行します。

# bpclient <clientname> -L

次の表に、さまざまな設定の組み合わせを示します。

| NetBackup クライアント | NetBackup サーバー | フリーブラウズの使用 |
|------------------|----------------|------------|
| Deny             | Deny           | 不可         |
| Deny             | Allow          | 不可         |
| Deny             | Use            | 不可         |
| Allow            | Deny           | 不可         |
| Allow            | Allow          | 不可         |
| Allow            | Use            | न]         |
| Use              | Deny           | 不可         |
| Use              | Allow          | न]         |
| Use              | Use            | П          |

フリーブラウズ機能を使用できるのは、NetBackup クライアントまたは NetBackup サー バーのいずれかが Use に設定されており、いずれも Deny に設定されていない場合だけで す。デフォルトでは、すべてのユーザーに Allow 特権が付与されます。

クライアントでこの機能を使用するには、NTの regedt32.exe ユーティリティを使用 して、2つのレジストリキーを作成する必要があります。

1. レジストリエディタを使用して、次の2つのキーを作成します。

'HKEY\_LOCAL\_MACHINE¥ SOFTWARE¥ VERITAS¥ NetBackup¥ CurrentVersion¥ Security¥ FreeBrowse¥ Use'

および

'HKEY\_LOCAL\_MACHINE¥ SOFTWARE¥ VERITAS¥ NetBackup¥ CurrentVersion¥ Security¥ FreeBrowse¥ Deny'

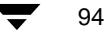

フリーブラウズ

95

- 2. 各キーについてユーザー共有アクセス権を設定します。
- **3.** Flag という名前とともに各キーのデータ値(DWORD型)を入力します。キーの Flag の値が 0 外の場合にのみ、その特権は有効になります。両方の Flag の値が 0 の場合 は、すべてのユーザーに Allow 特権が付与されます。

以下に例を示します。

- ◆ USERA が Deny キーに対する読み取りアクセス権を持ち、Flag の値が0以外である 場合、USERA には Deny 特権が付与されます。
- ◆ USERAがUseキーに対する読み取りアクセス権を持ち、Flagの値が0以外である場合、USERAにはUse 特権が付与されます。
- ◆ USERAがUseキーとDenyキーの両方に対する読み取りアクセス権を持ち、両方の Flagの値が0以外である場合、USERAにはUse 特権が付与されます。
- ◆ USERA が Use キーと Deny キーの両方に対する読み取りアクセス権を持ち、Use キーの Flag の値が0で、Deny キーの Flag の値が0以外である場合、USERA には Deny 特権が付与されます。
- ◆ USERAがUseキーとDenyキーのいずれに対してもアクセス権を持たない場合は、 Flagの値に関係なく、USERAにはAllow特権が付与されます。

### 別のクライアントへのリストア

# 別のクライアントへのリストア

NetBackup マスター サーバー上の管理者は、そのサーバー上の[バックアップ、アーカイ ブ、およびリストア]インタフェースを使用して、ファイルをバックアップしたクライ アントと同じタイプのクライアントにリストアすることができます。ただし、NetBackup for Oracleなどのデータベース エクステンション製品を使用してサーバー指定のリストア を実行することはできません。

サーバー指定のリストアを無効にするには、次の表に従ってクライアントの設定を追加ま たは削除します。

| クライアント タイプ                         | 設定の場所                                                                                                    | サーバー指定のリストア<br>を無効にする方法                     |
|------------------------------------|----------------------------------------------------------------------------------------------------|---------------------------------------------|
| Microsoft Windows<br>95/98/2000/NT | クライアント上の [NetBackup 設定] ダイアログ<br>ボックスの [一般] タブ(このダイアログ ボック<br>スを表示するには、[アクション] メニューの [設<br>定] をクリックします。) | [サーバー主導のリスト<br>アを有効化] ボックス<br>をクリアします。      |
| UNIX                               | /usr/openv/netbackup/bin/bp.conf                                                                         | DISALLOW_SERVER_<br>FILE_WRITES を<br>追加します。 |
| Macintosh                          | /NetBackup Admin/Configuration Files<br>Dist/bp.conf                                                     | DISALLOW_SERVER_<br>FILE_WRITES を<br>追加します。 |
| NetWare<br>(ターゲットおよび<br>ターゲット以外)   | クライアント上の [NetBackup 設定] ダイアログ<br>ボックスの [一般] タブ(このダイアログ ボック<br>スを表示するには、[アクション] メニューの<br>[設定] をクリックします。)  | [サーバー主導のリスト<br>アを有効化] ボックス<br>をクリアします。      |
| IBM OS/2                           | c:¥veritas¥netbackup¥bp.ini                                                                              | Allow_Server_<br>Writeを削除します。               |

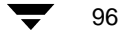
▼ 別のクライアントにファイルをリストアするには(サーバー指定のリストア)

- 1. 管理者としてマスターサーバーにログオンします。
- 2. NetBackup 管理プログラムを起動します。

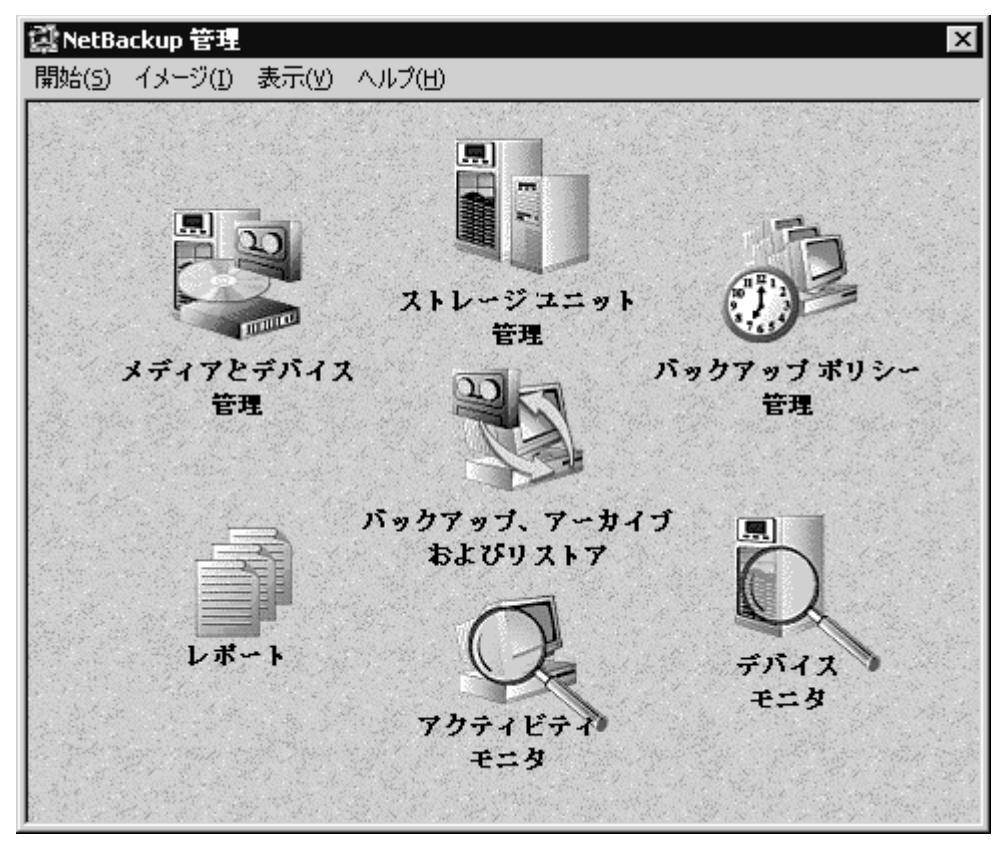

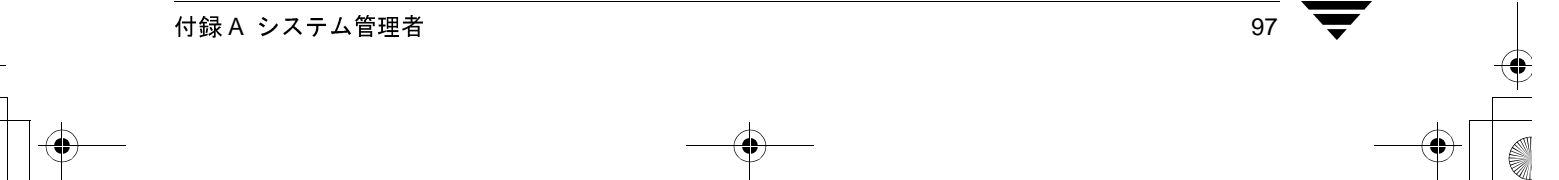

3. [バックアップ、アーカイブ、およびリストア] アイコンを選択します。NetBackup ク ライアント ウィンドウが表示されます。

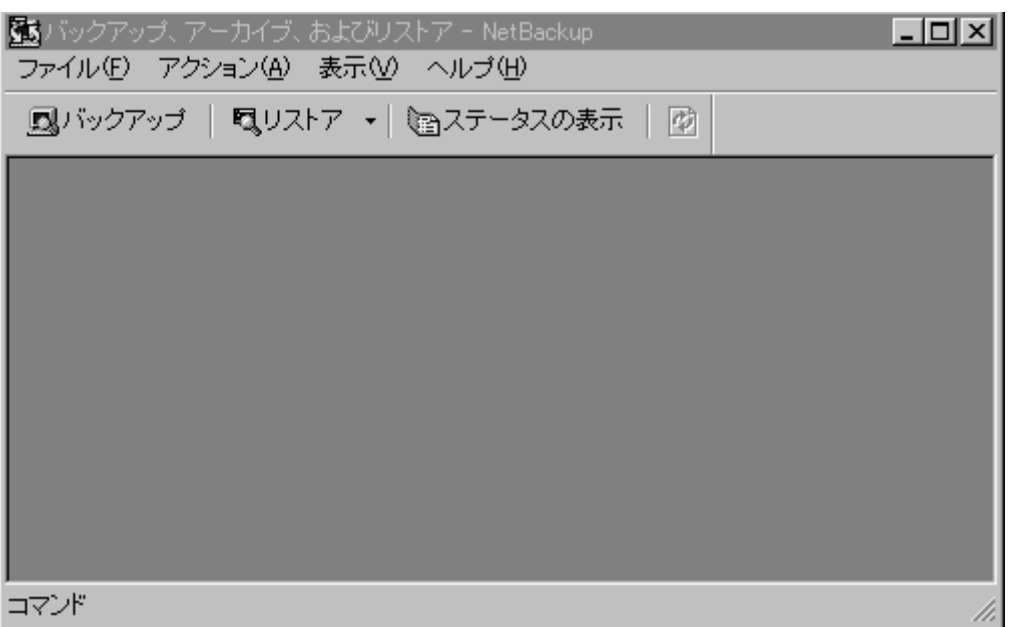

 [アクション]メニューの[リストアするファイルとフォルダの選択]をポイントし、 サブメニューに表示されているリストアのタイプ([バックアップから]、[アーカイ ブバックアップから]など)を選択します。

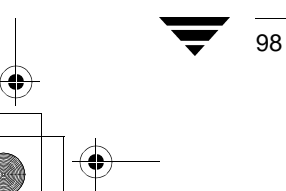

NetBackup User's Guide - Microsoft Windows

99

リストア ウィンドウが表示されます (この例ではバックアップからのリストアのウィンドウ)。

| 動バック   | ンアップ、アー        | ·カイブ、およびリスト   | ·ア - NetBackup - リストア: サー             | バー: jp3 ソース クライア           | アント: jp3 デスティネーション クライ.  |       |
|--------|----------------|---------------|---------------------------------------|----------------------------|--------------------------|-------|
| <br>   | NE) 7000       |               | 表示型 リストア限 リイノトリ                       | 100 ANZ(E)                 |                          |       |
| ച്ചുറം | <i>1011</i> 77 | QUXFY +   (   | 当人ナータ人の表示   ∅                         |                            |                          |       |
| 識バッ    | クアップ: サ・       | ーバー: jp3 クライフ | アント: jp3                              |                            |                          | - 🗆 🗵 |
|        | -<br>          |               | <br>之前                                | 属性                         | サイブ 東新口時                 |       |
|        |                |               | bootfont.bin                          | -shr                       | 124866 97/02/25 午前 01:38 | 10    |
|        |                | ストア: サーバー: 沪  | ■ <del></del><br>3 ソース クライアント: jp3 デス | ティネーション クライアン              | h: jp3                   | 12    |
|        |                | NetBackup 🕬   | t                                     |                            |                          | -0    |
|        |                | 2001          |                                       |                            |                          | 0     |
|        |                | 22            |                                       |                            |                          |       |
|        |                |               |                                       |                            |                          | 4     |
|        |                |               |                                       |                            |                          | 4     |
|        |                |               |                                       |                            |                          | 4     |
|        |                | オペてのフォルダ      | ip3 ወሳን¥                              | (                          |                          | 6     |
|        | ÷94            | ⊡⊡⊥≝⊯⊠<br>⊡⊡D |                                       | <u>  ハックアッ</u><br>01/01/22 | 禹性   サイス   更新日時          | ╏╏    |
|        | *              | -             |                                       |                            |                          | 8     |
|        |                | -             |                                       |                            |                          | 6     |
|        |                |               |                                       |                            |                          | 8     |
|        |                | J             | n nt sijshmo                          |                            | 787510 00/02/03 午後 02:21 | 50    |
|        |                |               | ie_jpn.bmp                            |                            | 787510 00/02/03 午後 02:29 | 214   |
|        |                |               | win32ann                              | h                          | 0 00/04/11 午後 01:33      | 18    |
| コマンド   |                |               |                                       |                            |                          |       |

付録A システム管理者

- 5. 別のクライアントへのリストアを設定するには、以下の手順に従ってください。
  - a. [アクション] メニューの [NetBackup マシンの指定] をクリックします。 NetBackup のリストアオプションを設定するダイアログボックスが表示されます。

| NetBackup マシンの指定                                                                  | ×     |
|-----------------------------------------------------------------------------------|-------|
| サーバー(⑤) ソース クライアント(①) 「デスティネーション クライアント(①)                                        |       |
| 新しいサーバー名:                                                                         |       |
|                                                                                   |       |
|                                                                                   | 追加(公) |
| サーバーリスト:                                                                          |       |
| jp3(現在)<br>arum<br>jp2<br>jp1<br>nut<br>aimend<br>lipocarpha<br>coontail<br>bison |       |
| 肖耶余(日)                                                                            | 設定(位) |
| OK キャンセル                                                                          | ヘルプ   |

b. 使用するサーバーを選択し、[設定]をクリックします。この例では、conanを選択します。

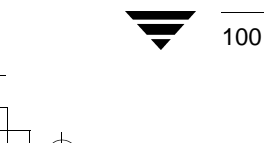

NetBackup User's Guide - Microsoft Windows

101

**c.** [ソース クライアント] タブを選択します。

| NetBackup マシンの指定                          | X |
|-------------------------------------------|---|
| サーバー(S) ソース クライアント(Q) デスティネーション クライアント(D) |   |
| 新しい ウライアント名:                              |   |
|                                           |   |
| <u>追加(A)</u>                              |   |
| - シリイアンドリスト<br>[jp3(現在)                   | - |
|                                           |   |
|                                           |   |
| 設定( <u>M</u> )                            |   |
| ▶ 今後のバックアップおよびリストア ウィンドウ用にこのクライアント リストを使用 |   |
| クラス タイプ:                                  |   |
| MS-Windows-NT                             | ] |
|                                           |   |
| OK キャンセル ヘルプ                              |   |
|                                           |   |

d. ファイルをリストアするバックアップ イメージの元のクライアントを選択しま す。この例では、loboを選択します。

e. [デスティネーション クライアント] タブをクリックします。

| NetBackup マシンの指定                            | ×              |
|---------------------------------------------|----------------|
| サーバー(S)   ソース クライアント(Q) デスティネーション クライアント(D) |                |
| 新しい クライアント名:                                |                |
|                                             |                |
|                                             | 追加( <u>A</u> ) |
| - ジライアントリスト:<br>- [jp3(現在)                  |                |
| n                                           |                |
|                                             |                |
|                                             | 設定(M)          |
|                                             |                |
|                                             |                |
|                                             |                |
|                                             |                |
| OK キャンセル                                    | ヘルプ            |

- f. ファイルのリストア先のクライアントを選択します。この例では、hawk を選択します。
- g. [OK] をクリックします。
- 6. NetBackup リストア ウィンドウを開き、リストアするファイルを選択します。
- 7. [リストアの開始] をクリックします。[選択したファイルのリストア] ダイアログ ボックスが表示されます。
- 8. バックアップされた元のパスとは別のパスにファイルをリストアするには、以下の手順に従ってください。
  - a. [選択したファイルのリストア] ダイアログ ボックスで、[すべてを別の場所に リストア] を選択します。
  - **b.** [デスティネーション] ボックスに別のリストア先のパスを入力します。

[ソース] ボックスおよび [デスティネーション] ボックスに入力するパスは、表 4 に示されている各クライアントに対応した形式でなければなりません。

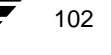

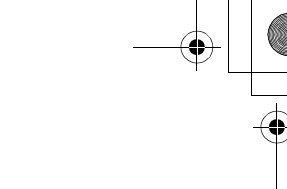

注 UNIX クライアントにリストアする場合は、Windows NT の形式を使用する必要があ ります。たとえば、/etc のファイルを /tmp にリストアするには、バックアップ 元として etc:¥を、リストア先として tmp:¥を指定します。

#### 表 4. リストア先のパスの形式

| クライアント                                     | パスの形式                    | 例                                         |
|--------------------------------------------|--------------------------|-------------------------------------------|
| UNIX                                       | directory:¥              | usr:¥openv¥netbackup¥                     |
| Macintosh                                  | folder/folder/           | NetBackup Admin/Configuration Files Dist/ |
| Microsoft Windows、<br>NetWare のターゲット<br>以外 | drive:¥directory¥        | c:¥Veritas¥NetBackup¥                     |
| NetWare のターゲット                             | /target/volume/data_path | /SYS/MARGE/veritas/netbackup/             |
| IBM OS/2                                   | drive:¥directory         | c:¥veritas¥netbackup                      |

この例では、Windows NT クライアント(lobo)のファイルを別の Windows NT ク ライアント(hawk)にリストアするために、ファイルをリストアする hawk 上の パスを指定します。

| 選択したファイルのリストア                                              | < |
|------------------------------------------------------------|---|
| 選択したファイルのリストア                                              |   |
| リストア先の選択<br>○ すべてを元の場所にリストア                                |   |
| ◎ すべてを別の場所にリストア (既存の構造を維持):<br>ソース:                        |   |
| D:¥Program Files¥VERITAS¥NetBackup¥bin¥goodies¥            | ŀ |
| デスティネーション:                                                 | l |
| D:¥emp¥Program Files¥VERITAS¥NetBackup¥bin¥goodies¥参照      | l |
| ○ 各フォルダやファイルを異なる場所へリストア (編集する)にはダブルクリックします):               |   |
| D:¥Program Files¥VERITAS¥NetBackup¥bin¥goodies¥ 01/01/22 4 |   |
|                                                            | l |
| - リストア オブション                                               |   |
| リストアの開始 キャンセル ヘルプ                                          |   |

9. [リストアの開始]をクリックしてリストアを開始します。

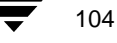

105

システム管理者が使用する NetBackup の [NetBackup マシンの指定] ダイアログ ボックス

# システム管理者が使用する NetBackup の [NetBackup マシンの指定] ダイアログ ボックス

NetBackup サーバー上で現在のウィンドウがリストア ウィンドウである場合、[NetBackup マシンの指定] ダイアログ ボックスを開くと、次の3つのプロパティ シートが表示されます。

- ◆ [サーバー]
- ◆ [ソース クライアント]
- ◆ [デスティネーション クライアント]

# [NetBackup マシンの指定] の [サーバー] プロパティ シート

詳細については、「[サーバー] プロパティシート (70ページ)」を参照してください。

[ソース クライアント] プロパティ シート

| NetBackup マシンの指定                            | X |
|---------------------------------------------|---|
| サーバー(S) ソース クライアント(Q)   デスティネーション クライアント(D) |   |
| 新しい ウライアント名:                                |   |
|                                             |   |
| <u>追加(A)</u>                                |   |
| [jp3(現在)                                    | - |
|                                             |   |
|                                             |   |
| 設定( <u>M</u> )                              |   |
| ▶ 今後のバックアップおよびリストア ウィンドウ用にこのクライアント リストを使用   |   |
| クラス タイプ:                                    |   |
| MS-Windows-NT                               | ] |
|                                             |   |
| OK キャンセル ヘルプ                                |   |

このダイアログボックスを表示するには、以下の手順に従ってください。

- 1. リストアウィンドウをアクティブにします。
- 2. [アクション] メニューの [NetBackup マシンの指定] をクリックします。

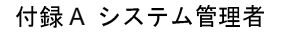

システム管理者が使用する NetBackup の [NetBackup マシンの指定] ダイアログ ボックス

3. [ソース クライアント] プロパティ シートを選択します。

このダイアログ ボックスを使用して、リストアするバックアップの元のクライアントを 選択します。ある NetBackup クライアントでバックアップまたはアーカイブしたファイル やフォルダは、別の NetBackup クライアントにリストアできます。これを別のクライアン トへのリストアと呼びます。

### 注意点

- ◆ NetBackup マスター サーバーで、別のクライアントへのリストアを許可するように設定されている必要があります。詳細については、『NetBackup System Administrator's Guide Windows NT/2000』または『NetBackup System Administrator's Guide UNIX』の サーバ指定のリストアに関する節も参照してください。
- ◆ 必要なファイルのアクセス権については、6ページを参照してください。
- 新しいクライア 別のクライアント名を [クライアント リスト] に追加するには、[新 ント名 しいクライアント名] テキスト ボックスにクライアントの名前を入力 し、[追加]をクリックします。入力するクライアント名は、NetBackup サーバー上のクラスでも定義されている必要があります。新しいクラ イアントを一覧に追加すると、現在開いているすべてのウィンドウお よび以降に開く新しいウィンドウの [クライアント リスト] に表示さ れます。新しいクライアントは、現在のウィンドウを閉じた後、[クラ イアント リスト] ボックスに保存されます。
- 追加 [新しいクライアント名] ボックスに入力したクライアントを [クライ アント リスト] に追加します。
- クライアント リ
   [クライアント リスト]には、使用しているクライアントからアクセス
   スできる NetBackup クライアントの名前が表示されます。ファイルをリストアするために、バックアップをブラウズするクライアントの名前を変更するには、[クライアント リスト]で名前を選択し、[設定]をクリックします。新しいバックアップ元のクライアントの名前の横に「現在」という単語がかっこに囲まれて表示されます。
- 設定 リストア操作のためにブラウズするクライアントのバックアップ イ メージを指定します。まず、[クライアント リスト] でクライアント を強調表示し、[設定]をクリックします。現在のクライアントの変更 は、選択したウィンドウにのみ影響します。現在選択しているウィン ドウを閉じた後、この設定は保存されません。

今後のバック 選択した場合、[クライアント リスト]に対する変更内容は、このプ アップおよびリ ロパティシートの変更を保存した後に開いたすべてのバックアップ ストアウィンド ウィンドウに適用されます。 ウ用にこのクラ

イアント リスト を使用

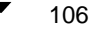

NetBackup User's Guide - Microsoft Windows

♥ NetBackup\_UserGuide\_Windows.book 107 ページ 2001年1月25日 木曜日 午前11時5分

システム管理者が使用する NetBackup の [NetBackup マシンの指定] ダイアログ ボックス

- クラスタイプ [クライアント リスト] で選択したクライアントのクラス タイプを表 示および選択します。このクラス タイプは、NetBackup サーバー上の NetBackup の設定でクライアントについて指定されているタイプと同 じでなければなりません。
- OK
   パラメータに対する変更を受け入れるには、このボタンをクリックします。
- キャンセル このダイアログボックスのパラメータに対する変更を受け入れずに 取り消し、前の表示に戻るには、このボタンをクリックします。
- ヘルプ このダイアログ ボックスのオンライン ヘルプを表示するには、このボ タンをクリックします。

# [デスティネーション クライアント] プロパティ シート

| NetBackup マシンの指定                            | ×              |
|---------------------------------------------|----------------|
| サーバー(S)   ソース クライアント(Q) デスティネーション クライアント(D) |                |
| 新しいクライアント名:                                 |                |
|                                             |                |
|                                             | 追加( <u>A</u> ) |
| クライアント リスト:<br>「in3(現在)                     |                |
| (be offer)                                  |                |
|                                             |                |
|                                             | 設定(M)          |
|                                             |                |
|                                             |                |
|                                             |                |
|                                             |                |
|                                             |                |
| OK キャンセル                                    | ヘルプ            |

このダイアログボックスを表示するには、以下の手順に従ってください。

1. リストアウィンドウをアクティブにします。

付録 A システム管理者

- 2. [アクション] メニューの [NetBackup マシンの指定] をクリックします。
- 3. [デスティネーション クライアント] プロパティ シートを選択します。

) NetBackup\_UserGuide\_Windows.book 108 ページ 2001年1月25日 木曜日 午前11時5分

#### システム管理者が使用する NetBackup の [NetBackup マシンの指定] ダイアログ ボックス

このダイアログ ボックスを使用して、リストアされたバックアップを受け入れるクライ アントを選択します。別のクライアントへのファイルのリストアは、サーバー指定のリス トアの一種です。

#### 注意点

- ◆ NetBackup マスター サーバーで、別のクライアントへのリストアを許可するように設定されている必要があります。詳細については、『NetBackup System Administrator's Guide Windows NT/2000』または『NetBackup System Administrator's Guide UNIX』のサーバ指定のリストアに関する節も参照してください。
- ◆ 必要なファイルのアクセス権については、6ページを参照してください。
- ◆ [設定] ダイアログ ボックスで、[一般] プロパティ シートの [サーバー主導のリストアを有効化] オプションをクリアすることによって、クライアントでサーバー指定のリストアを無効にすることができます。詳細については、「[一般] プロパティ シート(63ページ)」を参照してください。

新しいクライア 別のクライアント名を [クライアント リスト] に追加するには、[新 ント名 しいクライアント名]テキスト ボックスにクライアントの名前を入力 し、[追加] をクリックします。入力するクライアント名は、NetBackup サーバー上のクラスでも定義されている必要があります。新しいクラ イアントを一覧に追加すると、現在開いているすべてのウィンドウお よび以降に開く新しいウィンドウの [クライアント リスト] に表示さ れます。新しいクライアントは、現在のウィンドウを閉じた後、[ク ライアント リスト] ボックスに保存されます。

- 追加 [新しいクライアント名] ボックスに入力されたクライアントを [ク ライアント リスト] に追加します。
- クライアント リ [クライアント リスト] には、使用しているクライアントからアクセ スト スできる NetBackup クライアントの名前が表示されます。ファイルを リストアするために、バックアップをブラウズするクライアントの名 前を変更するには、[クライアント リスト] で名前を選択し、[設定] をクリックします。新しいバックアップ元のクライアントの名前の横 に「現在」という単語がかっこに囲まれて表示されます。
- 設定 リストア操作の対象となるクライアントを指定します。まず、[クライアント リスト]でサーバーを強調表示し、[設定]をクリックします。現在のクラ イアントの変更は、選択したウィンドウにのみ影響します。現在選択してい るウィンドウを閉じた後、この設定は保存されません。

OK パラメータに対する変更を受け入れるには、このボタンをクリックします。

キャンセル このダイアログボックスのパラメータに対する変更を受け入れずに 取り消し、前の表示に戻るには、このボタンをクリックします。

ボタンをクリックします。

このダイアログ ボックスのオンライン ヘルプを表示するには、この

ヘルプ

108

NetBackup User's Guide - Microsoft Windows

# [NetBackup 設定] ダイアログ ボックス

ここでは、システム管理者を対象に、[NetBackup 設定] ダイアログ ボックスについて説明します。

設定情報は、レジストリキー ¥HKEY\_LOCAL\_MACHINE¥Software¥VERITAS¥NetBackup¥ CurrentVersion¥Config に保存されます。

# [一般] プロパティ シート

| NetBackup 設定                                                                                      | × |
|---------------------------------------------------------------------------------------------------|---|
| ネットワーク(N) ウィルス保護(V) トラブルシューティング(T)<br>一般(G) 除外リスト(E) 取り込みリストΦ バックアップ(B)                           | ļ |
| クライアント名:<br>arum                                                                                  |   |
| ファイルのリスト表示のタイムアウト:     リストア処理のリトライ回数:       300     引       秒     0                               |   |
| オーバーラップ時間:     ユーザー指定操作のタイムアウト:       60     ・・・・・・・・・・・・・・・・・・・・・・・・・・・・・・・・・・・・                 |   |
| ユーザー指定バックアップ、アーカイブ、<br>およびリストアの状態を次の期間保存する:<br>3 一割 日間                                            |   |
| <ul> <li>アーカイブ ビットに基づいてインクリメンタル バックアップを実行</li> <li>サーバー主導のリストアを有効化</li> <li>デフォルト検索の実行</li> </ul> |   |
| OK キャンセル ヘルプ                                                                                      |   |

このプロパティシートを表示するには、以下の手順に従ってください。

- 1. [アクション] メニューの [設定] をクリックします。
- 2. [一般] プロパティ シートをクリックします。

このプロパティシートを使用して、クライアントの設定パラメータを設定します。

- クライアント名 このパラメータは、システム管理者だけが変更します。クライアント の NetBackup クライアント名を指定します。この名前は、ファイル、 フォルダ、またはレジストリ キーをバックアップ、アーカイブ、また はリストアするときに使用されます。NetBackup サーバーのクラスの 設定のクライアント名は、ここで指定するクライアント名と一致して いる必要があります。
- リストファイル このパラメータは、システム管理者が変更します。ファイルを表示す タイムアウト この時間が経過すると、サーバーから応答を待つ秒数を指定し ます。この時間が経過すると、サーバー上でユーザーの要求を処理中 であっても、ソケットの読み取りの失敗を示すエラーがユーザーに対 して表示されます。デフォルトは 300 秒です。最小値は 0 です。最大 値は 36,000 秒です。
- リストアのリト このパラメータは、システム管理者が変更します。リストアに失敗し
   ライ た後の再試行の回数を指定します。デフォルトは0で、再試行は行われません。最大値は 999 です。
- オーバーラップ このパラメータは、システム管理者が変更します。日付ベースのバッ 時間 クアップを使用する場合に、インクリメンタルバックアップの日付の 範囲に追加する分数を指定します。この値を使用して、クライアント と NetBackup サーバーの時差を補正できます。デフォルトは 60 分で す。最小値は 0 です。最大値は 1,440 分です。
- ユーザー指定タ イムアウト コーザー指定の操作を実行するときにNetBackupマスターサーバーか ら応答を待つ秒数を指定します。この時間が経過すると、サーバー上 でユーザーの要求を処理中であっても、ソケットの読み取りの失敗を 示すエラーがユーザーに対して表示されます。デフォルトは 60 秒で す。最小値は 0 です。最大値は 36,000 秒です。
- ユーザー指定 保存されたプログレスレポートが自動的に削除されるまでの日数を バックアップ、 指定します。デフォルトは3日です。最小許容値は0です。最大値は アーカイブ、お 9,999です。

よびリストアの 状態を次の期間 保存する

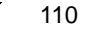

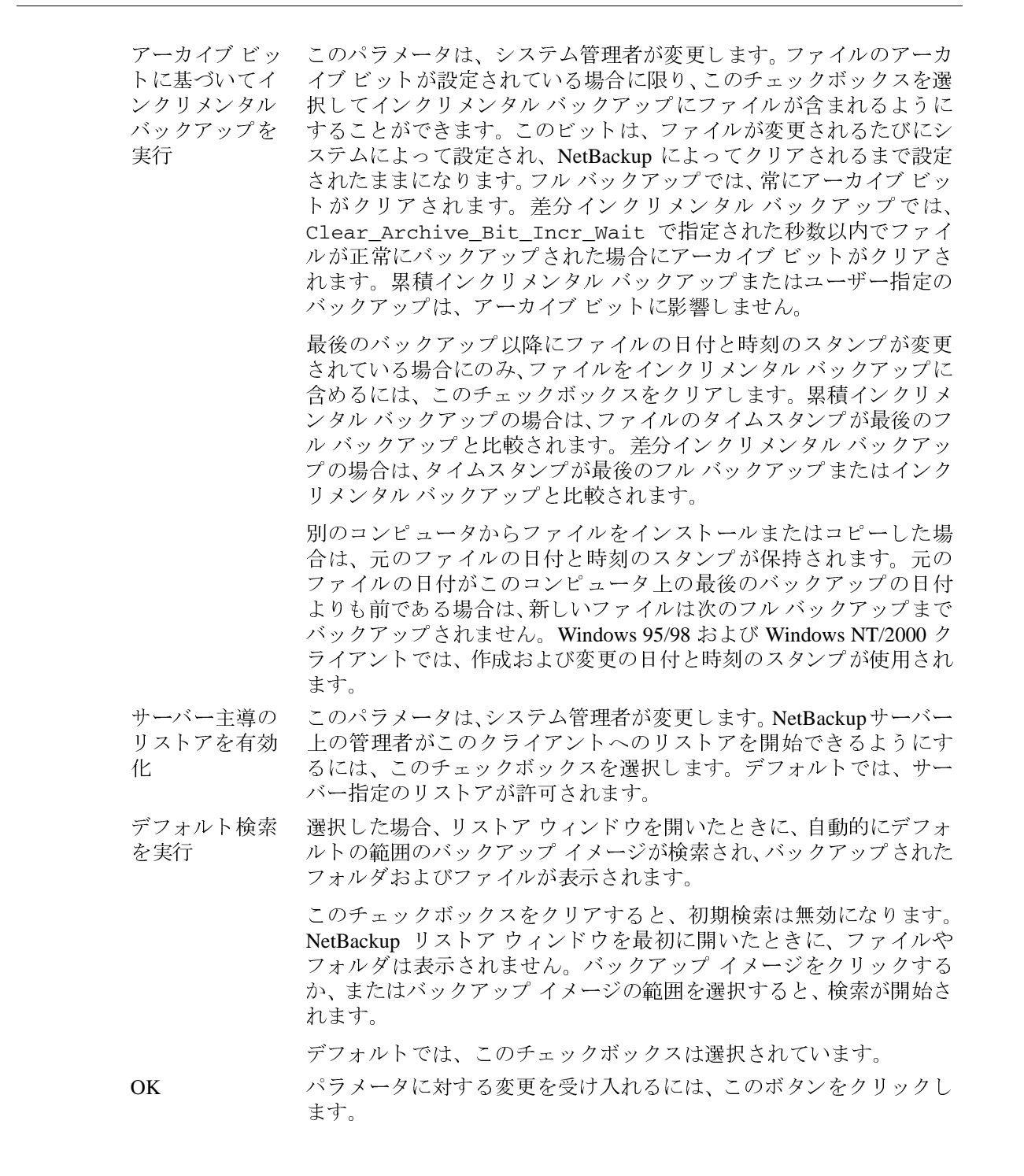

付録 A システム管理者

111

| キャンセル | このダイアログ ボックスのパラメータに対する変更を受け入れずに  |
|-------|----------------------------------|
|       | 取り消し、前の表示に戻るには、このボタンをクリックします。    |
| ヘルプ   | このダイアログ ボックスのオンライン ヘルプを表示するには、この |
|       | ボタンをクリックします                      |

## [除外リスト] プロパティ シート

| NetBackup 設定 X                                                          |
|-------------------------------------------------------------------------|
| ネットワーク(N) ウィルス保護(V) トラブルシューティング(T)<br>→般(G) 除外リスト(E) 取り込みリストΦ バックアップ(B) |
| クラス:                                                                    |
| スケジュール:                                                                 |
| 除外ファイル:                                                                 |
| <u>追加(A)</u><br>除外ファイルリスト:                                              |
|                                                                         |
| <u> </u>   )除( <u>R</u> )                                               |
| 新しいリストW2 リストの削除(2) << 前へ(2) 次へ(2) >>                                    |
| OK キャンセル ヘルプ                                                            |

**注** このダイアログボックスのパラメータは、システム管理者が変更します。

このプロパティシートを表示するには、以下の手順に従ってください。

- 1. [アクション] メニューの [設定] をクリックします。
- 2. [除外] プロパティシートをクリックします。

このプロパティ シートは、マスター サーバー指定のバックアップから除外するファイル の一覧を表示および変更するために使用します。たとえば、[除外ファイル リスト] に C:¥\*.batを追加すると、C:ドライブのルートにある.batという拡張子を持つファイル はすべてバックアップされません。すべての.batファイルを除外するには、\*.batを 追加します。除外リストは、NetBackup サーバーによって開始された、フル バックアッ

プ、累積インクリメンタル バックアップ、および差分インクリメンタル バックアップに のみ適用されます。詳細については、「除外リストおよび取り込み リストの構文規則(120 ページ) を参照してください。 特定のクラスおよびスケジュールについて、除外リストを作成できます。最初の除外リス トでは、クラスおよびスケジュールは無効になっています。このリストは削除できません が、空にすることはできます。 クラス 「除外ファイルリスト」は、指定したクラスのサーバー指定のバック アップにのみ適用されます。 「除外ファイル リスト」は、指定したスケジュールのサーバー指定の スケジュール バックアップにのみ適用されます。スケジュールを指定するには、ク ラスを指定する必要があります。 除外ファイル 除外するファイルまたはフォルダをリストボックスに入力します。 [追加] をクリックしてファイルまたはフォルダを [除外ファイル リ スト] に移動します。 レジストリの case sensitive exclude list のデータ値が no に設定されて いない限り、除外リストでは大文字と小文字が区別されます。 ファイルやフォルダを「除外ファイルリスト」に追加するには、この 追加 ボタンをクリックします。 このファイルの一覧は、スケジュールされたバックアップにのみ適用 除外ファイル リ されます。スケジュールされたバックアップで除外されるファイルの スト 名前が表示されます。一覧からファイルを削除するには、名前を選択 し、[削除] をクリックします。 ファイルの一覧で選択したファイルやフォルダを編集するには、一覧 編集 のエントリを選択し、このボタンをクリックします。 削除 選択したファイルやフォルダをファイルの一覧から削除するには、こ のボタンをクリックします。 新しいリスト クラスおよびスケジュールについて新しい一覧を作成するには、この ボタンを使用します。クラスやスケジュールを重複させることはでき ません。 現在の一覧を削除するには、このボタンを使用します。 リストの削除 前へ 前の一覧を表示するには、このボタンを使用します。 次へ 次の一覧を表示するには、このボタンを使用します。 OK パラメータに対する変更を受け入れるには、このボタンをクリックし ます。 このダイアログボックスのパラメータに対する変更を受け入れずに キャンセル 取り消し、前の表示に戻るには、このボタンをクリックします。 このダイアログ ボックスのオンライン ヘルプを表示するには、この ヘルプ ボタンをクリックします。

付録 A システム管理者

113

「取り込みリスト」 プロパティ シート

[NetBackup 設定] ダイアログ ボックス

| OTM         タイムアウト         ウイルス スキャン         暗号         Lotus Notes         Exchange         クライアント名         一般的なクライアント           一般         ユニバーサル設定         サーバー         除外         取り込み         PC クライアントの設定         Windows クライアント         ネットワーク |
|----------------------------------------------------------------------------------------------------|
| クライアント:     クラス(0):     スケジュール(5):       jp3      クラスの削除(0)                                                                                                    |
| ファイル/フォルダ(E):                                                                                                    |
|                                                                                                    |
|                                                                                                    |
|                                                                                                    |
|                                                                                                    |
| コピー(2)     貼り付け(2)     リスト項目の削除(2)     リスト項目の編集(E)     リスト項目の追加(A)                                                                                                    |
| <br>OK キャンセル 道用(企) ヘルプ                                                                                                    |
|                                                                                                    |

## 注 このダイアログボックスのパラメータは、システム管理者が変更します。

このプロパティシートを表示するには、以下の手順に従ってください。

- 1. [アクション] メニューの [設定] をクリックします。
- 2. [取り込みファイルリスト] プロパティシートをクリックします。

このプロパティシートは、サーバー指定のバックアップから除外されるファイル([除外 リスト]に表示されたファイル)の一覧に例外を作成するために使用します。たとえば、 autoexec.batファイル以外の拡張子が.batのファイルをすべてバックアップから除外 する場合は、[除外ファイル リスト]に\*.batを追加し、[取り込みリスト]に autoexec.batを追加します。取り込みリストは、NetBackupマスターサーバーによっ て開始されたバックアップにのみ適用されます。詳細については、「構文規則(120ペー ジ)」を参照してください。

特定のクラスおよびスケジュールについて、取り込み リストを作成できます。最初の取 り込み リストでは、クラスおよびスケジュールは無効になっています。このリストは削 除できませんが、空にすることはできます。

- クラス [取り込みファイル リスト]は、指定したクラスのサーバー指定のバッ クアップにのみ適用されます。
- スケジュール [取り込みファイル リスト]は、指定したスケジュールのサーバー指 定のバックアップにのみ適用されます。スケジュールを指定するに は、クラスを指定する必要があります。

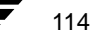

▶ NetBackup\_UserGuide\_Windows.book 115 ページ 2001年1月25日 木曜日 午前11時5分

#### [NetBackup 設定] ダイアログ ボックス

取り込みファイ 含めるファイルまたはフォルダをリストボックスに入力します。[追 加] をクリックしてファイルまたはフォルダを [取り込みファイル リ ル スト] に移動します。 レジストリの case sensitive exclude list のデータ値が no に設定され ていない限り、取り込みリストでは大文字と小文字が区別されます。 追加 ファイルやフォルダを「取り込みファイルリスト」に追加するには、 このボタンをクリックします。 取り込みファイ このファイルの一覧は、スケジュールされたバックアップにのみ適用 されます。スケジュールされたバックアップに含められるファイルの ルリスト 名前が表示されます。一覧からファイルを削除するには、名前を選択 し、[削除] をクリックします。 編集 ファイルの一覧で選択したファイルやフォルダを編集するには、一覧 のエントリを選択し、このボタンをクリックします。 削除 選択したファイルやフォルダをファイルの一覧から削除するには、こ のボタンをクリックします。 クラスおよびスケジュールについて新しい一覧を作成するには、この 新しいリスト ボタンを使用します。クラスやスケジュールを重複させることはでき ません。 リストの削除 現在の一覧を削除するには、このボタンを使用します。 前へ 前の一覧を表示するには、このボタンを使用します。 次へ 次の一覧を表示するには、このボタンを使用します。 パラメータに対する変更を受け入れるには、このボタンをクリックし OK ます。 このダイアログ ボックスのパラメータに対する変更を受け入れずに キャンセル 取り消し、前の表示に戻るには、このボタンをクリックします。 ヘルプ このダイアログ ボックスのオンライン ヘルプを表示するには、この ボタンをクリックします。

115

「ネットワーク」 プロパティ シート

[NetBackup 設定] ダイアログ ボックス

| なからイアントのプロパティ                                                                                                    | × |
|----------------------------------------------------------------------------------------------------|---|
| OTM タイムアウト ウイルス スキャン   暗号   Lotus Notes   Exchange   クライアント名   一般的なクライアント<br>一般   ユニバーサル設定   サーバー   除外   取り込み   PC クライアントの設定   Windows クライアント 本ットワーク |   |
| <mark>□ NetBackup Client サービス ポート(№:(BPCD)</mark><br>13782 =                                                                                         |   |
| <mark>──NetBackup Request サービス ポート(N</mark> ):(BPRE<br>13720 <u>→</u>                                                                                |   |
| □ DHCP アナウンスのインターパル/ᡚ:<br>□                                                                                                    |   |
|                                                                                                    |   |
|                                                                                                    |   |
| OK キャンセル 適用(益) ヘルプ                                                                                                    |   |

## 注 このダイアログボックスのパラメータは、システム管理者が変更します。

このプロパティシートを表示するには、以下の手順に従ってください。

1. [アクション] メニューの [設定] をクリックします。

2. [ネットワーク] プロパティシートをクリックします。

このプロパティシートは、クライアントと NetBackup マスター サーバーとの間の通信で 使用されるポート番号を表示および変更するために使用します。

NetBackup クライ NetBackup サーバーが NetBackup クライアントと通信するために使用 アント サービス するポートを指定します。デフォルトは 13782 です。 ポート

 NetBackup 要求
 クライアントが NetBackup サーバー上の NetBackup 要求サービス bprd

 サービスポート
 に要求を送信するときに使用するポートを指定します。デフォルトは

 13720 です。
 パラメータに対する変更を受け入れるには、このボタンをクリックします。

 OK
 パラメータに対する変更を受け入れるには、このボタンをクリックします。

 キャンセル
 このダイアログ ボックスのパラメータに対する変更を受け入れずに

 取り消し、前の表示に戻るには、このボタンをクリックします。

ヘルプ このダイアログ ボックスのオンライン ヘルプを表示するには、この ボタンをクリックします。

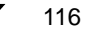

117

| 1月 クライアントのプロパティ                                                  |                          |                           |                                  | ? ×                      |
|------------------------------------------------------------------|--------------------------|---------------------------|----------------------------------|--------------------------|
| OTM / タイムアウト / ウイルス スキャン / 暗号<br>一般 / ユニバーサル設定 / サーバー / 除外 /     | Lotus Notes<br>取り込み PC グ | Exchange   ク<br>フライアントの設定 | フライアント名   一般的<br> Windows クライアント | 的なクライアント  <br>-   ネットワーク |
| <ul> <li>□ サーバーごとの最大エラー メッセージ数(M):</li> <li>□ Ξ メッセージ</li> </ul> |                          |                           |                                  |                          |
| トラブルシューティング<br>「一般的なレベル・<br>「「TOP」」 、<br>「TOP」」 、                |                          |                           |                                  |                          |
|                                                                  |                          |                           |                                  |                          |
|                                                                  | ОК                       | キャンセル                     | 適用( <u>A</u> )                   | ヘルプ                      |

# [トラブルシューティング] プロパティ シート

## **注** このダイアログボックスのパラメータは、システム管理者が変更します。

このプロパティシートを表示するには、以下の手順に従ってください。

- 1. [アクション] メニューの [設定] をクリックします。
- 2. [トラブルシューティング] プロパティシートをクリックします。

このプロパティシートは、アクティビティ/トラブルシューティング ログに保存される 情報の量を表示および変更するために使用します。ログファイルは、ログフォルダが作 成されている場合にのみ作成されます。詳細については、「トラブルシューティング ログ (119 ページ)」を参照してください。これらのログの使用方法については、『NetBackup Troubleshooting Guide - UNIX』または『NetBackup Troubleshooting Guide - Windows NT/2000』 も参照してください。

一般
 トラブルシューティング ログに書き込まれる情報の量を制御します。
 指定できる値は0、1、または2です。レベルが高くなるほど、より多くの情報が書き込まれます。デフォルトは0です。

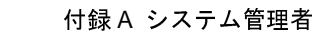

| ТСР    | デバッグ用に使用され、TCP のデバッグを有効にします。指定できる<br>値は次の通りです。                                                                                                    |
|--------|----------------------------------------------------------------------------------------------------|
|        | 0 追加のログは記録されません。これはデフォルトです。                                                                                                    |
|        | 1 基本的な <b>TCP/IP</b> 機能を記録します。                                                                                                    |
|        | <ol> <li>すべての読み取りおよび書き込み要求など、あらゆる TCP/IP 機能<br/>を記録します。</li> </ol>                                                                                            |
|        | 3 各読み取り/書き込みバッファの内容を記録します。                                                                                                    |
|        | <b>注</b> :TCP のデバッグ レベルを 2 または 3 に設定すると、ステータス<br>レポートが非常に大きくなる場合があります。また、バックアップま<br>たはリストア操作のパフォーマンスが低下する場合もあります。                                             |
| ヒープ    | メモリ ヒープのデバッグを有効にします。指定できる値は以下の通り<br>です。                                                                                                    |
|        | 0メモリヒープのデバッグ情報を記録しません。 これはデフォルトです。                                                                                                    |
|        | 1 プログラムの開始および終了時のメモリ ヒープ情報です。                                                                                                    |
|        | 2 プログラムの開始および終了時の near メモリ ヒープ情報です。                                                                                                    |
|        | 3プログラムの開始および終了時の near および far メモリ ヒープ情報<br>です。                                                                                                    |
| フラッシュ  | NetBackup操作に関するプログレスレポートは定期的にフラッシュされます。この設定によって、フラッシュの頻度、すなわち内部バッファをプログレスレポートに書き込む頻度を指定します。フラッシュレベルが高いほど、バッファの内容は頻繁にファイルに書き込まれます。指定できる値は0、1、または2です。デフォルトは0です。 |
| 詳細     | NetBackup NT サーバーがそのログに書き込む情報の量を制御します。<br>このパラメータは、NetBackup クライアントを実行しているローカル<br>マシンも NetBackup NT サーバーである場合にのみ有効です。                                         |
|        | 0~99の値を指定できます。                                                                                                    |
|        | 指定できる値は以下の通りです。                                                                                                    |
|        | 0 追加のログは記録されません。これはデフォルトです。                                                                                                    |
|        | 1-99 詳細なログが記録されます。                                                                                                    |
|        | VERITAS のテクニカル サポートから指示があった場合を除いて、デ<br>フォルト値の0を使用してください。                                                                                                    |
| データベース | NetBackup データベース エクステンションによってログ ファイルに<br>書き込まれる情報の量を制御します。                                                                                                    |
|        | 指定できる値は0~9です。レベルが高くなるほど、より多くの情報<br>が書き込まれます。デフォルトは0です。                                                                                                    |

NetBackup User's Guide - Microsoft Windows

OKパラメータに対する変更を受け入れるには、このボタンをクリックします。キャンセルこのダイアログボックスのパラメータに対する変更を受け入れずに<br/>取り消し、前の表示に戻るには、このボタンをクリックします。ヘルプこのダイアログボックスのオンライン ヘルプを表示するには、この

ボタンをクリックします。

## トラブルシューティング ログ

トラブルシューティング ログは、クライアント上に次のフォルダを作成している場合にのみ生成されます。

Windows NT/2000

C:¥

¥veritas

¥Program Files ¥NetBackup ¥logs ¥BPBKAR ¥BPCD ¥BPINETD ¥NBWIN ¥TAR

Windows 95/98

C:¥

¥VERITAS ¥Program Files ¥NetBackup ¥logs ¥BPCD ¥NBWIN

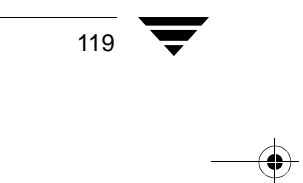

#### 除外リストおよび取り込み リストの構文規則

ログファイルの形式はすべて yymmdd.LOG です。

- BPBKAR このフォルダ内のログファイルには、ユーザー指定とサーバー指定 の両方のバックアップに関する情報が記録されます。
- BPCD このフォルダ内のログ ファイルには、NetBackup クライアントと NetBackup サーバーとの通信のトラブルシューティングに役立つ情報 が記録されます。
- BPINETD このフォルダ内のログファイルには、NetBackup クライアントサービスの操作に関する情報が記録されます。
- NBWIN このフォルダ内のログファイルには、ユーザー操作に関する情報が記録されます。

**注** メモ帳を使用してログファイルを表示する場合、ファイルは1行に表示されます。 ワードパッドでは改行が認識され、行が正しく表示されます。

# 除外リストおよび取り込み リストの構文規則

## 構文規則

除外リストおよび取り込み リストには、次の構文規則が適用されます。

- ◆ 1行ごとにパターンを1つだけ使用できます。
- ◆ 次のメタ文字またはワイルドカード文字が認識されます。
  - [] ?
  - \*
- ワイルドカード文字をリテラル(通常のワイルドカード以外の文字)として使用するには、前にバックスラッシュ(¥)を付けます。たとえば、次の例の角かっこ([])をワイルドカード文字として使用しないとします。

¥home¥abc¥fun[ny[name

除外リストでは、次のように角かっこの前にバックスラッシュを付けます。

これによって、角かっこはリテラルとして解釈されます。

TAR
 このフォルダ内のログファイルには、ユーザー指定とサーバー指定

 の両方のリストアに関する情報が記録されます。

除外リストおよび取り込み リストの構文規則

121

- 注 バックスラッシュ(¥)がエスケープ文字として機能するのは、上の例のようにワイルドカードの前に使用された場合だけです。通常、NetBackupはバックスラッシュ(¥)をリテラルとして解釈します。ほかの正式な文字と同じようにパス名にも使用できます。
- ◆ スペースは正式な文字とみなされます。ファイル名の一部でない限り、余分なスペースは削除してください。

たとえば、次のような名前のファイルを除外するとします。

C:¥home¥testfile(最後に余分なスペースがない)

除外リストのエントリが次のようになっているとします。

C: ¥home¥testfile (最後に余分なスペースがある)

ファイル名の最後にある余分なスペースを削除するまで、このファイルを検索することはできません。

- ◆ そのパス名のフォルダだけを除外するには、ファイルパスの最後に¥を付けます(た とえば、C:¥home¥test¥)。このパターンの最後が¥ではない場合(たとえば、 C:¥usr¥test)は、このパス名のファイルとフォルダの両方が除外されます。
- ◆ フォルダ パスに関係なく、特定の名前のすべてのファイルを除外するには、前にス ラッシュを付けずにファイル名だけを入力します。たとえば、次のように入力します。

test

次のようには入力しません。

C:¥test

これは、ファイルパターンに次のようなプレフィックスを付けることと同じです。

C:¥

 $C: {\tt {\tt I} * {\tt I}}$ 

 $C: {\tt {\tt Y} {\tt {\tt Y} {\tt Y} {\tt Y} {\tt Y} {\tt Y} }}$ 

 $C: {{{{}}^{*}}{{{}^{*}}{{}^{*}}{{}^{$ 

など。

## 除外リストおよび取り込み リストの構文規則

## 除外リストの例

除外リストに次のようなエントリがあるとします。

- C:¥home¥doe¥john
- $\texttt{C:} \texttt{\textit{```}home} \texttt{\textit{``}doe} \texttt{\textit{``}abc} \texttt{``}$
- C:\home\\*\test
- C:¥\*¥temp

temp

サーバー指定のバックアップでは、次の項目が除外されます。

- ◆ C:¥home¥doe¥johnという名前のファイルまたはフォルダ。
- ◆ C:¥home¥doe¥abcフォルダ(除外エントリの最後が¥であるため)。
- ◆ home の2階層下にある test という名前のすべてのファイルまたはフォルダ。
- ◆ ルートの2階層下にある temp という名前のすべてのファイルまたはフォルダ。
- ◆ 任意の階層にある temp という名前のすべてのファイルまたはフォルダ。

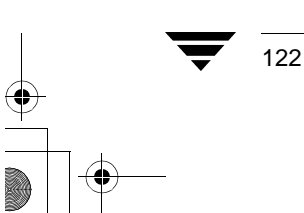

) NetBackup\_UserGuide\_Windows.book 123 ページ 2001年1月25日 木曜日 午前11時5分

# NetBackup のコマンド

# NetBackup のコマンドについて

この付録では、NetBackup 製品に固有なコマンドについて説明します。これらのコマンドは、結果を確認できるように MS-DOS ウィンドウで実行してください。

Β

123

以下は、コマンドの説明で使用する特別な表記規則です。

- ◆ コマンド ライン内にある角かっこ([]) で囲まれたコンポーネントは、オプション のコンポーネントです。
- ◆ 垂直バーまたはパイプ())は、複数のオプションの引数を区切って、いずれかを選択 できることを示します。次に例を示します。

command [arg1 | arg2]

この例では、arg1 または arg2 のいずれかを選択できます。 両方を選択することはでき ません。

◆ イタリック体は、ユーザーが指定する情報を示します。たとえば、次のコマンドでは、 class、schedule、および filename をユーザーが指定します。

bpbackup -c class -s schedule filename

◆ 省略記号(…)は、前のパラメータを繰り返して使用できることを示します。次に例 を示します。

bpbackup [-S master\_server [,master\_server,...]] filename

この例の-sオプションには、最初のマスターサーバーの名前を指定する必要があります。マスターサーバーを追加する場合は、カンマ(,) で区切って追加し、最後にファイル名を指定します。

bpbackup -S mars, coyote, shark, minnow memofile.doc

## bparchive

コマンド名

bparchive - NetBackup サーバーにファイルをアーカイブします。

## 書式

install\_path<sup>‡</sup>NetBackup<sup>‡</sup>bin<sup>‡</sup>bparchive [-c class] [-s schedule] [-S master\_server [, master\_server, ...]][-t class\_type] [-L progress\_log] [-w [hh:mm:ss]] [-help] [-k "keyword\_phrase"] -f listfile | filenames

#### 説明

bparchive を実行すると、コマンド ラインに入力したファイル、または -f *listfile* オプ ションで指定したファイルが処理されます。ファイル パスには、ファイル名またはディ レクトリ名を入力できます。ファイルの一覧にディレクトリが含まれている場合は、ディ レクトリとそのディレクトリ内のすべてのファイルとサブディレクトリがbparchiveで アーカイブされます。

デフォルトでは、bparchiveの実行が正常に完了すると、システムプロンプトに戻りま す。このコマンドはバックグラウンドで動作するため、完了したかどうかを示すステータ スは直接ユーザーには通知されません。ただし、-wオプションを使用して、bparchive をフォアグラウンドで動作させ、指定した時間が経過したら完了のステータスを通知する ように変更することもできます。

bparchive を実行すると、参考情報メッセージとエラー メッセージがプログレス ログ ファイルに書き込まれます。ただし、bparchive コマンドを実行する前にプログレス ロ グファイルを作成し、-L progress\_log オプションを使用してそのファイルを指定してお く必要があります。bparchive によってアーカイブできなかったファイルまたはディレ クトリがある場合は、プログレス ログから原因を判断できます。

*install\_path*¥NetBackup¥logs¥bparchive¥ ディレクトリを作成して書き込みアクセス 権を設定すると、bparchive の実行時に、アクティビティ ログ ファイルがこのディレ クトリ内に作成されます。アクティビティ ログ ファイルは、トラブルシューティングに 利用できます。

このコマンドでは、以下の制約が適用されます。

- ◆ bparchive コマンドによるファイルのアーカイブでは、アクセス権がある場合にの みファイルを削除できます。削除するファイルは、読み取り専用に設定しないでくだ さい。読み取り専用に設定されたファイルは保存されますが、ディスクからは削除さ れません。
- ◆ bparchive では、「.」または「..」のディレクトリエントリはアーカイブされません。
   また、ディスクイメージのバックアップもアーカイブされません。

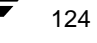

125

#### オプション

-c class ユーザー アーカイブ用のクラスを指定します。クラスを指定しない場合 は、NetBackup サーバーによって最初に検索されたクラス (クライアント とユーザーのアーカイブ スケジュールを含む) が使用されます。

-s schedule

ユーザー アーカイブ用のスケジュールを指定します。スケジュールを指 定しない場合は、NetBackup サーバーによって使用中のクラス内で最初に 検索されたユーザー指定のアーカイブ スケジュールが使用されます。-c オプションを参照してください。

S master\_server [,master\_server,...]

NetBackup のマスター サーバー名を指定します。デフォルトは、 [NetBackup マシンの指定] ダイアログボックスの [サーバー] タブで現 在のサーバーとして指定したサーバーです。このダイアログボックスを 表示するには、クライアント上でユーザー インタフェースを起動し、[ア クション] メニューの [NetBackup マシンの指定] をクリックします。

-t class\_type

クラス タイプに対応する以下の数値のいずれかを指定します。デフォル トは、Apollo 以外のすべてのクライアントでは 0、Apollo クライアント の場合は 3 です。

- $0 = \mathbf{Standard}$
- 4 = Oracle
- 6 = Informix-On-BAR
- 7 =Sybase
- 10 = NetWare
- 13 = MS-Windows-NT
- 14 = OS/2
- 15 = MS-SQL-Server
- 16 = MS-Exchange-Server

注 以下のクラス タイプ (Apollo-wbak、DataTools-SQL-BackTrack、Auspex-FastBackup、 SAP、DB2、NDMP、FlashBackup、Split-Mirror、および AFS)は、NetBackup BusinesServer には適用されません。

- 3 = Apollo-wbak
- 11 = DataTools-SQL-BackTrack
- 12 = Auspex-FastBackup
- 17 = SAP
- 18 = **DB**2
- 19 = NDMP

付録 B NetBackup のコマンド

- 20 = FlashBackup
- 21 = Split-Mirror
- 22 = AFS
- -L progress\_log
  - 処理の進行状況を書き込む既存のファイル名を指定します。
  - 入力例:c:¥proglog.
  - デフォルトでは、プログレスログは使用されません。
- -w [hh:mm:ss]
  - サーバーから完了のステータスの通知を待つ時間を指定します。この時間を経過すると、システムプロンプトに戻ります。
  - 待機時間は、「時間:分:秒」の形式で指定できます。指定できる最大待 機時間は 23:59:59 です。アーカイブが完了する前に待機時間が経過する と、コマンドは終了し、ステータスはタイムアウトになります。ただし、 アーカイブ処理はサーバー側で完了します。
  - 待機時間を指定せずに-wを使用するか、または0を指定すると、 NetBackupは完了のステータスの受領を無制限に待機します。
- -help コマンド ラインにこのオプションだけを指定すると、コマンドの使い方 を示す書式が表示されます。
- -k keyword\_phrase

このアーカイブ操作によって作成されるイメージと対応付けるキーワー ドフレーズを指定します。後で、bprestore コマンドの-kオプション でキーワードフレーズを指定するだけで、対応するイメージをリストア できます。

キーワード フレーズは、アーカイブ対象を表すテキスト文字列です。指 定できる最大文字数は 128 文字です。キーワード フレーズには、すべて の印刷可能な文字(スペース("")とピリオド(".")も含む)を使用で きます。キーワード フレーズは二重引用符("...")または単一引用符('...') で囲みます。

デフォルトのキーワード フレーズは、NULL(空)文字列です。

-f listfile

アーカイブするファイルの一覧を含むファイル(*listfile*)を指定します。 このオプションは、*filenames* オプションの代わりに使用できます。*listfile* では、各ファイルパスを別の行に指定してください。

ファイル リストの形式は、ファイル名にスペースまたは改行文字が含ま れているかどうかによって異なります。

ファイル名にスペースまたは改行文字を含まないファイルをアーカイブ するには、次の形式を使用します。

filepath

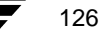

NetBackup User's Guide - Microsoft Windows

*filepath* はアーカイブするファイルへのパスです。たとえば、次のように 入力します。

c:¥Programs

c:¥winnt

c:¥documents¥old\_memos

ファイル名にスペースまたは改行文字を含むファイルをアーカイブする には、次の形式を使用します。

#### filepathlen filepath

*filepath* はアーカイブするファイルへのパスであり、*filepathlen* はファイル パス内の文字数です。

たとえば、次のように入力します。

- 11 c:\Programs
- 8 c:¥winnt
- 22 c: {documents {old memos

#### filenames

アーカイブするファイルを1つ以上指定します。-f オプションの代わり に使用できます。 ファイルは、ほかのすべてのオプションの後で最後に指定します。

#### 例

#### 例 1

単一のファイルをアーカイブするには、次のように入力します。

bparchive c:\usr\user1\user1\us

## 例 2

archive\_list ファイルに表示されているファイルをアーカイブするには、次のように 入力します。

bparchive -f archive\_list

## 例 3

キーワード フレーズ "Archive My Home Directory 01/01/97" を c:  $\mu$  we for  $\mu$  we for  $\mu$  we for  $\mu$  and  $\mu$  we for  $\mu$  and  $\mu$  we for  $\mu$  and  $\mu$  and

bparchive -k "Archive My Home Directory 01/01/97" -L c:\u00e4home\u00e4kwc\u00e4arch.log c:\u00e4home\u00e4kwc

#### ファイル

install\_path¥NetBackup¥logs¥bparchive¥\*.log

付録 B NetBackup のコマンド

127

# bpbackup

コマンド名

bpbackup - NetBackup サーバーにファイルをバックアップします。

## 書式

```
install_path¥NetBackup¥bin¥bpbackup [-c class] [-s schedule] [-S
master_server [,master_server,...]][-t class_type] [-L
progress_log] [-w [hh:mm:ss]] [-help] [-k "keyword_phrase"]
-f listfile | filenames
```

## 説明

bpbackup を実行すると、以下のいずれかの処理が開始されます。

 
 → ユーザー バックアップ(上記の最初の書式を参照してください)。クライアントのイ ンタフェースを使用して行われるバックアップと同じです。この方法によるクライア ントのファイルのバックアップは、すべての NetBackup クライアントから開始できま す。

bpbackup コマンドを実行すると、コマンド ラインに入力したファイル、または -f *listfile* オプションで指定したファイルが処理されます。ファイル パスには、ファ イル名またはディレクトリ名を入力できます。指定したファイルにディレクトリが含 まれている場合に bpbackup を実行すると、ディレクトリとそのディレクトリ内のす べてのファイルとサブディレクトリがバックアップされます。

◆ クライアントによる即時手動バックアップ(上記の 2 番目の書式を参照してください)。このバックアップでは、-iオプションを指定して bpbackup コマンドを実行する必要があります。このコマンドを使用できるのは、マスター サーバーの管理者だけです。NetBackupの管理者用インタフェースから手動バックアップを開始するのと同じです。ホストを指定するには、-hオプションを使用します。

このコマンドでは、以下の制約が適用されます。

- ◆ bpbackup を使用してファイルをバックアップするには、ファイルの所有者または管理者でなければなりません。
- ◆ ほかのユーザーによって所有されているファイルやディレクトリをバックアップするには、適切なアクセス権が必要です。
- ◆ bpbackup では、「.」または「..」のディレクトリエントリはバックアップされません。

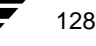

▶ \_\_\_\_\_\_ NetBackup\_UserGuide\_Windows.book 129 ページ 2001年1月25日 木曜日 午前11時5分

#### bpbackup

デフォルトでは、bpbackup の実行が正常に完了すると、システムプロンプトに戻りま す。このコマンドはバックグラウンドで動作するため、完了したかどうかを示すステータ スは直接ユーザーには通知されません。ただし、-wオプションを使用して、コマンドを フォアグラウンドで動作させ、指定した時間が経過したら完了のステータスを通知するよ うに変更することもできます。

bpbackup を実行すると、参考情報メッセージとエラー メッセージがプログレス ログ ファイルに書き込まれます。ただし、bpbackup コマンドを実行する前にプログレス ロ グファイルを作成し、-L progress\_log オプションを使用してそのファイルを指定してお く必要があります。bpbackup によってバックアップできなかったファイルまたはディレ クトリがある場合は、プログレス ログから原因を判断できます。

*install\_path*¥NetBackup¥logs¥bpbackup ディレクトリを作成して書き込みアクセス権 を設定すると、bpbackupの実行時に、アクティビティ ログ ファイルがこのディレクト リ内に作成されます。アクティビティ ログ ファイルは、トラブルシューティングに利用 できます。

## オプション

-c class バックアップに使用するクラスを指定します。

ユーザー バックアップにこのオプションが設定されていない場合は、 NetBackup によって最初に検索されたクラス (クライアントとユーザーの バックアップ スケジュールを含む) が使用されます。

即時手動バックアップ(-iオプション)の場合は、-cオプションが必要です。

- -i 即時手動バックアップを開始します。NetBackupの管理者用インタフェー スから手動バックアップを開始するのと同じです。-iオプションを使用 できるのは、NetBackupサーバーの管理者だけです。
- -h hostname

このオプションを使用する場合は、必ず-iオプションを指定します。このオプションでは、バックアップを実行するクライアントホストを指定します。このオプションを指定しない場合は、クラスに属するすべての クライアントでバックアップが実行されます。

-s schedule

バックアップのスケジュールを指定します。このオプションを指定しな い場合は、NetBackup サーバーで使用されているクラスのクライアントで 最初に検索されたユーザー バックアップのスケジュールが使用されま す。-c オプションを参照してください。

-S master\_server [,master\_server,...]

NetBackup のマスター サーバー名を指定します。デフォルトは、 [NetBackup マシンの指定] ダイアログボックスの [サーバー] タブで現 在のサーバーとして指定したサーバーです。このダイアログボックスを 表示するには、クライアント上でユーザー インタフェースを起動し、[ア クション]メニューの [NetBackup マシンの指定] をクリックします。

付録 B NetBackup のコマンド

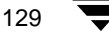

-t class\_type

クラス タイプに対応する以下の数値のいずれかを指定します。デフォル トは、Apollo 以外のすべてのクライアントでは 0、Apollo クライアント の場合は 3 です。

0 =Standard

4 = Oracle

- 6 = Informix-On-BAR
- 7 =Sybase
- 10 = NetWare
- 13 = MS-Windows-NT
- 14 = OS/2
- 15 = MS-SQL-Server
- 16 = MS-Exchange-Server
- 注 以下のクラス タイプ (Apollo-wbak、DataTools-SQL-BackTrack、Auspex-FastBackup、 SAP、DB2、NDMP、FlashBackup、Split-Mirror、および AFS)は、NetBackup BusinesServer には適用されません。
  - 3 =Apollo-wbak
  - 11 = DataTools-SQL-BackTrack
  - 12 = Auspex-FastBackup
  - 17 = SAP
  - 18 = DB2
  - 19 = NDMP
  - 20 = FlashBackup
  - 21 = Split-Mirror
  - 22 = AFS
  - -L progress\_log

処理の進行状況を書き込む既存のファイル名を指定します。

入力例:c:¥proglog

デフォルトでは、プログレスログは使用されません。

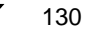

-w [hh:mm:ss]

サーバーから完了のステータスの通知を待つ時間を指定します。この時間を経過すると、システムプロンプトに戻ります。

待機時間は、「時間:分:秒」の形式で指定できます。指定できる最大待 機時間は 23:59:59 です。バックアップが完了する前に待機時間が経過す ると、コマンドは終了し、ステータスはタイムアウトになります。ただ し、バックアップ処理はサーバー側で完了します。

待機時間を指定せずに-wを使用するか、または0を指定すると、NetBackup は完了のステータスの受領を無制限に待機します。

-iとともに-wを指定した場合は、NetBackupは開始されたすべてのジョブ が完了するまで待機した後、ステータスを返します。ただし、複数のジョ ブが開始された場合は、ステータスを予測できません。複数のクライア ントが存在するために複数のジョブが実行され、クラスについて[多重 データストリームを許可]が選択されていない場合は、-hオプションを 指定して操作を1 つのクライアントに制限し、予測可能なステータスを 得ることができます。クラスについて[多重データストリームを許可]が 選択されていて、選択したクライアントから複数のジョブが実行されて いる場合は、ステータスを予測できません。

-help コマンド ラインにこのオプションだけを指定すると、コマンドの使い方 を示す書式が表示されます。

-k keyword\_phrase

このバックアップ操作によって作成されるイメージと対応付けるキー ワード フレーズを指定します。後で、bprestore コマンドの -k オプ ションでキーワード フレーズを指定するだけで、対応するイメージをリ ストアできます。

-iオプションと-kオプションを併用すると、キーワードフレーズとバックアップのクラスおよびイメージが対応付けられます。

キーワード フレーズは、バックアップを表すテキスト文字列です。指定 できる最大文字数は 128 文字です。キーワード フレーズには、すべての 印刷可能な文字(スペース("") とピリオド(".") も含む)を使用でき ます。キーワード フレーズは二重引用符("...") または単一引用符('...') で囲みます。

デフォルトのキーワードフレーズは、NULL(空)文字列です。

-f listfile

バックアップするファイルの一覧を含むファイル (*listfile*)を指定します。 このオプションは、*filenames* オプションの代わりに使用できます。ただ し、-iオプションを併用することはできません。ファイルはそれぞれ別 の行に指定してください。

ファイル リストの形式は、ファイル名にスペースまたは改行文字が含ま れているかどうかによって異なります。

付録 B NetBackup のコマンド

ファイル名にスペースまたは改行文字を含まないファイルをバックアップするには、次の形式を使用します。

filepath

*filepath* はバックアップするファイルへのパスです。たとえば、次のよう に入力します。

c:\Programs

c:¥winnt

c:¥documents¥old\_memos

ファイル名にスペースまたは改行文字を含むファイルをバックアップするには、次の形式を使用します。

#### filepathlen filepath

*filepath* はバックアップするファイルへのパスであり、*filepathlen* はファイルパス内の文字数です。

たとえば、次のように入力します。

11 c:\Programs

8 c:¥winnt

22 c:¥documents¥old memos

#### filenames

バックアップするファイルを1つ以上指定します。-fオプションの代わりに使用できます。ただし、-iオプションと併用することはできません。ファイルは、ほかのすべてのオプションの後で最後に指定します。

## 例

## 例 1

単一のファイルのユーザーバックアップを実行するには、次のように入力します。

bpbackup c:\u00efuser1\u00eftile1

## 例 2

backup\_list ファイルに表示されているファイル群のユーザー バックアップを開始するには、次のように入力します。

bpbackup -f backup\_list

## 例 3

cis\_co クラスのクライアント ホストである diablo の即時手動バックアップを開始するに は、次のように入力します (コマンドは1行内に入力します)。クラス タイプは Standard で、マスターサーバーはhossに設定されています。プログレス ログはc:¥home¥hrp¥prog です。

NetBackup User's Guide - Microsoft Windows
#### bpbackup

bpbackup -C cis\_co -i -h diablo -S hoss -t 0 -L c:\home\hrp\prog

### 例 4

キーワード フレーズ "Backup My Home Directory 01/01/97" を c:  $\mu$  me  $\mu$  c:  $\mu$  me  $\mu$  c:  $\mu$  c:  $\mu$  c:  $\mu$  c:  $\mu$  me  $\mu$  c:  $\mu$  c:  $\mu$ 

bpbackup -k "Backup My Home Directory 01/01/97" -L c:\u00e4home\u00e4kwc

### 例 5

キーワード フレーズ "Class Win NT 01/01/97" を win\_nt\_class クラスのクライアント ホスト slater の即時手動バックアップに対応付けるには、次のように入力します。 プログレス ロ グは c:\$tmp\$bkup.log です。

bpbackup -k "Class Win NT 01/01/97" -i -h slater -c win\_nt\_class -t 13 -L c:¥tmp¥bkup.log

ファイル

install\_path¥NetBackup¥logs¥bpbackup¥\*.log

# bplist

### コマンド名

bplist - NetBackup サーバーにバックアップまたはアーカイブされているファイルの一覧 を表示します。

### 書式

install\_path¥NetBackup¥bin¥bplist [-A | -B] [-C client] [-S master\_server] [-t class\_type] [-k class] [-F] [-R [n]] [-b | -c | -u] [-1] [-r] [-T] [-unix\_files] [-nt\_files] [-s mm/dd/yy [hh:mm:ss]] [-e mm/dd/yy [hh:mm:ss]] [I] [PI] [-help] [-keyword "keyword\_phrase"] [filename]

### 説明

bplist を実行すると、以前にアーカイブまたはバックアップされたファイルの一覧が、 指定したオプションに従って表示されます。一覧に表示するファイルやディレクトリの種 類、および日付の範囲は指定することができます。指定したディレクトリの表示レベル数 に応じて、同じディレクトリが繰り返し処理されて表示される場合があります。

一覧には、読み取りアクセス権が設定されたファイルだけが表示されます。ファイルパスに指定したすべてのディレクトリに対しても、所有権または読み取りアクセス権が必要です。ほかのクライアントによってバックアップまたはアーカイブされたファイルの一覧を表示できるのは、NetBackupの管理者から許可された場合だけです。

*install\_path*¥NetBackup¥logs¥bplist¥ ディレクトリを作成して書き込みアクセス権を 設定すると、bplist の実行時に、アクティビティ ログ ファイルがこのディレクトリ内 に作成されます。アクティビティ ログ ファイルは、トラブルシューティングに利用でき ます。

bplist の出力は標準出力に送られます。

# オプション

-A | -B アーカイブの一覧 (-A) を作成するか、バックアップの一覧 (-B) を作 成するかを指定します。デフォルトは -B です。

-C client

表示するバックアップまたはアーカイブを検索するためのクライアント 名を指定します。この名前は、NetBackupの設定に表示される名前と同じ でなければなりません。デフォルトは、現在のクライアント名です。

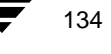

135

#### -S master\_server

NetBackup サーバー名を指定します。デフォルトは、[NetBackup マシン の指定] ダイアログボックスの [サーバー] タブで現在のサーバーとし て指定したサーバーです。このダイアログボックスを表示するには、ク ライアント上でユーザー インタフェースを起動し、[アクション] メ ニューの [NetBackup マシンの指定] をクリックします。

-t class\_type

クラス タイプに対応する以下の数値のいずれかを指定します。デフォル トは、Apollo 以外のすべてのクライアントでは 0、Apollo クライアント の場合は 3 です。

- 0 =Standard
- 4 = Oracle
- 6 = Informix-On-BAR
- 7 =Sybase
- 10 =NetWare
- 13 = MS-Windows-NT
- 14 = OS/2
- 15 = MS-SQL-Server
- 16 = MS-Exchange-Server
- 注 以下のクラス タイプ (Apollo-wbak、DataTools-SQL-BackTrack、Auspex-FastBackup、 SAP、DB2、NDMP、FlashBackup、Split-Mirror、および AFS)は、NetBackup BusinesServer には適用されません。
  - 3 = Apollo-wbak
  - 11 = DataTools-SQL-BackTrack
  - 12 = Auspex-FastBackup
  - 17 = SAP
  - 18 = DB2
  - 19 = NDMP
  - 20 = FlashBackup
  - 21 = Split-Mirror
  - 20 = AFS
  - -k class 一覧作成の検索対象とするクラスを指定します。このオプションを指定 しないと、すべてのクラスが検索されます。
  - -R [n] サブディレクトリを n レベルまで繰り返し処理して表示するように指定 します。nのデフォルトは 999 です。

付録 B NetBackup のコマンド

-b | -c | -u -1 オプションを使用して印刷用の日時を指定します。 -b を指定すると、各ファイルのバックアップの日時が表示されます。 -c を指定すると、各ファイルの最終変更日時が表示されます。 -u を指定すると、各ファイルの最終アクセス日時が表示されます。 デフォルトでは、各ファイルの最終変更日時が表示されます。 -1 ファイルの詳細を表示します。 バックアップされたディスク イメージの一覧を表示します。デフォルト -r では、ファイルシステムの一覧が表示されます。 トゥルーイメージのバックアップの一覧を表示します。デフォルトでは、 <u>-</u>Т トゥルーイメージ以外のバックアップの一覧が表示されます。 -unix files ファイルとディレクトリの一覧を UNIX 形式で表示します。たとえば、 /C/users/test のようになります。 -nt files ファイルとディレクトリの一覧を Windows NT 形式で表示します。たと えば、C: ¥users¥testのようになります。 -s mm/dd/yy [hh:mm:ss] -e mm/dd/yy [hh:mm:ss] 表示する日付の範囲の開始日と終了日を指定します。 -s は表示する日付の範囲の開始日時を指定します。このオプションを指 定すると、指定した日時以降に行われたバックアップまたはアーカイブ のファイルだけが表示されます。開始日時には次の形式を使用します。 *mm/dd/yy* [*hh*[:*mm*[:ss]]] 日時の有効な範囲は01/01/70 00:00:00 ~ 01/19/2038 03:14:07 です。デフォ ルトは、01/01/70 00:00:00 です。 -e は表示する日付の範囲の終了日時を指定します。このオプションを指 定すると、指定した日時以前に行われたバックアップまたはアーカイブ のファイルだけが表示されます。終了日時には、開始日時と同じ形式を 使用します。デフォルトは現在の日時です。 -I 大文字と小文字を区別しない検索が実行されます。つまり、名前が比較 されるときに、大文字と小文字は同じ文字として扱われます。たとえば、 Cat と cat は同じです。

NetBackup User's Guide - Microsoft Windows

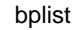

-PI パスに依存しない検索が実行されます。指定したファイルまたはディレクトリは、パスに関係なく検索されます。たとえば、以下のように、3つの異なるディレクトリに test というファイルがある場合、test を検索すると3つのファイルがすべて表示されます。

/tmp/junk/test

/abc/123/xxx/test

/abc/123/xxx/yyy/zzz/test

- -help コマンド ラインにこのオプションだけを指定すると、コマンドの使い方 を示す書式が表示されます。
- -keyword "keyword\_phrase"

リストア対象のファイルがあるバックアップまたはアーカイブを検索す るためのキーワード フレーズを指定します。キーワード フレーズは、 bpbackupコマンドまたはbparchiveコマンドの-k オプションを使用 して以前にバックアップまたはアーカイブと対応付けたキーワード フ レーズと同じでなければなりません。

このオプションをほかのリストアオプションの代わりとして使用する か、または組み合わせて使用することによって、バックアップとアーカ イブを簡単にリストアできます。以下のメタ文字をキーワードに含めて 使用すると効率的に検索できます。

\*は、任意の数の文字を表します。

??は、任意の1文字を表します。

[]は、角かっこ内に指定した文字のいずれかを表します。

[-]は、角かっこ内に指定した範囲内の任意の1文字を表します。

キーワード フレーズに指定できる最大文字数は 128 文字です。キーワー ド フレーズには、すべての印刷可能な文字(スペース("") とピリオド (".") も含む)を使用できます。キーワード フレーズは二重引用符("...") または単一引用符('...')で囲みます。

デフォルトのキーワードフレーズは、NULL(空)文字列です。

filename 表示するファイルまたはディレクトリを指定します。パスを指定しない と、デフォルトとして現在の作業ディレクトリが指定されます。 ファイルは、ほかのすべてのオプションの後で最後に指定します。 ドライブ文字には大文字を使用します。たとえば、C:¥NetBackup¥log1 のように指定します。

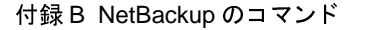

# 例

# 例 1

D:¥WS\_FTP.LOGにバックアップされているファイルを繰り返し処理し、ファイルの一覧を ロング形式で表示するには、次のように入力します。

bplist -1 D:¥WS\_FTP.LOG

| -rwx | bjm | bjm | 64 | Oct | 10 | 1997 | D:¥WS_FTP.LOG |
|------|-----|-----|----|-----|----|------|---------------|
| -rwx | bjm | bjm | 64 | Oct | 10 | 1997 | D:¥WS_FTP.LOG |
| -rwx | bjm | bjm | 64 | Oct | 10 | 1997 | D:¥WS_FTP.LOG |

### 例 2

ファイルが次のキーワード フレーズのすべてまたは一部に対応付けてバックアップされ ているとします。

"My Home Directory"

このうち、C: ¥home¥kwc ディレクトリ内のファイルの一覧と詳細を表示するには、次のように入力します。

bplist -keyword "\*My Home Directory\*" -1 C:\home\kwc

### 例 3

ファイルが次のキーワード フレーズのすべてまたは一部に対応付けてアーカイブされているとします。

"My Home Directory"

C: ¥home¥kwc ディレクトリ内のファイルの一覧と詳細を表示するには、次のように入力 します。

bplist -A -keyword "\*My Home Directory\*" -1 C: #home #kwc

# 例 4

ファイルが Windows NT クライアント slater のドライブ D でバックアップされ、以下の キーワード フレーズのすべてまたは一部に対応付けられているとします。

### "Win NT"

このファイルを繰り返し処理し、詳細とともに表示するには、次のように入力します。 bplist -keyword "\*Win NT\*" -C slater -t 13 -R -1 D:¥

# ファイル

install\_path\U00e4NetBackup\U00e4logs\U00e4bplist\U00e4\*.log

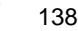

# bprestore

コマンド名

bprestore - NetBackup サーバーからファイルをリストアします。

### 書式

install\_path¥NetBackup¥bin¥bprestore [-A | -B] [-K] [-1 | -H | -y] [-r] [-T] [-L progress\_log] [-R rename\_file] [-C client] [-D client] [-S master\_server] [-t class\_type] [-c class] [-s mm/dd/yy [hh:mm:ss]] [-e mm/dd/yy [hh:mm:ss]] [-w [hh:mm:ss]] [-k "keyword\_phrase"] -f listfile | filenames

# 説明

bprestore を実行すると、バックアップまたはアーカイブされたファイルやファイルの 一覧をリストアできます。また、ディレクトリをリストアすることもできます。ディレク トリ名を指定すると、そのディレクトリに含まれるすべてのファイルとサブディレクトリ がリストアされます。

デフォルトでは、bprestoreの実行が正常に完了すると、システムプロンプトに戻りま す。このコマンドはバックグラウンドで動作するため、完了したかどうかを示すステータ スは直接ユーザーには通知されません。ただし、-wオプションを使用して、bprestore をフォアグラウンドで動作させ、指定した時間が経過したら完了のステータスを通知する ように変更することもできます。

bprestore コマンドを実行すると、指定した期間内で最も最近バックアップされたファ イルがリストアされます。-Kオプションを指定しないと、ローカル クライアント ディス クにすでに存在する同じ名前のファイルは上書きされます。-C オプションを指定して、 別のクライアントでバックアップまたはアーカイブされたファイルをリストアすること もできます。別のクライアントからリストアするには、NetBackupの管理者から許可を得 る必要があります。

bplist コマンドを使用すると、バックアップまたはアーカイブされたファイルやディレクトリに関する情報を表示できます。

bprestore を実行すると、参考情報メッセージとエラー メッセージがプログレス ログ ファイルに書き込まれます。ただし、bprestore コマンドを実行する前にプログレス ロ グファイルを作成し、-L *progress\_log* オプションを使用してそのファイルを指定してお く必要があります。bprestore によってリストアできなかったファイルまたはディレク トリがある場合は、プログレス ログから原因を判断できます。

トラブルシューティングに必要な情報を記録するには、書き込みアクセス権を設定した *install\_path*¥NetBackup¥logs¥bprestore ディレクトリを作成します。以降、 bprestore が実行されると、このディレクトリにアクティビティ ログファイルが作成 されます。

bprestore コマンドでは、以下の制約が適用されます。

- ◆ ファイルやディレクトリに対して読み取りアクセス権がある場合は、それらのファイルやディレクトリの所有者に関係なくリストアを行うことができます。ただし、ほかのユーザーのファイルを元の場所にリストアするには、そのユーザーのファイルとディレクトリに対する書き込みアクセス権が必要です。
- ◆ 単一の bprestore コマンド ラインに指定できるファイルとディレクトリの数は、オペレーティング システムごとに制限されています。この制限を超えるファイルをリストアする場合は、-f オプションを使用します。

# オプション

- -A | -B アーカイブからリストア (-A) するか、バックアップからリストア (-B) するかを指定します。デフォルトは -B です。
- -K このオプションを指定すると、既存のファイルと同じ名前のファイルを リストアする場合に、既存のファイルは上書きされずに保持されます。デ フォルトでは、既存のファイルが上書きされます。
- 注 -1|-H|-y オプションを使用するのは、UNIX ファイルを UNIX システムにリスト アする場合だけです。
  - -1 | -H | -y

-1 オプションを指定すると、-R rename\_file オプションによってファイル 名が変更されるのと同じようにUNIXのリンク先の名前が変更されます。 -H オプションを指定すると、-R rename\_file オプションによってファイ ル名が変更されるのと同じように UNIX のハード リンクの名前が変更さ れます。ソフト リンクは変更されません。

-yオプションを指定すると、-R rename\_file オプションによってファイル 名が変更されるのと同じように UNIX のソフト リンクの名前が変更され ます。ハード リンクは変更されません。

「例」の「例5」を参照してください。

- -r このオプションを指定すると、ファイルシステムの代わりにディスクイ
  メージがリストアされます。
- -L progress\_log

処理の進行状況を書き込む既存のファイル名を指定します。

### 入力例:c:¥proglog

デフォルトでは、プログレスログは使用されません。

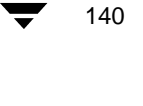

#### -R rename\_file

ファイルの元の名前とそれを別のパスにリストアするときの名前を指定 します。

入力例:bprestore -R /C/renamefile /C/origfile

ここで、/C/rename\_file は名前を変更するためのファイルで、/C/origfileは名前が変更されるファイルです。

名前を変更するためのファイル内のエントリには次の形式を使用しま す。

change *backup\_filepath* to *restore\_filepath* 

ここで、

ファイルパスの先頭にはスラッシュ(/)を指定します。

最初に一致した backup\_filepath が restore\_filepath の文字列に変更されま す。デフォルトでは、元のパスを使用してリストアされます。

たとえば、次のエントリによってC:¥users¥fredはC:¥users¥fred2 に変更されます。

change /C/users/fred to /C/users/fred2

(エントリの最後には改行を入力します。)

Windows NT クライアントにリストアする場合は、名前を変更するための ファイルで次のようにエントリを指定することもできます(ほかのクラ イアントでは、この方法は使用しないでください)。

rename bulength backup\_filepath reslength restore\_filepath ここで、

*bulength* はバックアップパス内の ASCII 文字の数です。

reslength はリストアパス内の ASCII 文字の数です。

最初に一致した*backup\_filepath*が*restore\_filepath*の文字列に変更されます。 たとえば、次のエントリによってC:¥fred.txt はC:¥fred2.txt に変 更されます。

rename 11 /C/fred.txt to 12 /C/fred2.txt

(エントリの最後には改行を入力します。)

-C client

リストアするファイルがあるバックアップまたはアーカイブを検索する ためのクライアント名を指定します。この名前は、NetBackupのカタログ に表示される名前と一致していなければなりません。デフォルトは、現 在のクライアント名です。

-D client

リストア先のクライアントを指定します。マスターサーバーの管理者は、 このオプションを使用して、-Cオプションで指定したクライアントとは 別のクライアントにファイルをリストアできます。

付録 B NetBackup のコマンド

-S master server

NetBackup サーバー名を指定します。デフォルトは、[NetBackup マシン の指定] ダイアログボックスの [サーバー] タブで現在のサーバーとし て指定したサーバーです。このダイアログボックスを表示するには、ク ライアント上でユーザー インタフェースを起動し、[アクション] メ ニューの [NetBackup マシンの指定] をクリックします。

-t class\_type

クラス タイプに対応する以下の数値のいずれかを指定します。デフォル トは、Apollo 以外のすべてのクライアントでは 0、Apollo クライアント の場合は 3 です。

- 0 =Standard
- 4 = Oracle
- 6 = Informix-On-BAR
- 7 =Sybase
- 10 =NetWare
- 13 = MS-Windows-NT
- 14 = OS/2
- 15 = MS-SQL-Server
- 16 = MS-Exchange-Server
- 注 以下のクラス タイプ (Apollo-wbak、DataTools-SQL-BackTrack、Auspex-FastBackup、 SAP、DB2、NDMP、FlashBackup、Split-Mirror、および AFS)は、NetBackup BusinesServer には適用されません。
  - 3 = Apollo-wbak
  - 11 = DataTools-SQL-BackTrack
  - 12 = Auspex-FastBackup
  - 17 = SAP
  - 18 = DB2
  - 19 = NDMP
  - 20 = FlashBackup
  - 21 = Split-Mirror
  - 20 = AFS
  - -C class バックアップまたはアーカイブが行われたクラスを指定します。

- -s mm/dd/yy [hh:mm:ss]
- -e mm/dd/yy [hh:mm:ss]

表示する日付の範囲の開始日と終了日を指定します。bprestore コマンドを実行すると、指定した開始日から終了日までの範囲に行われたバックアップまたはアーカイブのファイルだけがリストアされます。

-sは、リストアウィンドウの開始日時を指定します。指定した日時以降 に行われたバックアップまたはアーカイブのファイルだけがリストアさ れます。次の形式を使用します。

mm/dd/yy [hh[:mm[:ss]]]

日付の有効な範囲は、01/01/70 00:00:00 ~ 01/19/2038 03:14:07 です。デフォルトの開始日は 01/01/70 00:00:00 です。

-eは、リストアウィンドウの終了日時を指定します。指定した日時以前 に行われたバックアップまたはアーカイブのファイルだけがリストアさ れます。開始日時と同じ形式を使用します。

バックアップの終了日時は正確に指定する必要はありません。 bprestoreコマンドを実行すると、指定した日時のファイルまたは終了 日時以前で最新のバックアップのファイルがリストアされます。デフォ ルトの終了日は、現在の日時です。

-sも-eも指定しない場合は、ファイルの最新のバックアップバージョン がリストアされます。

-T

トゥルー イメージのリストアを指定します。リストアされるのは、前回 のトゥルー イメージのバックアップ時に存在したファイルとディレクト リだけです。このオプションは、トゥルー イメージのバックアップが行 われた場合にだけ利用できます。このオプションを指定しない場合は、指 定した条件に該当するすべてのファイルとディレクトリがリストアされ ます。削除されたファイルとディレクトリもリストアされます。

-w [hh:mm:ss]

サーバーから完了のステータスの通知を待つ時間を指定します。この時 間を経過すると、システムプロンプトに戻ります。

待機時間は、「時間:分:秒」の形式で指定できます。指定できる最大待 機時間は23:59:59です。リストアが完了する前に待機時間が経過すると、 コマンドは終了し、ステータスはタイムアウトになります。ただし、リ ストア処理はサーバー側で完了します。

待機時間を指定しないか、または0を指定すると、NetBackup は完了のステータスを無制限に待機します。

-k "keyword phrase"

リストア対象のファイルがあるバックアップまたはアーカイブを検索す るためのキーワードフレーズを指定します。bpbackup コマンドまたは bparchiveコマンドの-k オプションを使用して以前にバックアップま たはアーカイブと対応付けたキーワードフレーズと同じでなければなり ません。

このオプションをほかのリストアオプションの代わりとして使用する か、または組み合わせて使用することによって、バックアップとアーカ イブを簡単にリストアできます。以下のメタ文字をキーワードフレーズ の全体または一部に含めて使用すると効率的に検索できます。

\*は、任意の数の文字を表します。

??は、任意の1文字を表します。

[]は、角かっこ内に指定した文字のいずれかを表します。

[-]は、角かっこ内に指定した範囲内の任意の1文字を表します。

キーワード フレーズに指定できる最大文字数は 128 文字です。キーワー ド フレーズには、すべての印刷可能な文字(スペース("")とピリオド (".")も含む)を使用できます。キーワード フレーズは二重引用符("...") または単一引用符('...')で囲みます。

デフォルトのキーワードフレーズは、NULL(空)文字列です。

-f listfile

リストアするファイルの一覧を含むファイル(*listfile*)を指定します。このオプションは、*filenames*オプションの代わりに使用できます。*listfile*では、各ファイルパスを別の行に指定してください。

ファイル リストの形式は、ファイル名にスペースまたは改行文字が含まれているかどうかによって異なります。

ファイル名にスペースまたは改行文字を含まないファイルをリストアするには、次の形式を使用します。

filepath

*filepath* はリストアするファイルへのパスです。たとえば、次のように入力します。

# **注** ドライブ文字には大文字を使用します。たとえば、C:¥NetBackup¥log1のように 指定します。

c:\Programs

c:¥winnt

c: {documents {old\_memos

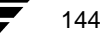

➡ NetBackup\_UserGuide\_Windows.book 145 ページ 2001年1月25日 木曜日 午前11時5分

#### bprestore

ファイル名にスペースまたは改行文字を含むファイルをアーカイブする には、次の形式のいずれかを使用します。

filepathlen filepath

filepathlen filepath start\_date\_time end\_date\_time

*filepathlen filepath* –s *datetime* –e *datetime* 

ここで、

filepath はリストアするファイルへのパスです。

filepathlen はファイルパス内の文字数です。

*start\_date\_time* と *end\_date\_time* は、01/01/70 00:00:00 以降の秒数を表す整数値です。

datetime は、コマンド ライン (mm/dd/yy [hh[:mm[:ss]]]) と同じです。listfile の行によって上書きされない限り、コマンド ラインで指定した開始日時 と終了日時が使用されます。日付は行ごとに異なる場合があります。

次は、*filepathlen filepath*の例です。

11 C:¥programs

8 C:¥winnt

22 C: ¥documents ¥old memos

#### filenames

リストアするファイルを指定します。このオプションは、-f オプション の代わりに使用できます。

ファイルは、ほかのすべてのオプションの後で最後に指定します。ファ イルの絶対パスも指定する必要があります。

ドライブ文字には大文字を使用します。たとえば、C:¥NetBackup¥log1のように指定します。

### 例

# 例 1

04/01/93 06:00:00~04/10/93 18:00:00の期間内に行われた C:¥user1¥file1のバックアップからファイルをリストアするには、次のように入力します。コマンドは1行内に入力します。

bprestore -s 04/01/93 06:00:00 -e 04/10/93 18:00:00 C:\u00e4user1\u00e4file1

### 例 2

最新のバックアップを使用して、restore\_list ファイルに表示されているファイルを リストアするには、次のように入力します。

bprestore -f c:\frestore\_list

付録 B NetBackup のコマンド

### 例 3

キーワード フレーズ "My Home Directory" に対応するバックアップから、C:\kwc ディレクトリをリストアし、d:¥kwc¥bkup.log というプログレス ログを使用するには、次のように入力します。コマンドは1行内に入力します。

bprestore -k "\*My Home Directory\*" -L d:\" kwc\" bkup.log C:\" kwc

### 例 4

キーワード フレーズ "My Home Dir" に対応するバックアップから Windows NT クライア ント slater のドライブ Dをリストアし、c:¥kwc¥bkup.log というプログレス ログを使用 するには、次のように入力します。コマンドは1行内に入力します。

bprestore -k "\*My Home Dir\*" -C slater -D slater -t 13 -L c:¥kwc¥bkup.log D:¥

# 例 5

UNIXクライアントに/home/kwc/renameという名前を変更するためのファイルがあり、 その内容が次の通りであるとします。

change /home/kwc/linkback to /home/kwc/linkback\_alt

/home/kwc/linkback というハード リンクを同じクライアントの別のパス /home/kwc/linkback\_alt にリストアするには、次のコマンドを実行します。

bprestore -H -R /home/kwc/rename /home/kwc/linkback

### ファイル

install\_path\U00e4NetBackup\U00e4logs\U00e4bprestore\U00e4\*.log

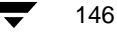

#### xbp (1)

# xbp (1)

### コマンド名

xbp - NetBackup ユーザー用の X Windows ベースのインタフェースを起動します。

### 書式

```
/usr/openv/netbackup/bin/xbp [-r] [-ra] [-rr]
     [-nl][-browselimit files] [X options]
```

### 説明

xbp コマンドを実行すると、グラフィカル ユーザー インタフェースが起動します。この インタフェースを使用して、クライアント ワークステーションのファイル、ディレクト リ、または raw パーティションをアーカイブ、バックアップ、およびリストアできます。 xbpコマンドを実行できるのは、X Windowsシステムの MIT リリース X11.R4 以降に対応す る X 端末または X サーバーだけです。

xbp インタフェースは、OSF/Motif の規約に準拠しています。OSF/Motif の規約の詳細については、『OSF/Motif User's Guide』(Open Software Foundation 著、Prentice-Hall, Inc. (ISBN 0-130640509-6))を参照してください。

**xbp** インタフェースの使い方については、『**NetBackup User's Guide - UNIX**』および xbp の オンライン ヘルプを参照してください。

# オプション

xbp には、バックアップ、アーカイブ、およびリストア用のモードがあります。バック アップとアーカイブのモードでは、ファイルシステムが表示されます。デフォルトでは、 xbp は、ファイルシステムのモードで起動します。以下のオプションを使用すると、起動 モードを直接制御できます。

- -r 起動時にリストア可能なバックアップを表示します。
- -ra 起動時にリストア可能なアーカイブを表示します。
- -rr 起動時にリストア可能な raw パーティションのバックアップを表示します。
- -n1 検索中に xbp によってリンクを解決しないようにします。デフォルトで は、リンクが解決されます。

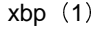

-browselimit files

暗黙で検索するファイル数を指定します。

指定した日付の範囲内にバックアップされたファイルやディレクトリの 数が多い場合は(デフォルトでは10000)、リストアモードへの切り替え 時に xbp から警告メッセージが返されます。このメッセージでは、[編 集]メニューの[画面の更新]を明示的に選択しない限り、検索に時間 がかかることが通知されます。

xbp の起動時に-browselimit パラメータを使用すると、暗黙で検索するファイル数を10000以上に増やすことができます。

xbpでは、Xプログラムの標準のコマンドラインオプションもサポートされています。た とえば、-dオプションを使用すると、X端末またはサーバーの名前が強制的に使用され ます。通常は DISPLAY 環境変数が定義されているため、-dオプションは無視されます。

以下は、その他の便利な X オプションです。

-bg color

ウィンドウの背景色を指定します。デフォルトは white です。

-fg color

テキストの色を指定します。デフォルトは black です。

- -font テキストを拡大して見やすくすることができます。xbp では、テキスト がカラム形式で表示される場合があるため、固定ピッチフォントを使用 することをお勧めします。プロポーショナルフォントを使用すると、カ ラムの位置がずれる場合があります。
- -geometry

xbp ウィンドウの初期のサイズと位置を制御できます。

-title ウィンドウマネージャのタイトルバーを制御します。このオプション は、xbpの複数のインスタンスを同時に実行する場合に便利です。

# ファイル

/usr/openv/netbackup/help/xbp/\*

/usr/openv/netbackup/bp.conf

#### 参照

bp(1),bparchive(1),bpbackup(1),bplist(1),bprestore(1)

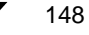

### ACS

Automated Cartridge System (自動カートリッジ システム)の略。このロボット タ イプは、NetBackup DataCenter でのみ使用することができます。

### AIT

Sony Advanced Intelligent Tape の略。テープ ドライブまたはメディアのタイプ。

### bp

NetBackup UNIX クライアント上でユーザが使用するバックアップ、アーカイブ、お よびリストア ユーティリティ。このユーティリティは、キャラクタ ベースのメニュー インタフェースが備わっており、X Windows 端末ではない端末から実行することがで きます。

# bp.conf ファイル

**UNIX** サーバ、および **UNIX、Macintosh、OS/2**のクライアントにある NetBackup 設定ファイル。

# bp.ini ファイル

Novell NetWar ターゲット クライアント用の NetBackup 初期設定ファイル。

### bpadm

NetBackup UNIX サーバ上で実行するシステム管理者用ユーティリティ。このユー ティリティは、キャラクタ ベースのメニュー インタフェースが備わっており、X Windows 端末ではない端末から実行することができます。

### bpcd

Windows NT 上の NetBackup Client Service、および UNIX 上の NetBackup Client デーモン。

#### bprd

Windows NT 上の NetBackup Request Manager Service、および UNIX 上の NetBackup Request デーモン。

# CDF

**Context-dependent file**の略。Hewlett-Packard システムにおけるディレクトリ構造のタイプ。

### cpio

ディスクやテープ上の cpio アーカイブに、またはそこから、ファイルをコピーするための UNIX コマンド。

### ctime

UNIXiノードが変更された時間。

#### DHCP

**Dynamic Host Configuration Protocol**(動的ホスト構成プロトコル)の略。この TCP/IP プロトコルは、ネットワークへの接続時に、ホストに一時的な IP アドレスを自 動的に割り当てます。

# DLT

デジタル リニア テープ (Digital Linear Tape) のこと。テープ ドライブの種類の1つ。

# DNS (Domain Name Service)

ネットワーク通信のために、名前の変換を扱うプログラム。

### EVSN

External Volume Serial Number (外部ボリュームのシリアル番号)の略。メディア カートリッジ、またはキャニスタに書き込まれた識別子で、ボリュームをドライブやロ ボットに挿入する前に、演算子がそのボリュームを識別できるようにします。ラベルの 付いたメディアの場合は、EVSN は RVSN (Recorded Volume Serial Number の略 で、メディア上に記録された識別子)と同じでなければなりません。すべてのメディア で、EVSN の値はメディア ID と同じになります。

#### FastBackup

Auspex クライアント上でのみ実行可能な、raw パーティションのバックアップの特殊 なタイプ (このオプションは NetBackup DataCenter でのみ使用できます)。

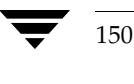

#### FlashBackup

別ライセンスのオプションである NetBackup FlashBackup でのみ実行可能な、raw パーティションのバックアップ (このオプションは NetBackup DataCenter でのみ使 用できます)。

### FROZEN (メディアの状態)

ボリュームの状態が FROZEN (凍結状態)の場合、NetBackup ではそのメディアを永 久保存するものとして扱います。このメディアからリストアすることはできますが、 バックアップやアーカイブには使用できなくなります。

# **FULL**(メディアの状態)

レポートやリストにこの状態が表示された場合、ボリュームはいっぱいで、これ以上 データを保存したりバックアップすることができないことを示します。

### **Global Data Manager**

別ライセンスの製品(UNIX サーバ用)で、管理者が複数のマスタ サーバを監視したり 管理することができる、ツリービューを持つインタフェースを提供します。このオプ ションがインストールされているサーバを「マスタ オブ マスタ」と呼びます。

### GNU tar

UNIX tar プログラムのパブリック ドメイン バージョン。

### goodies ディレクトリ

サポート対象外のプログラム、スクリプト、およびその他のファイルが格納されている ディレクトリ。

# GUI

Graphical User Interface (グラフィカル ユーザー インタフェース)の略。

### HSM

「Storage Migrator」を参照。

### install\_path

NetBackup と Media Manager ソフトウェアがインストールされているディレクトリ。 Windows NT の場合、デフォルトは C:¥Program Files¥VERITAS で、UNIX の 場合は、デフォルトは /usr/openv です。

用語集

### i ノード

単一ファイルの存在を定義する UNIX のデータ構造。

### jbpSA

ユーザーがバックアップ、アーカイブ、およびリストアを実行するために使用する Java ベースの NetBackup インタフェース。

# jnbSA

システム管理者が使用する Java ベースの NetBackup インタフェース。

### LMF(Library Management Facility: ライブラリ管理機能)

Media Manager で指定するロボットのカテゴリ。このカテゴリの特定のベンダー タイ プとモデルについては、VERITAS の Web サイト (www.support.veritas.com) のサポート ページを参照。VERITAS Support Product List (VERITAS サポート製品 リスト) で NetBackup BusinesServer または NetBackup DataCenter のいずれかを 選択し、サポートされているオプションを確認してください。

このロボット タイプは、NetBackup DataCenter でのみ使用することができます。

### Media Manager

NetBackup のソフトウェアの1つで、ストレージ デバイスとリムーバブルメディアを管理します。

# Media Manager ホスト

Media Manager ソフトウェアがインストールされているホスト。

# MHD

「マルチホストドライブ」を参照。

# MPX

「マルチプレキシング」を参照。

#### mtime

UNIX ファイルまたは NTFS ファイルが修正された時間のポイント。

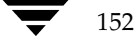

### NDMP

Network Data Management Protocol の略。NetBackup で NDMP を使用するには、 NDMP 用 NetBackup の別ライセンスのオプションが必要です。

### **NetBackup Client Service**

クライアントとサーバー上で実行される NetBackup Windows NT のサービスで、 ネットワーク内の NetBackup サーバーとクライアントの接続を待機します。接続が確 立すると、このサービスによって必要なプログラムが開始されます。

### NetBackup Database Manager Service

マスター サーバー上で実行される NetBackup Windows NT/2000 のサービスで、カ タログと呼ばれる NetBackup 内部データベースを管理します。NetBackup の管理操 作中は、このサービスはマスター サーバー上で実行されていなければなりません。

### NetBackup Device Manager Service

NetBackup サーバー上で実行される NetBackup Windows NT/2000 のサービスで、 ロボティック コントロールの処理を開始し、ボリュームの予約と割り当てを制御しま す。このサービスは、サーバーに Media Manager によって制御されているデバイスが 存在する場合にのみ実行されます。このプロセスは、1tid です。

### NetBackup Request Manager Service

マスター サーバー上で実行される NetBackup Windows NT/2000 のサービスで、ス ケジューラを開始し、クライアントからリクエストを受信します。

### NetBackup Volume Manager Service

マスター サーバー上で実行される NetBackup Windows NT/2000 サービスで、 Media Manager のリモート管理とボリューム情報の管理を行います。このプロセスは、 vmd です。

### NetBackup 設定オプション

UNIX サーバや UNIX と Macintosh クライアントの場合は、NetBackup 設定オプ ションは bp.conf ファイル内で指定します。NetWare ターゲットや OS/2 クライア ントの場合は、bp.iniファイル内で指定します。Windows NT サーバーと Microsoft Windows クライアントの場合、この設定はプロパティと呼ばれ、バックアッ プ、アーカイブおよびリストア インタフェースか、管理インタフェースの[設定 -NetBackup] ウィンドウで指定します。

# NetBackup データベース

「カタログ」を参照。

# NetBackup のプロパティ

NetBackup 設定オプションと同じですが、Microsoft Windows プラットフォーム上で は NetBackup のプロパティと呼ばれます。

# NFS

Network File System の略。

### NIS

Network Information Service の略。

# NLM

NetWare Loadable Module の略。

### ODL

**Optical Disk Library**の略。このロボット タイプは、**NetBackup DataCenter** でのみ 使用することができます。

### OSF と Motif

ユーザーインタフェースの設計のための仕様を集めたもの。

### pathname

目的のディレクトリやファイルへのパスを示すディレクトリのリスト。

# PC クライアント

Microsoft Windows (2000、NT、98、95)、Macintosh、または IBM OS/2 オペ レーティングシステムが実行されている NetBackup クライアント。

### peername

別のシステムへの接続を確立する際に、コンピュータがそれ自体を識別する名前。

### QIC

Quarter-Inch-Cartridge (1/4 インチ カートリッジ) テープの略。

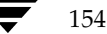

### raw パーティションのバックアップ

UNIX 上のディスク ドライブの任意のパーティションをビット単位でバックアップする こと。Windows NT/2000 の場合は、ディスク イメージ バックアップと呼ばれます。

# rbak

Apollo クライアントが、リストアの実行中にテープからデータを読み込むために使用 するプログラム。

#### **RS-232**

シリアル通信や、場合によってはストレージ ユニット周辺機器との通信に使われる、業 界標準のインタフェース。

### **RSM - Removable Storage Manager**

Media Manager で指定するロボットのカテゴリ。このカテゴリの特定のベンダー タイ プとモデルについては、VERITAS の Web サイト (www.support.veritas.com) のサポート ページを参照。VERITAS Support Product List (VERITAS サポート製品 リスト) で NetBackup BusinesServer または NetBackup DataCenter のいずれかを 選択し、サポートされているオプションを確認してください。

また、ストレージ デバイスを管理している Windows2000 オペレーティング システム のコンポーネントでもあります。

### RSM インタフェース

Windows 2000 で RSM (Removable Storage Manager) の管理に使用されるアプリケーション。

# **RVSN**

**Recorded Volume Serial Number**の略。ボリューム上のラベルの一部として記録され る識別子で、**Media Manager** は正しいボリュームがマウントされたかどうかを確認す るために使用します。**RVSN**の値は、メディア **ID** と同じになります。

### SCSI

Small Computer System Interface の略。形式としてはパラレル インタフェースの一種で、ストレージ周辺機器との通信に頻繁に使用されます。

### Shared Storage Option (SSO)

「マルチホスト ドライブ」を参照。

用語集

### SMDR

Storage Management Data Requestor の略。ユーザーに意識させずにすべての SMS モジュールに対してサービスを提供し、リモートやローカル モジュールの相互通信を可 能にする Novell NetWare のプログラム。

# SMS

Novell NetWare のストレージ マネージメント サービス (Storage Management Service)。

## **Storage Migrator**

VERITAS Storage Migrator など、UNIX および Windows NT 用の階層型ストレージ 管理製品。これらの製品は、ユーザーに意識させずにデータを別のストレージュニット に移動し、ユーザーやアプリケーションで必要になったときにだけ、そのデータをユー ザーに意識させずに戻すことで、ディスクの容量を節約します。

Storage Migrator は、NetBackup DataCenter でのみ使用することができます。

### SUSPENDED (メディアの状態)

ボリュームが SUSPENDED (サスペンド状態) の場合、NetBackup はそのボリューム からリストアすることはできますが、バックアップに使用することはできません。 NetBackup では、ボリューム内の最後のバックアップ イメージの期限が切れるまで、 メディア ID のレコードを保存します。

### tar

リストア中に NetBackup がバックアップ イメージを抽出するために使用する Tape Archive プログラム。

# Target Service Agent (ターゲット サービス エージェント)

ターゲット サービス エージェントは、Novell NetWare のエージェントで、バックアッ プ中は SMS 用に、リストア中はターゲット用に、ターゲットのデータを用意します。

### TIR

「トゥルーイメージリストア (True Image Restore)」を参照。

### TL4 - Tape Library 4MM

Media Manager で指定するロボットのカテゴリ。このカテゴリの特定のベンダー タイ プとモデルについては、VERITAS の Web サイト (www.support.veritas.com) のサポート ページを参照。VERITAS Support Product List (VERITAS サポート製品 リスト)で NetBackup BusinesServer または NetBackup DataCenter のいずれかを 選択し、サポートされているオプションを確認してください。

### TL8 - Tape Library 8MM

Media Manager で指定するロボットのカテゴリ。このカテゴリの特定のベンダー タイ プとモデルについては、VERITAS の Web サイト(www.support.veritas.com) のサポートページを参照。VERITAS Support Product List (VERITAS サポート製品 リスト)で NetBackup BusinesServer または NetBackup DataCenter のいずれかを 選択し、サポートされているオプションを確認してください。

# TLD - Tape Library DLT

Media Manager で指定するロボットのカテゴリ。このカテゴリの特定のベンダー タイ プとモデルについては、VERITAS の Web サイト (www.support.veritas.com) のサポート ページを参照。VERITAS Support Product List (VERITAS サポート製品 リスト) で NetBackup BusinesServer または NetBackup DataCenter のいずれかを 選択し、サポートされているオプションを確認してください。

### TLH - Tape Library Half-inch

Media Manager で指定するロボットのカテゴリ。このカテゴリの特定のベンダー タイ プとモデルについては、VERITAS の Web サイト(www.support.veritas.com) のサポート ページを参照。VERITAS Support Product List(VERITAS サポート製品 リスト)で NetBackup BusinesServer または NetBackup DataCenter のいずれかを 選択し、サポートされているオプションを確認してください。

このロボット タイプは、NetBackup DataCenter でのみ使用することができます。

### TLM - Tape Library Multimedia

Media Manager で指定するロボットのカテゴリ。このカテゴリの特定のベンダー タイ プとモデルについては、VERITAS の Web サイト (www.support.veritas.com) のサポート ページを参照。VERITAS Support Product List (VERITAS サポート製品 リスト) で NetBackup BusinesServer または NetBackup DataCenter のいずれかを 選択し、サポートされているオプションを確認してください。

このロボット タイプは、NetBackup DataCenter でのみ使用することができます。

#### tpconfig

デバイスの設定に使用される Media Manager の管理ユーティリティで、コマンド ライ ンから開始されます。このユーティリティには、キャラクタ ベースのメニュー インタ フェースが備わっており、UNIX 上では、X Windows 端末ではない端末から実行する ことができます。

#### TS8 - Tape Stacker 8MM

Media Manager で指定するロボットのカテゴリ。このカテゴリの特定のベンダー タイ プとモデルについては、VERITAS の Web サイト (www.support.veritas.com) のサポート ページを参照。VERITAS Support Product List (VERITAS サポート製品 リスト) で NetBackup BusinesServer または NetBackup DataCenter のいずれかを 選択し、サポートされているオプションを確認してください。

# TSA

「Target Service Agent (ターゲット サービス エージェント)」

# **TSH - Tape Stacker Half-inch**

Media Manager で指定するロボットのカテゴリ。このカテゴリの特定のベンダー タイ プとモデルについては、VERITAS の Web サイト (www.support.veritas.com) のサポート ページを参照。VERITAS Support Product List (VERITAS サポート製品 リスト) で NetBackup BusinesServer または NetBackup DataCenter のいずれかを 選択し、サポートされているオプションを確認してください。

このロボット タイプは、NetBackup DataCenter でのみ使用することができます。

### vm.conf

Media Manager の設定ファイルで、ローカル デバイスと、バーコードの付いていない デフォルトのメディア ID のプレフィックスを管理するサーバーのエントリを持ちます。

### vmadm

ボリューム管理のための Media Manager の管理ユーティリティ。このユーティリティ は、UNIX 上で実行されます。キャラクタ ベースのメニュー インタフェースが備わっ ており、X Windows 端末ではない端末から実行することができます。

#### wbak

Apollo クライアントがテープにデータを書き込むために使用するプログラム。

158

### Windows Display Console

Windows 2000、NT、98、および 95 のコンピュータで実行される NetBackup-Java インタフェース プログラム。ユーザーまたは管理者は、ローカル システムでこのインタ フェースを起動して、NetBackup-Java ソフトウェアがインストールされている UNIX システムにアクセスできます。その後は、各自の権限の範囲内でユーザーや管理者の操 作を実行できます。

# WORM メディア

1 度書き込むと、その後は読取り専用になるオプティカル ディスクのメディア。 NetBackup BusinesServer では、WORM メディアは使用できません。

### xbp

NetBackup UNIX クライアント上のユーザが、バックアップ、アーカイブ、およびリ ストアを実行するための、X Windows ベースのプログラム。

### xbpadm

UNIX 用の X Windows ベースの NetBackup 管理インタフェース。このインタフェー スは、NetBackup DataCenter でのみ使用することができます。

### xbpmon

UNIX でジョブの監視を行うための、X Windows ベースの NetBackup ユーティリ ティ。 このユーティリティは、NetBackup DataCenter でのみ使用することができます。

### xdevadm

UNIX でデバイスの管理を行うための、X Windows ベースの Media Manager ユー ティリティ。このインタフェースは、NetBackup DataCenter でのみ使用することがで きます。

### xvmadm

UNIX でメディアの管理を行うための、X Windows ベースの Media Manager ユー ティリティ。このインタフェースは、NetBackup DataCenter でのみ使用することがで きます。

# アウト - ポート

「入力ポートと出力ポート」を参照。

用語集

# アーカイブ

特別な形式のバックアップの仕方。NetBackup の場合、選択したファイルをバック アップし、バックアップが完了すると、ファイルをローカル ディスクから削除すること をいいます。このマニュアルでは特に記載がない限り、「バックアップ」はアーカイブ操 作の一部であるバックアップ処理を指すこともあります。

### アーカイブ ビット

ファイルの書き込み時に Microsoft ベースのオペレーティング システムによって設定さ れるファイルのステータス ビットで、ファイルが変更されたことを示します。

## アクセス制御リスト (ACL)

ある種のファイルシステムにおいて、ファイルに関連付けられているセキュリティ情報のこと。

### アクティビティ モニタ

NetBackup のジョブ情報を表示し、最小限の管理機能を提供する、NetBackup の管理 ユーティリティ。

# アクティビティ ログ

必要に応じて、特定のNetBackupのプログラムやプロセスに対して有効とすることができ、その結果障害解析に利用できるログの総称。

# アクティブ ジョブ

NetBackup でデータのバックアップまたはリストアを実行中のジョブ。

### 圧縮

データ圧縮処理のことで、この処理によりデータの転送と格納をより効率的に実行できます。

# 暗号化

クライアント上のバックアップ データを暗号化することにより、セキュリティ効果を高 めます。この機能を使用するには、別ライセンス製品の NetBackup Encryption オプ ションが必要です。

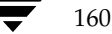

### イメージ

NetBackup が、バックアップまたはアーカイブの実行中に、クライアントごとに保存 するデータの集まり。イメージには、バックアップやアーカイブと関連付けられたすべ てのファイル、ディレクトリ、およびカタログ情報が含まれます。

### イメージ複製

バックアップ イメージの複製コピー。

# 入力ポートと出力ポート

ロボット内部にアクセスしなくてもテープの挿入や取り出しが行えるロボットのスロット、または領域です。テープを挿入した後は、injectコマンドを使用してスロットに移動します。テープを取り出す前には、ejectコマンドを使用してそのポートに移動します。 injectコマンドと ejectコマンドは、Media Manager管理インタフェースの追加 / 移動 画面で実行できます。入力ポートと出力ポートは、メールスロット、あるいはイン -ポート、アウト - ポートと呼ばれることもあります。

# インクリメンタル バックアップ

「累積インクリメンタル バックアップ」および「差分インクリメンタル バックアップ」 を参照。

# イン - ポート

「入力ポートと出力ポート」を参照。

### インポート

NetBackup でイメージをリストアできるように、そのイメージの NetBackup レコードを再生する処理。

### 階層ストレージ管理

選択したファイルを管理しているファイル システムからセカンダリ ストレージの指定し たマイグレーション レベルに自動的にマイグレートする処理で、その間これらのファイ ルへの透過アクセスは保持されます。

### カタログ

NetBackup および Media Manager の内部データベース。これらのカタログには、設定、メディア、デバイス、ステータス、エラー、および格納したバックアップ イメージのファイルやディレクトリについての情報が格納されています。

### カーネル

オペレーティング システムの核。

### 管理クライアント

NetBackup サーバーを管理するために管理インタフェース ソフトウェアがインストー ルされている、Windows NT/2000の NetBackup クライアント。

# キーワード句

各バックアップのテキストによる説明文。

# キューに追加されたジョブ

実行するジョブ リストに追加されたジョブ。

# クライアント

バックアップ、アーカイブ、またはリストアを行うファイルが置かれているシステム。

### クライアント ユーザー インタフェース

ユーザーがバックアップ、アーカイブ、およびリストアを実行するために使用するプロ グラム。

### クラス

類似するバックアップ条件を持つ、1つ以上のクライアントから成るグループのバック アップ ポリシーを定義するもの。

### クラスタ

「マスターサーバーとメディアサーバーのクラスタ」を参照。

### クラスの属性

特定のクラスが関わる操作を実行中の NetBackup の動作を制御するための設定パラ メータ。

### グラビティ スタッカ

次に必要なテープに切り替えるためにグラビティに依存するロボット。

### グローバル属性

すべてのクラスに影響する NetBackup の設定属性。

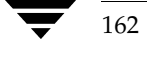

権限

ユーザー、システム、またはアプリケーションが実行する権限を持っているタスクや機 能。

用語集

# 検証

実際にボリュームに存在するファイルのリストと、NetBackup がボリュームにあると 記録したリストとを比較する処理。メディア上のデータは検証されません。

### コマンド ライン

ユーザーがコマンド ラインやスクリプトから実行できるコマンド。

### サーバー側からの指示によるリストア

マスター サーバー上でクライアント インタフェースを使用して、ファイルを任意のクラ イアントにリストアすること。この操作は、管理者だけが実行できます。

# サーバーに依存しないリストア

バックアップの書き込みに使用したサーバー以外の NetBackup サーバーを使用して、 ファイルをリストアすること。このオプションは、NetBackup DataCenter でのみ使用 することができます。

# サーバー リスト

NetBackup サーバーへの接続を確立したり検証する場合に、NetBackup クライアント やサーバーが参照するサーバーのリスト。Windows NT/2000 サーバーと Microsoft Windows クライアントの場合は、このリストはインタフェース内のダイアログ ボック スで更新できます。UNIX サーバ、および UNIX クライアントと Macintosh クライア ントの場合は、このリストは bp.conf ファイルで指定されています。NetWare ター ゲットや OS/2 クライアントの場合は、このリストは bp.ini ファイルで指定されて います。

#### サービス

Windows NT/2000 システム上のプログラムで、バックグラウンドでいくつかのタスク を実行します(たとえば、別のプログラムを必要に応じて開始するタスクなどがありま す)。通常、UNIX システム上ではデーモンと呼ばれます。

### 差分インクリメンタル バックアップ

マスター サーバー上の管理者がスケジュールするバックアップで、最後にインクリメン タル バックアップまたはフル バックアップが完了した後に変更されたファイルをバック アップします。一度もバックアップが実行されていない場合には、すべてのファイルを バックアップします(「累積インクリメンタル バックアップ」も参照してください)。

### システム管理者

インストールや設定を行うための特別な権限を付与されているユーザーで、システムの 操作、ネットワークやアプリケーションの管理を行います。

### 自動バックアップ

マスターサーバーでスケジュールされたバックアップ。

### 障害回復

ディスクの破損やその他の障害が発生した後に実行する、バックアップからのデータの回 復のこと。

### 冗長フラグ

ログに上位レベルの詳細を書きこむファイルエントリの設定。

# 除外リスト

自動バックアップから除外するファイルやディレクトリを指定するためのリスト。

# ジョブ

コンピュータに送られた処理の一部。NetBackup のジョブには、バックアップ、アー カイブ、およびリストアがあります。

### ジョブの強制終了

ジョブを強制終了 (kill) し、ジョブのキューから削除すること。

### シンボリック リンク

UNIX システムの場合、ソース データのあるファイルの名前へのポインタのこと。

## スケジュール

バックアップを実行する時期を、バックアップのタイプ(フルかインクリメンタル)や NetBackup でバックアップ イメージを保持する期間などの情報と共に制御します。

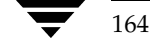

### スタンドアロン

ドライブおよびメディアに使用される修飾語句で、それらがロボットと関連付けられて いないことを表す。たとえば、スタンドアロン テープ ドライブとは、テープの選択後 に、そのテープを手動でロードする必要があるテープ ドライブのことを指します。スタ ンドアロン ボリュームは、スタンドアロン ドライブ内のボリュームか、ドライブ以外の 場所に格納されているボリュームで、ボリュームの設定で「スタンドアロン」と指定さ れたものです。

### ステータス コード

数値コードで、通常は、操作の結果を表すメッセージが続きます。

#### ストレージ ユニット

NetBackup や Storage Migrator のファイルが格納されるストレージ ユニット デバイス。

ストレージュニットは、1台のロボット内のドライブー式や、同一ホストに接続されて いる1つまたは複数のテープドライブを指す場合もあります。

スレーブ サーバー

「リモート メディア サーバー」を参照。

### セッション

実行時期になったバックアップがないかどうかをスケジュールで調べ、ある場合はその バックアップをワークリストに追加し、ワークリストのすべてのジョブの完了を試みる NetBackupのインスタンス。ユーザーが実行するバックアップとアーカイブの場合は、 通常セッションには単一のバックアップかアーカイブが含まれます。

### 設定、構成

アプリケーションの動作を管理するパラメータ。この用語は、「ネットワークの構成」の ように、ネットワークやシステムのレイアウトや接続方法に対しても使用されます。

# タイムアウト期間

イベントが発生するようにアプリケーションによって割り当てられた期間。

### ターゲット

「ターゲット サービス」を参照。

用語集

### ターゲット サービス

ストレージ管理を必要とする Novell NetWare のサービス。SMS では、すべてのサー ビス(出力サービス、通信サービス、ワークステーションなど)をターゲットとして表 示します。

# ディスク

磁気メディアまたはオプティカル ディスク ストレージ メディアのこと。

### ディスク イメージ バックアップ

Windows NT 上のディスク ドライブをファイル システムごとバックアップするのでは なく、ビットごとにバックアップすること。

### ディレクトリ ツリー

ディスク上で編成されているファイルの階層構造。それぞれのディレクトリにはファイ ルやそのツリーの直下にあるディレクトリが列挙されています。UNIX では、最上位の ディレクトリをルート ディレクトリと呼びます。

### ディレクトリの深さ

現在のディレクトリより下位の階層の数。NetBackup インタフェースの各ディレクト リと、ファイルリストに表示されます。

### データベース エクステンション クライアント

「データベースエージェントクライアント」を参照。

### データベースエージェント クライアント

リレーショナル データベースをバックアップするように設計された、オプションの NetBackup ソフトウェアがインストールされているクライアント。

### デバイスの遅延

ストレージアプリケーションから制御できないデバイスにより生じた遅延のこと。たと えば、読み込みヘッドや書き込みヘッドの下にテープを配置するために必要な時間など があります。

# デバイス ホスト

ドライブやロボティック コントロールが接続あるいは定義されている Media Manager ホスト。

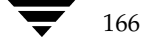

# デバイス モニタ

Media Manager ストレージ デバイスの監視や手動による制御を行うことができる Media Manager 管理ユーティリティ。たとえば、システム管理者やコンピュータ室の オペレータは、このユーティリティを使用して手動でデバイスをリセットしたり、アッ プまたはダウン状態に設定することができます。

### デバッグ ログ

「アクティビティログ」を参照。

### テープ オーバーヘッド

データ中には必要であるけれども、バックアップ イメージの一部ではない領域のこと。 たとえば、テープ内のテープ マークとカタログはオーバーヘッドとみなされます。

# テープ形式

テープにデータを書き込むためにアプリケーションが使用する形式。

### テープのスパン

1つのバックアップイメージを格納するために複数のテープを使用すること。

### テープ マーク

テープ内のバックアップ イメージの間で記録されるマーク。

### デーモン

UNIX システム上のプログラムで、バックグラウンドでタスクを実行します(たとえば、別のプログラムを必要に応じて開始するタスクなどがあります)。Windows NT/2000 システムの場合、通常、サービスやプロセスと呼ばれます。

### 転送速度

ソースと転送先の間で、コンピュータの情報が転送される速度のこと。

### トゥルー イメージ リストア (True Image Restore)

あるディレクトリの内容を、スケジュールされた任意のフル バックアップまたはインク リメンタル バックアップが実行されたときの状態にリストアします。削除されたファイ ルは無視されます。

### ドライブ クリーニング

特別なクリーニングテープを使用してドライブのヘッドをクリーニングすること。

用語集

#### 取り込みリスト

バックアップから除外するために除外リストに追加したファイルやディレクトリを、 バックアップするように指定するためのリスト。

# パスの長さ

パス名の文字数。

### バックアップ

ファイルとディレクトリをコピーし、ストレージメディアに保管する処理(例:バック アップが完了しました)。この用語は、バックアップやアーカイブ中に NetBackup がク ライアントに保管するデータの集まりを示すこともあります(例:バックアップを複製 する)。

また、「バックアップ」は、「バックアップする」というように動詞としても使用します (例:ファイルをバックアップする)。

# バックアップ、アーカイブ、およびリストア インタフェース

NetBackup の Microsoft Windows と Java ベースのクライアント ユーザー インタ フェースの名前。サーバー上では、これらのインタフェースは NetBackup 管理インタ フェースから起動することができます。

# バックアップ ウィンドウ

バックアップの開始が可能な時間帯。

### バックアップ処理

ファイルとフォルダをコピーし、ストレージメディアに保管する処理。

### パッチ

既に提供しているソフトウェアの問題を修正したり、機能を追加するためのプログラム。

### パーティション

磁気ディスクが分割される論理パーティション。

### ハード リンク

UNIX の場合は、ハード リンクはデータの i ノードへのポインタを示します。 Windows NT/2000 の場合は、ハード リンクはファイルのディレクトリに対するエン トリになります。

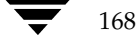
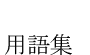

すべてのファイルに、少なくとも1つのハード リンクがあります。NTFS ボリュームの 場合は、各ファイルが複数のハード リンクを持ち、1つのファイルを複数のディレクト リ(または別の名前を持つ同じディレクトリ)に表示することができます。

# ヒープ レベル

Novell NetWare または Windows NetBackup クライアント上でメモリ ヒープをデ バッグするためのパラメータ。

## 非ロボティック

「Storage Migrator」を参照。

# 頻度(バックアップ)

NetBackup がスケジュールされたバックアップを実行する頻度。たとえば、頻度が7日の場合、バックアップは毎週1回実行されます。

# 負荷

システムが実行する処理の量、またはネットワーク上のトラフィックのレベル。たとえば、「ネットワーク負荷はパフォーマンスに影響を与える」のように使用します。

## プライマリ コピー

リストアの要件を満たすために NetBackup が使用するイメージのコピー。 NetBackup がイ メージを複製すると、オリジナルのイメージがプライマリコピーとして指定されます。

# フラグメント

バックアップまたはアーカイブ イメージの一部。NetBackup では、イメージが一定の サイズ以上になった場合や、複数のテープをまたがる場合に、イメージをフラグメント に分割するよう設定できます。

# フラッシュ レベル

Novell NetWare または Microsoft Windows のクライアント プラットフォーム上で、 Netbackup がログ ファイルをクリアする頻度を制御します。

# フル バックアップ

指定したディレクトリより下にあるファイルとディレクトリをすべてストレージュニットにコピーするバックアップ。

## プロキシ リストア

プロキシ リストアを使用すると、ユーザーは、あるファイルへの書き込み権限を持って いる場合に、別のマシンからそのファイルをリストアすることができます。リストアす るファイルは、リストアを実行するマシンでバックアップされている必要があります。

## プログレス レポート

ユーザーの操作中に発生したイベントを NetBackup が記録したログ。

#### ブロック サイズ

バックアップ中にメディアに書き込まれる各データブロックのバイト数。

## 別クライアントへのリストア

別のクライアントからバックアップしたファイルを、作業を行っているクライアントに リストアします。管理者はマスターサーバー上のインタフェースを使用して、どのクラ イアントに対してもリストアを実行することができます(この処理を「サーバー側から の指示によるリストア」といいます)。

# 別ターゲットへのリストア

NetBackup ターゲット バージョンのクライアント ソフトウェアを実行中の Novell NetWare サーバー プラットフォームでこの処理を実行すると、バックアップを実行し たターゲット以外のターゲットにファイルがリストアされます。

## 別パスへのリストア

バックアップを実行したディレクトリ以外のディレクトリにファイルをリストアします。

# ホスト

アプリケーションプログラムを実行するコンピュータ。

# ホスト名

ネットワーク内のプログラムや他のコンピュータがホスト コンピュータを識別するため に使用する名前。

## ポート

コンピュータから出たり入ったりするデータを転送する際に使用する位置のこと。

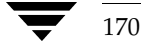

# ボリューム

Media Manager ボリュームは、データ ストレージの論理ユニットで、Media Manager のボリューム データベースに記録されているメディア ID と、その他の属性が 割り当てられているメディアをクリーニングする機能を持ちます。

# ボリューム グループ

Media Manager で、同一の物理ロケーション(たとえば、特定のロボットなど)に常 駐するよう設定されたボリュームの集まり。

## ボリューム設定

Media Manager のボリューム データベースに格納される設定情報。

# ボリューム データベース

Media Manager がボリュームについての情報を保存する内部データベース。すべての Media Manager ホストが、1 つのボリューム データベースを持っています。ただし、 そのホストがボリューム データベース ホストとして指定されない限り、データベースは 空白になります。

# ボリューム データベース ホスト

Media Manager がデバイス内で使用するボリュームについての情報保存に指定された、 Media Manager ホスト。NetBackup BusinesServer では、1 台のサーバーしか使用でき ないため、常にボリューム データベース ホストが Media Manager ホストになります。

# ボリューム プール

単一のアプリケーションで使用され、他のアプリケーションやユーザーからのアクセス を防ぐように Media Manager で設定されたボリュームの集まり。

## マウント

ボリュームを読み込みや書き込みが可能な状態にすること。

## マウント ポイント

ディスク上のファイル システムが論理的にシステムのディレクトリ構造に接続するポイントのことで、マウント ポイントを介してユーザーとアプリケーションからそのファイル システムを利用することができます。

# マスター オブ マスター

Global DataManager ソフトウェアがインストールされている NetBackup ホスト。このホストにログインすると、インタフェースにツリービューが表示され、ここで管理者は複数のマスターサーバーを表示したり、管理することができます。

# マスター サーバー

NetBackup のサーバーは、マスター サーバーとメディア サーバーのクラスタ内のすべ てのクライアントとサーバーにおけるバックアップやリストアの管理や制御を行います。 NetBackup BusinesServer は、1 台のサーバー (マスター サーバー) のみをサポート します。

# マスター サーバーとメディア サーバーのクラスタ

1 台の NetBackup のマスター サーバーと、追加ストレージとして使用する複数のリ モート メディア サーバーのことを指します。クラスタを設定するには、NetBackup DataCenter サーバーが構成に含まれている必要があります。NetBackup BusinesServer は、1 台のサーバー(マスターサーバー)のみをサポートします。

## マニュアル ページ

UNIX のコンピュータシステムとアプリケーションが提供するオンラインマニュアル。

# マルチプレキシング

1つ以上のクライアントから並行多重バックアップを単一のストレージデバイスに送り、 それらのイメージをメディア上にインターリーブする処理。

# マルチプレックス グループ

単一のマルチプレキシング セッションで、一度にマルチプレキシングされた一連のバッ クアップのこと。

# マルチホスト ドライブ

複数の NetBackup サーバーと Storage Migrator サーバーで、(スタンドアロンおよび ロボティック ライブラリ内の) テープ ドライブを動的に共有させる VERITAS の別ライ センスのオプション (Shared Storage Option または SSO) です。

このオプションは、NetBackup DataCenter サーバーでのみ使用することができます。

## メディア

データが格納される、物理的な磁気テープ、オプティカル ディスク、または磁気ディスク。

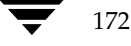

# メディア ID

記録されたラベルの一部としてボリュームに書き込まれる識別子。

## メディア サーバー

マスター サーバーとメディア サーバーのクラスタ内で、ストレージを提供する NetBackup サーバー。マスター サーバーをメディア サーバーとして使用することもで きます。マスター サーバー以外のメディア サーバーは、リモート メディア サーバー (またはスレーブ サーバー) とも呼びます。NetBackup BusinesServer では、リモート メディア サーバーを使用することはできません。

# メディア ホスト

(クライアントの)ジョブがデータを送信する NetBackup サーバー。

# メニュー インタフェース

キャラクタ ベースのインタフェースで、グラフィカル機能のない端末から使用することができます。

## メール スロット

「入力ポートと出力ポート」を参照。

# 有効期限 (イメージ)

NetBackup がバックアップ イメージのトラッキングを停止する日時。

# 有効期限(ボリューム)

物理メディア (テープ)の使用期限が切れる日時。

## ユーザー操作

クライアント システムからユーザーが開始したバックアップ、アーカイブ、またはリス トア処理を示します。

## 呼び起こし間隔

実行時期になったバックアップがないかどうかを NetBackup が調べる間隔。

# ライブラリ

ロボットとその付属ソフトウェア。ライブラリには、データのストレージと検索に使用 する、テープとオプティカルプラタの集まりが含まれます。たとえば、Tape Library DLT (TLD) は、TLD ロボティック コントロールのあるロボットを指します。

用語集

## ラベル

磁気ディスクまたはオプティカル ディスクのボリュームの識別子。記録されたラベルに は、メディア ID が含まれます。

バーコード ラベルによって、バーコード スキャナはメディアをトラッキングすることが できます。

## リストア

過去に実行したバックアップから、選択したファイルとディレクトリをリストアし、元 のディレクトリ(または別のディレクトリ)に戻す処理を指します。

## リストアする

過去に実行したバックアップやアーカイブから、選択したファイルとディレクトリをリ ストアし、元のディレクトリ(または別のディレクトリ)に戻す操作のことを指します。

## リソース

ターゲット上のデータ セットを示す Novell NetWare 用語。たとえば、DOS の場合、 リソースはドライブ、ディレクトリ、およびファイルになります。「ターゲット サービ ス」も参照。

# リテンション ピリオド

NetBackup がバックアップ イメージとアーカイブ イメージを保持する期間。リテン ション ピリオドはスケジュールで指定します。

# リテンション レベル

ユーザーが定義したリテンション ピリオドを表すインデックス番号で、0から9までの 10 レベルから選択できます。それぞれのレベルと関連付けられたリテンション ピリオド の設定は変更可能です。「ワイルドカード文字」も参照。

## リモート メディア サーバー

マスター サーバー以外のメディア サーバー。リモート メディア サーバーは、 NetBackup DataCenter でのみ使用することができます。NetBackup BusinesServer では、1 台のサーバー (マスター サーバー) のみをサポートします。

# リンク

「ハード リンク」または「シンボリック リンク」を参照。

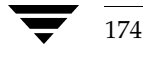

# 累積インクリメンタル バックアップ

マスター サーバー上でシステム管理者がスケジュールするバックアップで、最後にフル バックアップが完了した後に変更されたファイルをすべてバックアップします。一度も バックアップが実行されていない場合には、すべてのファイルをバックアップします (「差分インクリメンタル バックアップ」も参照してください)。

## ルート (root)

階層型ディレクトリ構造における最上位段階のディレクトリのこと。MS-DOS では、ドライブ上のルート ディレクトリは円記号(¥) で示されます(たとえば、ドライブ C の ルートは C:¥ になります)。UNIX では、ルート ディレクトリはスラッシュ(/) で示されます。

また、UNIX における管理機能を持つユーザのユーザ名としても使用されます(この場合は root と記述します)。

## レジストリ

ハードウェアとユーザー アカウントに関する設定情報が格納されている Microsoft Windows 2000、NT、98、および 95 のデータベース。

# レジデンス

Media Manager では、各ボリュームの位置情報はボリューム データベースに保存され ます。 レジデンス エントリには、ロボット番号、ロボット ホスト、ロボット タイプおよびメ ディア タイプなどの情報が含まれます。

## ログ

コンピュータやアプリケーションがそのアクティビティについての情報を記録するファ イル。

## ロードする

内部メモリにデータをコピーすること。たとえば、「インストレーション プログラムを ロードする」のように使用します。

# ワイルドカード文字

検索時に任意の文字を表すために使用する文字。

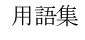

NetBackup\_UserGuide\_Windows.book 176 ページ 2001年1月25日 木曜日 午前11時5分

用語集

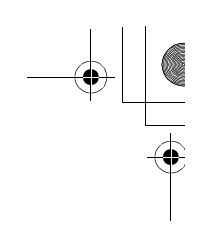

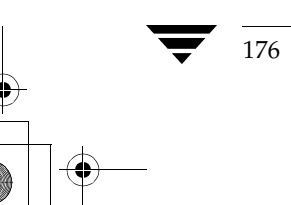

# 索引

# В

bp.conf ファイル 定義 149 bparchive コマンド 124 bpbackup コマンド 128 BPCD 120 bplist コマンド 134 bprestore コマンド 139 D DAT ファイル 65 **DLT**の定義 150 н HSM 151 I install\_path 151 Μ Media Manager ホスト 定義 152 Ν NetBackup Client Service 定義 153 NetBackup Database Manager Service 定義 153 NetBackup Device Manager Service 定義 153 NetBackup Request Manager Service 定義 153 NetBackup Volume Manager Service 定義 153 NetBackup セッション 165 NetBackup 設定オプション 定義 153 NetWare Loadable Module 154

# NLM (「NetWare Loadable Module」を参照) R raw パーティションのバックアップ 定義 155 S SMS(「Storage Management Service」を参 照) Storage Management Service 156 Storage Migrator 156 т TCP レベルのデバッグ 118 tpconfig の定義 158 V vm.conf ファイル 定義 158 vmadm の定義 158 W WORM メディア 定義 159 Х xbp コマンド 147 あ アーカイブ クラス 74、81 スケジュール 74、81 定義 160 必要な書き込みアクセス権6 アーカイブ ビット 差分インクリメンタル バックアップ3 定義 160 パラメータ 111

フル バックアップ2

累積インクリメンタル バックアップ3

Ӈ\_\_\_\_\_ Ŋ\_NetBackup\_UserGuide\_Windows.book 178 ページ 2001年1月25日 木曜日 午前11時5分

> アーカイブ ビットに基づいてインクリメン タル バックアップを実行 111 アクセス権 ファイル 6 ユーザ指定のリストア 96

## い

インクリメンタル バックアップ アーカイブ ビット 111 差分 3 累積 3

# う

ウィンドウ 設定の保存 47 説明 バックアップ 47 バックアップ、アーカイブおよびリ ストア 45 リストア48 ツールバー10 ファイルおよびフォルダの指定解除10 メニュー 44 リストア 「アクション」メニューから開く 43 バックアップしたファイルやフォル ダが表示されない19、54 リストア(トゥルーイメージ) [アクション] メニューから開く 43 リストア (アーカイブ) [アクション] メニューから開く 43

# え

エスケープ文字、UNIX 121

# か

管理者 指定 1 バックアップ 2、5 リストア 4 指定のリストア 5 設定 109 除外リスト タブ 112 トラブルシューティング タブ 117 取り込み リスト タブ 114
トゥルー イメージのリストア手順 32 リストア オプション 105 リファレンス 93

# キーワード フレーズ バックアップ手順 16 リストア手順 20

<

き

クライアント NetBackup マシンの指定 66、105、107 デーモン ポート 116 別のクライアント 5 クライアント、NetBackup 定義 162 クライアント ユーザー インタフェース 162 クラス アーカイブ 74、81 サーバーの設定 48、106、108、110 タイプ 48、107 トゥルー イメージのリストア 32 バックアップ 28、49、81、113、114 バックアップ履歴ペイン 59 複数 50

## け

検索 手順 28 デフォルトの検索 111 特定のバックアップの日付 28 バックアップ、ダイアログ ボックス 83

#### ے ب#+

構文規則 120 コマンド、NetBackup 123

# さ

L

サーバー 設定 48、93、106、108、110 サーバー側からの指示によるリストア 定義 163 サーバー指定のリストア 5 手順 96 サブメニュー リストアのタイプの選択 48

詳細レベルのデバッグ 118 除外リスト UNIX クライアントでの例 122 構文規則 120

NetBackup User's Guide - Microsoft Windows

/ NetBackup\_UserGuide\_Windows.book 179 ページ 2001年1月25日 木曜日 午前11時5分

設定タブ 61、112 バックアップ メニューから追加 48 す スケジュール アーカイブ 81、87 バックアップ71、81、113、114 バックアップ履歴ペイン 58 スケジュールされた 管理者指定の操作2 バックアップ インクルールド ファイル リスト 115 除外ファイル リスト 113 スタンドアロン 定義 156 ストレージ ユニット 定義 165 せ 全般的なレベルのデバッグ 117 そ 操作のステータスを保存する日数110 た ターゲット サービス 166 タイムアウト 時間 110 タイム オーバーラップ 110 タイムライン、バックアップ履歴ペイン 57 タブ NetBackupマシンの指定 クライアント タブ 65、105、107 サーバータブ 65 設定 除外リスト タブ 60、112 全般タブ 60、110 トラブルシューティングタブ64、 65, 117 取り込み リスト タブ 61、114 ネットワーク タブ 116 バックアップ タブ 62、70 ダイアログ ボックス 設定 トラブルシューティング 117 NetBackupマシンの指定 クライアント タブ 66

サーバー タブ 65 ソース クライアント タブ 105 デスティネーション クライアント タブ 107 一覧のプレビュー 69 指定したファイルのリストア 75 ステータスの表示 67 [アクション]メニューから開く 44 ステータスを表示する方法 26 バックアップの例16 リストアの例24 設定 [アクション]メニューから開く 43 インクルールド リスト 61、114 ウィルス スキャン 64 除外リスト 60、112 全般 59、110 トラブルシューティング 64、65 ネットワーク 116 バックアップ 63、73 ツールバーのオプション70 バックアップ オプションの指定73 バックアップの検索83

# っ

ツールバー ウィンドウ 10 ダイアログ ボックス 69

# て

ディスク イメージ バックアップ 定義 166 ディレクトリ アクセス権 6 データベース エクステンション レベル 118 デバッグ 117 デフォルト 別のパスの使用 48

## ٢

トゥルー イメージのリストア ウィンドウ 開く 43 説明 5 手順 32 表示されるフォルダ 50 トゥルー イメージ リストア

→ NetBackup\_UserGuide\_Windows.book 180 ページ 2001年1月25日 木曜日 午前11時5分

定義 167 特定のバックアップの日付 28 取り込み リスト 構文規則 120 設定タブ 62、114

# は

バックアップ ウィンドウ47 クラス 49、87、113、114 差分インクリメンタル3 スケジュール 81、113、114 定義 168 手順 12 トゥルーイメージ3 フル2 メニュー 66 累積インクリメンタル3 バックアップ、アーカイブおよびリストア ウィンドウ45 バックアップ イメージ、選択 57 バックアップ イメージの定義 161 バックアップ ウィンドウ 定義 168 バックアップとアーカイブの一覧表示 アクセス権6

## ひ

ヒープレベルのデバッグ 118 日付と時刻のスタンプ 58、111 累積インクリメンタル 3 非ロボティックの定義 169 頻度(バックアップ) 定義 169

## ふ

ファイル 指定したファイルのバックアップ 47 指定したファイルのリストア 48 指定と指定解除 66 除外 113 取り込み 115 ファイル アクセス権 6 フラッシュ レベルのデバッグ 118 フリーブラウズ 93 プログレスレポート BPCD ログ 120 [NetBackup Client Job Checker] 75 [View Status] 81

別クライアントヘリストア サーバー指定 5、96 別ターゲットへのリストア 定義 170 別の パスへのリストア 48 別のクライアントへのリストア5 別パスへのリストア 定義 170 別パスヘリストア サーバー指定 96 別クライアントへのリストア 定義 170 ペイン バックアップ ウィンドウ 48 リストア ウィンドウ 55

## ほ

ボリューム グループ 定義 171 ボリューム データベースの定義 171 ボリューム データベース ホスト 定義 171 ボリューム プール 定義 171 ポート クライアント デーモン 116 リクエスト デーモン 116

# ま

マスター サーバー 指定のリストア 5

## め

メディア サーバー 定義 173 メディア ホストの定義 173 メニュー アクション 66 ウィンドウ 42 バックアップ 66 表示 66 ヘルプ 44

NetBackup User's Guide - Microsoft Windows

● NetBackup\_UserGuide\_Windows.book 181 ページ 2001年1月25日 木曜日 午前11時5分

編集 66 リストア 66

Þ

ユーザー指定の操作 ステータス 26、44、69 トゥルー イメージのバックアップ 5 バックアップ 12 バックアップの設定 63、73 リストア 18

6

IJ

```
ライブラリの定義 173
リクエスト デーモン ポート 116
リストア
ウィンドウ 50
サーバー指定 105
再試行 110
定義 174
トゥルー イメージ フォルダ 32
ファイル
高度な手順 28
手順 18
フォルダ 29
別のクライアントへのサーバー指定 5
```

別のパス 33、34、36、37 メニュー 77 リソース (「ターゲット サービス」も参 照) 174 リテンション ピリオド 定義 174 リモート メディア サーバー 定義 174 履歴ペイン 詳細な一覧 58 説明 54 タイムライン 56 トゥルーイメージのリストア手順 32 バックアップの選択 28 開く 55 リストア手順30 リフレッシュ 45

累積インクリメンタル バックアップ 3 ルート(root)175

181

わ

る

ワイルドカード文字 UNIX 除外リスト 120 UNIX でのエスケープ 121 NetBackup\_UserGuide\_Windows.book 182 ページ 2001年1月25日 木曜日 午前11時5分

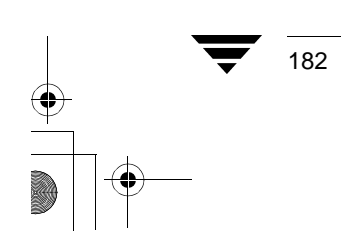